Version 1.03 | 2016/4/28

# **D-Link**<sup>®</sup>

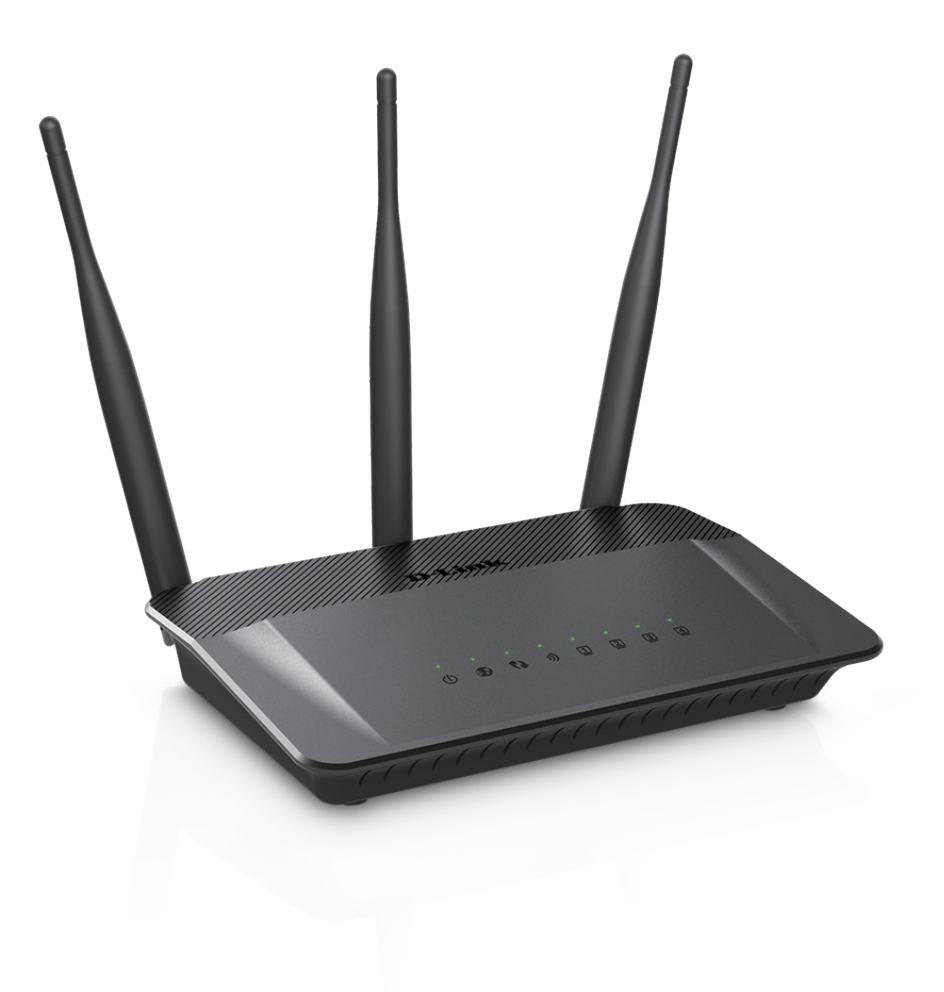

# Manuel d'utilisation

# **Routeur bi-bande sans fil AC750**

DIR-809

# Préface

D-Link se réserve le droit de réviser ce document et d'en modifier le contenu sans aucune obligation de préavis.

### **Révisions du manuel**

| Révision Date        |      | Date            | Description                        |  |
|----------------------|------|-----------------|------------------------------------|--|
| 1.02 27 octobre 2015 |      | 27 octobre 2015 | Version initiale de la révision A3 |  |
|                      | 1.03 | 28 avril 2016   | Correction                         |  |

### Marques commerciales

D-Link et le logo D-Link sont des marques ou des marques déposées de D-Link Corporation ou de ses filiales aux États-Unis ou dans d'autres pays. Tous les autres noms de société ou de produit mentionnés dans ce document sont des marques ou des marques déposées de leur société respective.

Copyright © 2016 par D-Link Corporation, Inc.

Tous droits réservés. Toute reproduction partielle ou totale de ce document est interdite sans l'autorisation écrite de D-Link Corporation, Inc.

# Table des matières

| Préfacei                                                 |
|----------------------------------------------------------|
| Présentation du produit1                                 |
| Contenu de la boîte1                                     |
| Configuration système requise2                           |
| Introduction3                                            |
| Caractéristiques4                                        |
| Description du matériel5                                 |
| Connexions5                                              |
| Voyants6                                                 |
| Installation7                                            |
| Pré-requis7                                              |
| Éléments à prendre en compte avant d'installer le réseau |
| sans fil8                                                |
| Configuration manuelle9                                  |
| Configuration11                                          |
| Assistant de configuration simple12                      |
| Connexion Internet13                                     |
| Connexion sans fil13                                     |
| Configuration réseau avancée15                           |
| Type de connexion Internet (Configuration                |
| manuelle)17                                              |
| IP dynamique (DHCP)18                                    |
| Adresse statique (attribuée par le FAI)19                |
| PPPoE (nom d'utilisateur/mot de passe)20                 |

| PPTP                                   | 22 |
|----------------------------------------|----|
| L2TP                                   | 24 |
| Paramètres sans fil                    | 26 |
| Mode Routeur sans fil                  | 26 |
| Mode point d'accès                     | 27 |
| Mode Répéteur                          | 28 |
| Mode Routeur sans fil                  | 29 |
| Paramètres du réseau sans fil de 2,4 G | 29 |
| Paramètres du réseau sans fil de 5 G   |    |
| Sécurité du réseau sans fil            | 31 |
| Définition du WPA                      | 31 |
| Mode de sécurité sans fil 2,4 G/5 G    | 32 |
| Mode PA                                | 34 |
| Mode Répéteur 2,4 GHz                  | 35 |
| Mode Répéteur 5 GHz                    | 37 |
| Paramètres réseau                      |    |
| Paramètres du routeur                  |    |
| Paramètres du serveur DHCP             | 40 |
| Réservation DHCP                       | 41 |
| Avancé                                 | 42 |
| Serveur virtuel                        | 42 |
| Redirection de port                    | 43 |
| Règles d'application                   | 44 |
| MAC Filter (Filtre MAC)                | 45 |
| Filtres Web                            | 46 |
| Contrôle du trafic                     | 47 |
|                                        |    |

| Firewall Settings                              | 48 |
|------------------------------------------------|----|
| Paramètres sans fil avancés 2,4 G              | 50 |
| Sans fil avancé 5 G                            | 51 |
| Paramètres réseau avancés                      | 52 |
| Configuration sécurisée du Wi-Fi               | 54 |
| Assistant WPS                                  | 55 |
| Outils                                         | 57 |
| Admin                                          | 57 |
| Heure                                          | 58 |
| Système                                        | 59 |
| Microprogramme                                 | 60 |
| Pack linguistique                              | 60 |
| DNS dynamique                                  | 61 |
| Contrôle du système                            | 62 |
| État                                           | 63 |
| Informations sur le périphérique               | 63 |
| Journaux                                       | 64 |
| Statistiques                                   | 65 |
| Sessions Internet                              | 66 |
| Sans fil                                       | 67 |
| Assistance                                     | 68 |
| Connexion d'un client sans fil à votre routeur | 69 |
| Bouton WPS                                     | 69 |
| Windows® 8                                     | 70 |
| WPA/WPA2                                       | 70 |
| Windows® 7                                     | 72 |
| WPA/WPA2                                       | 72 |
| WPS                                            | 75 |
|                                                |    |

| Windows Vista <sup>®</sup>            | 79 |
|---------------------------------------|----|
| WPA/WPA2                              | 80 |
| WPS/WCN 2.0                           | 82 |
| Windows <sup>®</sup> XP               | 83 |
| WPA/WPA2                              | 84 |
| Résolution des problèmes              | 86 |
| Bases de la connexion sans fil        | 90 |
| Définition de « sans fil »            | 91 |
| Conseils                              | 93 |
| Modes sans fil                        | 94 |
| Bases de la mise en réseau            | 95 |
| Vérifiez votre adresse IP             | 95 |
| Attribution statique d'une adresse IP | 96 |
| Caractéristiques techniques           | 97 |

# Contenu de la boîte

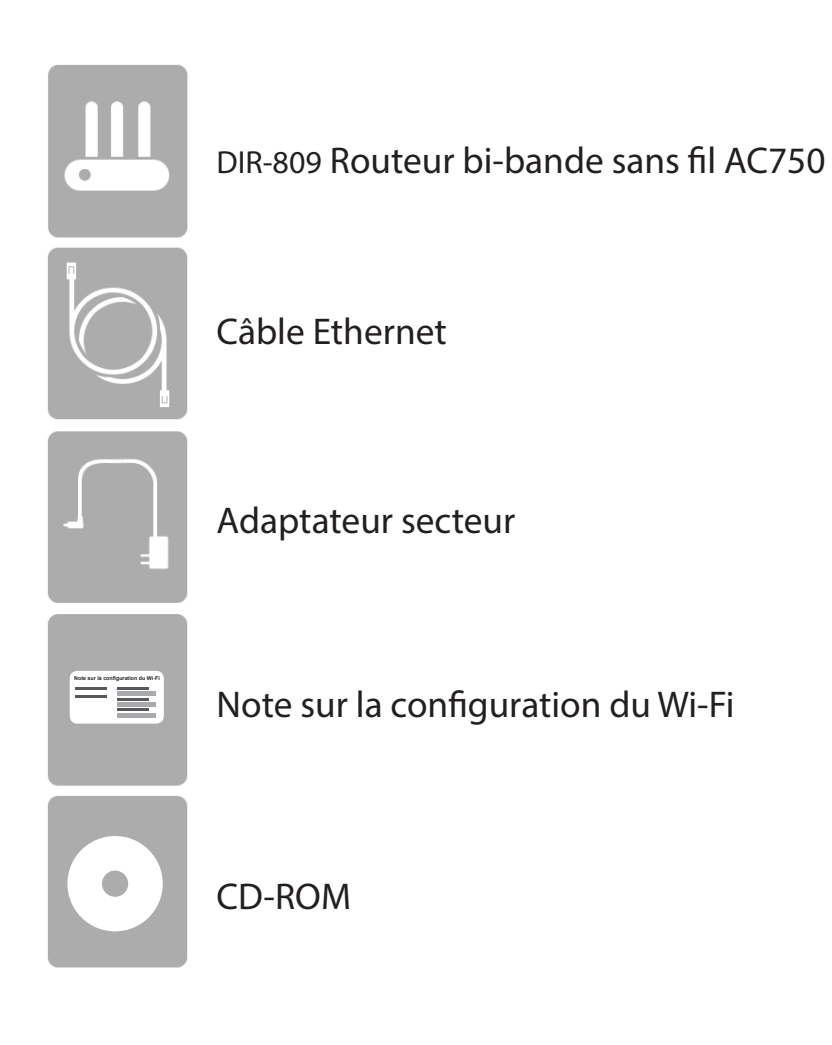

Contactez votre revendeur s'il manque l'un des éléments ci-dessus.

**Remarque :** L'utilisation d'une alimentation dont la tension diffère de celle du DIR-809 risque de l'endommager et en annule la garantie.

# **Configuration système requise**

| Configuration réseau requise                               | <ul> <li>Modem DSL ou câble de type Ethernet</li> <li>Clients sans fil IEEE 802.11ac, 802.11a, 802.11n ou 802.11g</li> <li>Ethernet 10/100</li> </ul>                                                                                                    |  |
|------------------------------------------------------------|----------------------------------------------------------------------------------------------------|--|
| Exigences relatives à l'utilitaire<br>de configuration Web | <ul> <li>Ordinateur avec :</li> <li>Système d'exploitation Windows®, Apple® Mac OS® ou Linux</li> <li>Adaptateur Ethernet installé</li> <li>Configuration requise pour le navigateur :<br/>Microsoft Internet Explorer® 9, Mozilla® Firefox® 20.0, Google®<br/>Chrome® 25.0, ou Safari® 5.1 ou toute version supérieure</li> <li>Utilisateurs de Windows® : Vérifiez que vous avez<br/>installé la dernière version de Java. Accédez au site www.<br/>java.com pour télécharger la dernière version.</li> </ul> |  |

# Introduction

Le DIR-809 de D-Link est un périphérique conforme à la norme IEEE 802.11ac, qui atteint des vitesses jusqu'à trois fois supérieures à la norme 802.11n, tout en restant rétrocompatible avec les périphériques 802.11a/g/b. Connectez le DIR-809 à un modem câble ou DSL et profitez d'un accès Internet haut débit sur plusieurs ordinateurs, consoles de jeu et lecteurs multimédia. Créez un réseau sans fil sécurisé afin de partager photos, fichiers musique, vidéos et imprimantes, et de bénéficier d'un stockage réseau. Doté de la technologie 802.11ac, ce routeur offre une couverture sans fil aux maisons et aux bureaux, ainsi qu'aux utilisateurs qui exécutent des applications très consommatrices de bande passante.

Avec certains routeurs, tout le trafic câblé et sans fil, comprenant la VoIP, la diffusion vidéo, les jeux en ligne et la navigation Web est combiné en un flux unique de données. En traitant les données de cette façon, des applications comme la diffusion vidéo pouvaient subir des pauses ou des retards. Avec la technologie intelligente QoS, le trafic câblé et sans fil est analysé et séparé en multiples flux de données.

Le DIR-809 prend en charge les fonctions de sécurité sans fil de pointe pour éviter tout accès non autorisé, sur votre réseau sans fil, comme sur Internet. La prise en charge des normes WPA<sup>™</sup> et WPA2<sup>™</sup> garantit que vous utilisez le meilleur chiffrement possible, quels que soient vos périphériques clients. En outre, ce routeur utilise un double pare-feu actif (SPI et NAT) afin d'éviter toute attaque potentielle émanant d'Internet, de sorte que vous et votre famille pouvez naviguer sur Internet avec l'esprit tranquille.

# Caractéristiques

- Mise en réseau sans fil ultra-rapide Le DIR-809 permet d'établir un débit de bande passante sans fil atteignant 300 Mbits/s sur la bande de 2,4 GHz et 433 Mbits/s sur la bande de 5 GHz avec d'autres clients sans fil 801.11ac et 802.11n en version préliminaire. Ce potentiel permet aux utilisateurs de participer à des activités en ligne en temps réel, comme des diffusions vidéo, des jeux en ligne et des communications audio en temps réel. Les performances de ce routeur sans fil 802.11ac vous offrent une liberté de mise en réseau sans fil 3 fois plus rapide qu'avec la norme 802.11n.
- **Compatibilité avec les périphériques 802.11a/g/n** : Le DIR-809 est compatible avec les normes sans fil IEEE 802.11a, 802.11g et 802.11n, et peut donc être connecté à des périphériques réseau existants ainsi qu'aux adaptateurs réseau PCI, USB et CardBus.
- Fonctions de pare-feu avancées : L'interface Web affiche plusieurs fonctions de gestion avancées du réseau :
  - Filtrage du contenu : Filtrage du contenu en toute simplicité, basé sur l'adresse MAC ou l'URL.
  - Sessions multiples/simultanées sécurisées Le DIR-809 peut faire transiter des sessions VPN. Il prend en charge plusieurs sessions IPSec et PPTP simultanées. L'utilisateur derrière le DIR-809 peut donc accéder en toute sécurité aux réseaux d'entreprise.
- Assistant de configuration simple convivial : Grâce à son interface Web simple d'utilisation, le DIR-809 vous permet de configurer votre routeur rapidement et facilement, de sorte que vous puissiez surfer sur Internet en quelques minutes.

\* Débit maximum du signal sans fil provenant des caractéristiques 802.11a, 802.11g, 802.11n et 802.11ac en version préliminaire de la norme IEEE. Le débit de transmission réel des données peut varier. Le surdébit, ainsi que les conditions du réseau et les facteurs environnementaux, dont l'importance du trafic réseau, les matériaux de construction et la construction, peuvent réduire le débit de transmission réel des données. Les conditions environnementales ont des conséquences négatives sur la portée du signal sans fil.

# Description du matériel Connexions

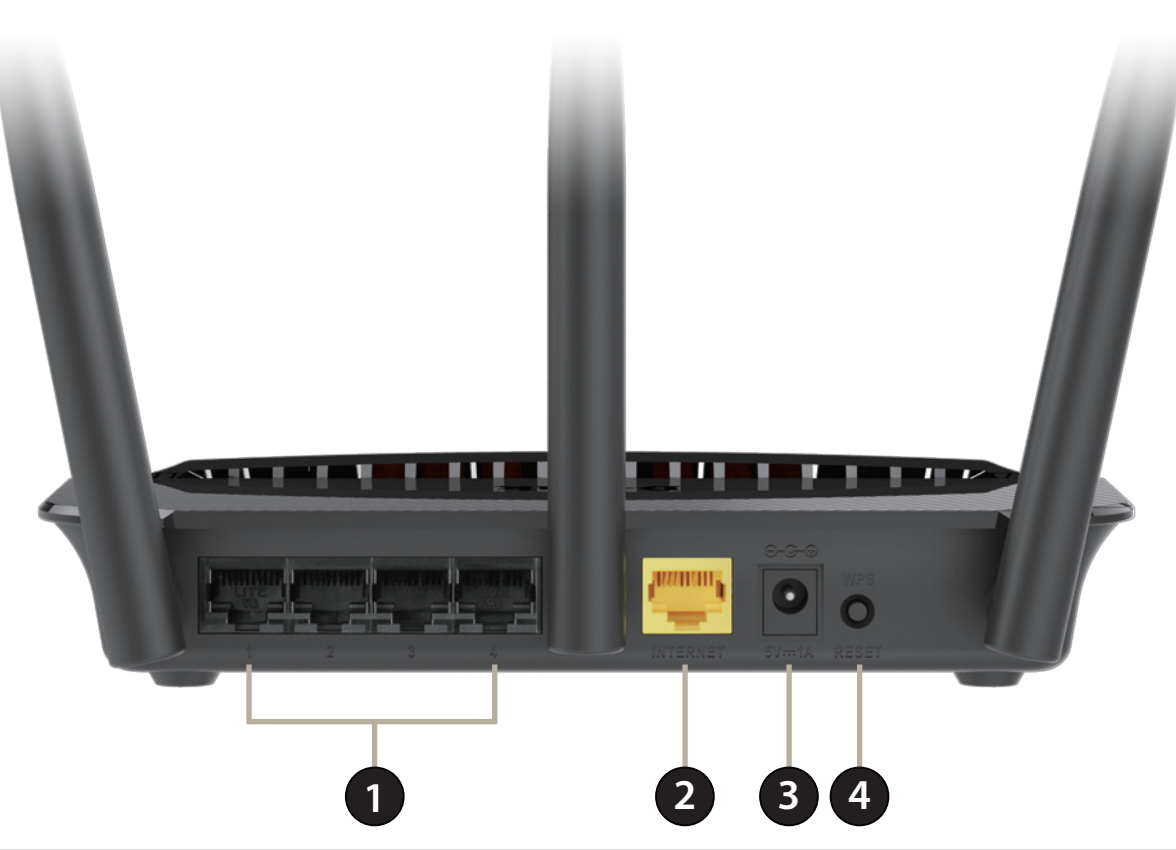

| 1                                                                                        | Ports du réseau local (1 - 4)  | Connectez des périphériques Ethernet 10/100 tels que des ordinateurs, des commutateurs, des périphériques de stockage (NAS) et des consoles de jeu. |
|------------------------------------------------------------------------------------------|--------------------------------|----------------------------------------------------------------------------------------------------|
| 2 Port Internet Connectez votre modem haut débit à ce port à l'aide d'un câble Ethernet. |                                | Connectez votre modem haut débit à ce port à l'aide d'un câble Ethernet.                                                                            |
| 3 Connecteur d'alimentation Connecteur pour l'adaptateur secteur fourni.                 |                                | Connecteur pour l'adaptateur secteur fourni.                                                                                                    |
|                                                                                          | Bouton WPS et Réinitialisation | Appuyez dessus et maintenez-le enfoncé pendant 1-7 secondes pour activer le mode de détection WPS-PBC.                                              |
| 4                                                                                        |                                | Appuyez dessus et maintenez-le enfoncé pendant au moins 8 secondes pour réinitialiser le routeur aux paramètres d'usine.                            |

# Description du matériel Voyants

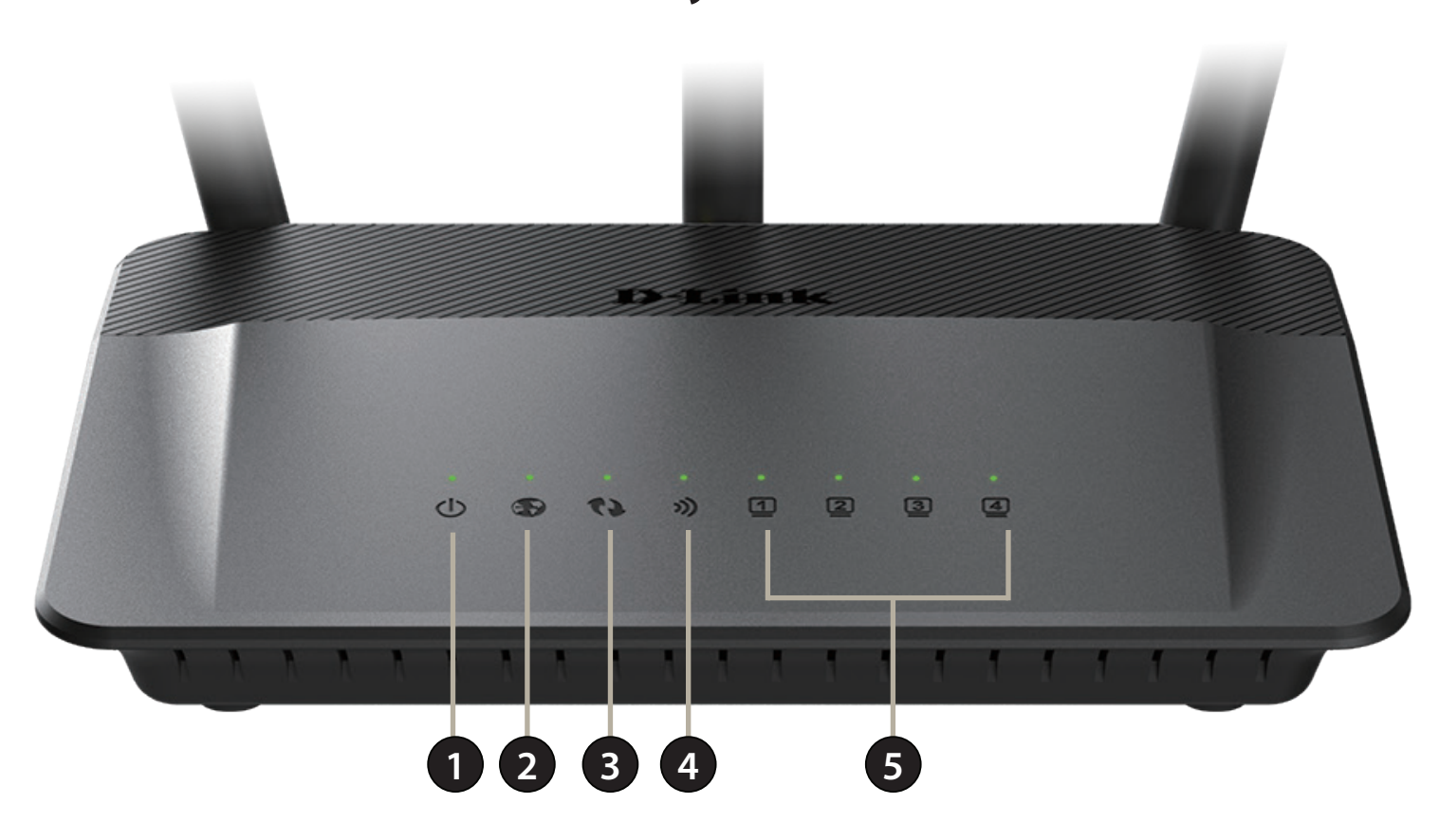

| 1 Voyant d'alimentation Lorsqu'il reste allumé en vert, la connexion à l'alimentation est corre |                                                                                       | Lorsqu'il reste allumé en vert, la connexion à l'alimentation est correcte.                 |
|-------------------------------------------------------------------------------------------------|---------------------------------------------------------------------------------------|---------------------------------------------------------------------------------------------|
| 2                                                                                               | Voyant Internet                                                                       | Lorsque le voyant reste allumé, le port Internet est connecté.                              |
| 3                                                                                               | Voyant WPS                                                                            | Ce voyant clignote pendant l'établissement de la connexion WPS.                             |
| 4                                                                                               | 4 Réseau local sans fil Lorsque le voyant reste allumé, le segment sans fil est prêt. |                                                                                             |
| 5                                                                                               | Voyants du réseau local                                                               | Lorsque le voyant reste allumé, un ordinateur Ethernet est connecté à l'un des ports 1 à 4. |

# Installation

Cette section vous guide tout au long du processus d'installation. L'emplacement du routeur est très important. Ne le placez pas dans une zone confinée, comme un placard ou une armoire, ni dans un grenier ou un garage.

# Pré-requis

- Configurez le routeur avec le dernier ordinateur connecté directement au modem.
- Vous ne pouvez utiliser que le port Ethernet du modem. Si vous utilisiez la connexion USB avant d'utiliser le routeur, vous devez éteindre le modem, débrancher le câble USB et relier le câble Ethernet au port Internet du routeur, puis rallumer le modem. Dans certains cas, vous devrez appeler votre FAI pour qu'il modifie les types de connexions (USB à Ethernet).
- Si vous êtes équipé d'un modem DSL et que vous vous connectez par PPPoE, veillez à désactiver ou à désinstaller tout logiciel PPPoE, comme WinPoet, Broadjump ou EnterNet 300 de votre ordinateur pour pouvoir vous connecter à Internet.

# Éléments à prendre en compte avant d'installer le réseau sans fil

Le routeur sans fil D-Link vous permet d'accéder à votre réseau à l'aide d'une connexion sans fil de presque n'importe où dans la portée d'exploitation de votre réseau sans fil. Vous devez toutefois garder à l'esprit que le nombre, l'épaisseur et l'emplacement des murs, plafonds ou autres objets à travers lesquels les signaux sans fil doivent passer peuvent limiter la portée. En général, les portées varient en fonction des types de matériau et du bruit RF (radiofréquence) de fond de votre domicile ou votre entreprise. Pour optimiser la portée de votre réseau sans fil, suivez ces conseils de base :

- 1. Limitez au maximum le nombre de murs et de plafonds entre le routeur D-Link et d'autres périphériques en réseau. Chaque mur ou plafond peut réduire la portée de votre adaptateur de 1 à 30 m. Placez les appareils de façon à limiter le nombre de murs ou de plafonds.
- 2. Faites attention à la ligne directe entre les périphériques en réseau. Un mur de 50 cm d'épaisseur avec une inclinaison de 45 degrés équivaut à un mur de presque 1 mètre d'épaisseur. Avec une inclinaison de 2 degrés, il équivaut à un mur de plus de 14 mètres d'épaisseur. Si vous voulez améliorer la réception, placez les appareils de sorte que le signal passe directement à travers le mur ou le plafond (au lieu de l'incliner).
- 3. Les matériaux de construction font une différence. Une porte pleine en métal ou des tiges en aluminium peuvent avoir des conséquences négatives sur la portée. Essayez de placer les points d'accès, les routeurs sans fil et les ordinateurs de sorte que le signal passe par une cloison sèche ou des portes ouvertes. Certains matériaux et objets, comme le verre, l'acier, le métal, les parois d'isolation, l'eau (aquariums), les miroirs, les classeurs, les briques et le béton, dégradent le signal du réseau sans fil.
- 4. Maintenez votre produit à l'écart (au moins 1 à 2 mètres) de dispositifs électriques ou d'appareils générant un bruit RF.
- 5. L'utilisation de téléphones sans fil de 2,4 GHz ou de X-10 (produits sans fil, comme des ventilateurs plafonniers, des lampes ou des systèmes de sécurité à domicile) risque de dégrader fortement votre connexion sans fil ou de la couper complètement. Vérifiez que la base de votre téléphone de 2.4 GHz se trouve le plus loin possible de vos périphériques sans fil. La base transmet un signal, même si le téléphone n'est pas utilisé.

# **Configuration manuelle**

1. Éteignez et débranchez votre modem câble ou DSL à large bande. Cette étape est obligatoire.

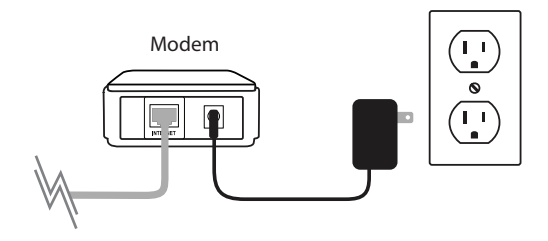

- 2. Placez le routeur à proximité de votre modem et d'un ordinateur. Installez-le dans un lieu ouvert de l'espace de travail prévu pour obtenir une meilleure couverture.
- 3. Débranchez le câble Ethernet du modem (ou du routeur existant si vous faites une mise à niveau) connecté à votre ordinateur. Branchez-le dans le port de réseau local étiqueté **1** à l'arrière de votre routeur. Ce dernier est maintenant connecté à votre ordinateur.

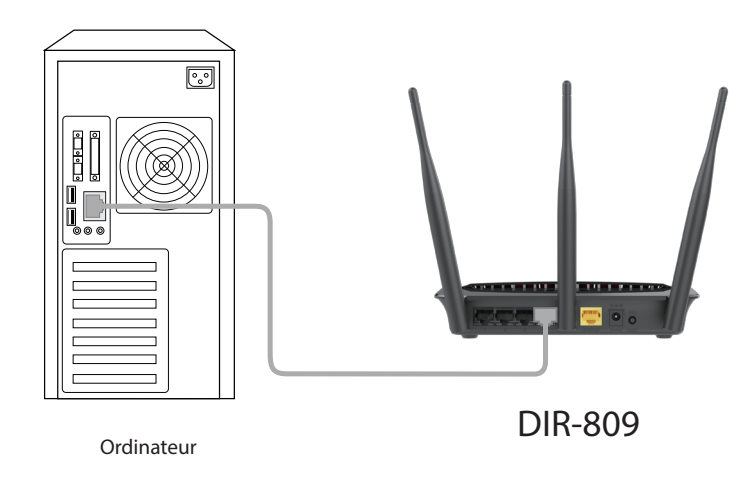

4. Branchez une extrémité du câble Ethernet bleu joint au routeur dans le port jaune étiqueté INTERNET à l'arrière du routeur. Branchez l'autre extrémité de ce câble au port Ethernet de votre modem.

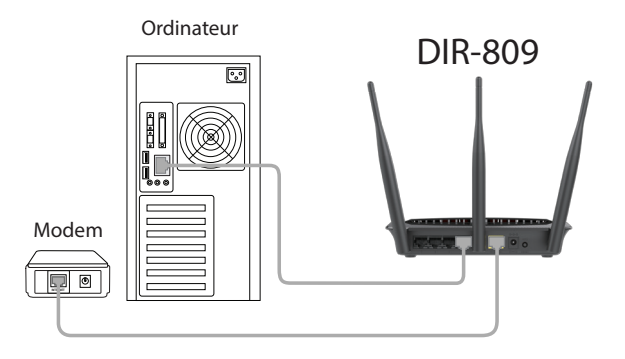

- 5. Rebranchez l'adaptateur secteur à votre modem câble ou DSL à large bande et attendez deux minutes.
- 6. Connectez une extrémité de l'adaptateur d'alimentation joint dans le port d'alimentation (à l'arrière du routeur) et l'autre, dans une prise de courant ou un parasurtenseur. Le voyant d'alimentation s'allume. Attendez 1 minute que le routeur démarre.

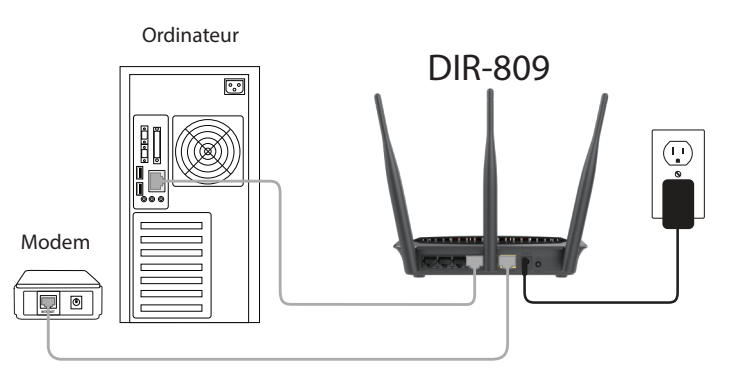

7. Si vous vous connectez à un service à large bande qui utilise une connexion dynamique (non PPPoE), vous êtes peut-être déjà en ligne. Essayez d'ouvrir un navigateur Web, puis saisissez l'adresse d'un site Web.

# Configuration

Il existe plusieurs façons de configurer votre routeur pour vous connecter à Internet et connecter vos périphériques clients :

- Assistant de configuration simple D-Link Cet assistant démarre lorsque vous vous connectez au routeur pour la première fois. Reportez-vous à la page 12.
- Configuration manuelle Connectez-vous au routeur et configurez-le manuellement (utilisateurs avancés uniquement). Reportez-vous à la page 15.

# Assistant de configuration simple

Si vous utilisez le routeur pour la première fois, ouvrez votre navigateur Internet. Vous allez être redirigé automatiquement vers l'**écran Assistant de configuration**. Sinon, saisissez **http://dlinkrouter.local./** ou **192.168.0.1** dans la barre d'adresse et appuyez sur **Enter** (Entrée). Le champ du nom d'utilisateur « admin » est déjà renseigné. Laissez le champ Mot de passe vide, puis appuyez sur le bouton Login (Connexion).

Si vous souhaitez configurer le routeur manuellement, veuillez vous reporter à la section Utilitaire de configuration Web à la page 15.

L'Assistant de configuration simple se compose de deux parties : Connexion Internet et Connexion sans fil.

|                       | http://dlinkrouter.local./   | ×ט⊠ + Q | <b>D</b> D-LINK |
|-----------------------|------------------------------|---------|-----------------|
| LOGIN                 |                              |         |                 |
| Login to the router : |                              |         |                 |
|                       | Vser Name : Admin Password : | Login   |                 |
|                       |                              |         |                 |

| Product Page : DIR-809                                                                                                 |                                                                 | Hardware Version : A1 Firmware V | ersion : 1.06 |
|----------------------------------------------------------------------------------------------------|-----------------------------------------------------------------|----------------------------------|---------------|
| D-Link                                                                                                    |                                                                 |                                  | <             |
|                                                                                                    |                                                                 |                                  | _             |
| Client                                                                                                    | Router<br>INTERNET IP:0.0.0.0                                   | Internet                         |               |
| Internet Connection<br>Internet Connection T<br>*User na<br>User Pase                                                  | ype: PPPoE(Username / FV)<br>ame: swd:                          |                                  |               |
| Wireless Connection                                                                                                    |                                                                 |                                  |               |
| 2.4GHz Band<br>Wireless Network Name (SS<br>Wireless Passw<br>SGHz Band<br>Wireless Network Name (SS<br>Wireless Passw | SID):  dlink-soox<br>rord:  <br>SID):  dlink-SGHz-soox<br>rord: |                                  |               |
|                                                                                                    | Connect                                                         | Save & Advance<br>Logout Networ  | d<br>k        |
| Copyright @                                                                                                    | © 2014-2015 D-Link Corporation.All rights res                   | erved.                           |               |

### **Connexion Internet**

D'abord. sélectionnez le type de connexion **INTERNET**. Les options sont **Static IP** (IP statique), **Dynamic IP (DHCP)** (IP dynamique [DHCP]), et **PPPoE(Username / Password) [nom d'utilisateur/mot de passe].** 

#### IP dynamique (DHCP)

Le routeur va tenter de se configurer automatiquement pour les connexions Internet IP dynamique.

#### **IP statique**

Entrez les paramètres IP et DNS fournis par votre fournisseur de services Internet.

#### **PPPoE**

Saisissez le nom d'utilisateur et le mot de passe fournis par votre fournisseur d'accès Internet. En général, cette option est utilisée pour le service Internet DSL.

**Remarque :** Veillez à supprimer le logiciel PPPoE de votre ordinateur. Il n'est plus nécessaire et ne fonctionne pas sur un routeur.

### **Connexion sans fil**

| Ensuite, créez un nom de réseau Wi-Fi (SSID) pour les segments de 2,4 GHz et |
|------------------------------------------------------------------------------|
| de 5 GHz en utilisant jusqu'à 32 caractères.                                 |

Créez un mot de passe Wi-Fi (entre 8 et 63 caractères). Vos clients sans fil devront avoir ce mot de passe ou cette clé pour se connecter à votre réseau sans fil.

Cliquez sur Connect (Connexion) pour continuer.

| Internet Connection        |                     |  |
|----------------------------|---------------------|--|
| Internet Connection Type : | Dynamic IP (DHCP) 🗸 |  |
|                            |                     |  |
|                            |                     |  |
|                            |                     |  |
| Internet Connection        |                     |  |
|                            |                     |  |
| Internet Connection Type : | Static IP 🔽         |  |
| *IP Address :              | 0.0.0.0             |  |
| *Subnet Mask :             | 255.255.255.0       |  |
| *Gateway Address :         | 0.0.0.0             |  |
| *Primary DNS Server :      | 0.0.0.0             |  |
| Secondary DNS Server :     | 0.0.0.0             |  |
|                            |                     |  |
|                            |                     |  |

| net Connection             |                    |
|----------------------------|--------------------|
|                            |                    |
| Internet Connection Type : | PPPoE(Username / F |
| *User name :               |                    |
| User Passwd :              |                    |
|                            |                    |

| 2.4GHz Band                  |                    |  |
|------------------------------|--------------------|--|
| Wireless Network Name (SSID) | : dlink-xxxx       |  |
| Wireless Password            | : 12345678         |  |
| 5GHz Band                    |                    |  |
| Wireless Network Name (SSID) | : d-link-5GHz-xxxx |  |
| Wireless Password            | : 12345678         |  |
|                              |                    |  |
|                              |                    |  |

Veuillez attendre que le routeur détecte votre type de connexion Internet. Si vous avez sélectionné PPPoE comme votre connexion Internet, vous devrez peut-être saisir les informations fournies par votre FAI comme un nom d'utilisateur et un mot de passe.

Félicitations, la configuration de votre routeur est terminée. Lorsque vous cliquez sur **Complete** (Terminer), vous serez redirigé vers **www.dlink.com** et vous pouvez maintenant utiliser Internet librement.

Si votre routeur ne détecte pas de connexion Ethernet valide depuis le port Internet, cet écran apparaît. Vérifiez que votre modem à large bande est connecté au port Internet, puis cliquez sur **Try Again** (Réessayer).

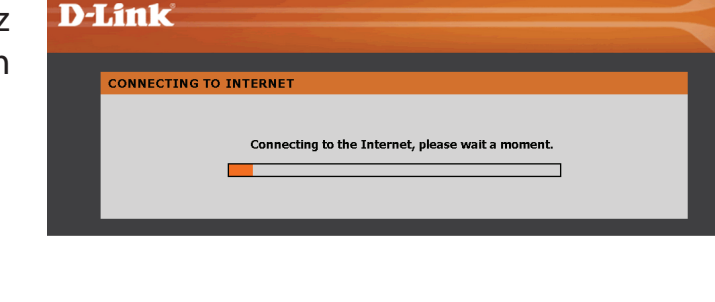

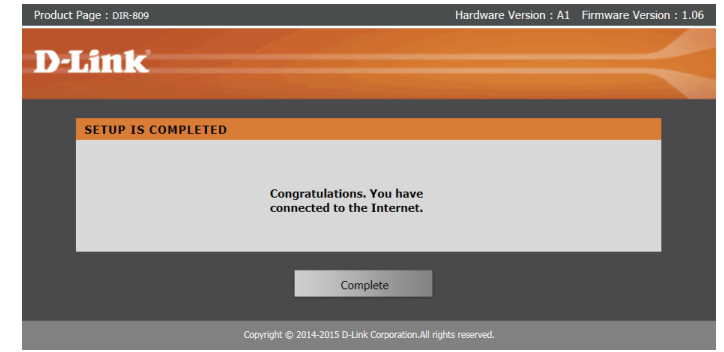

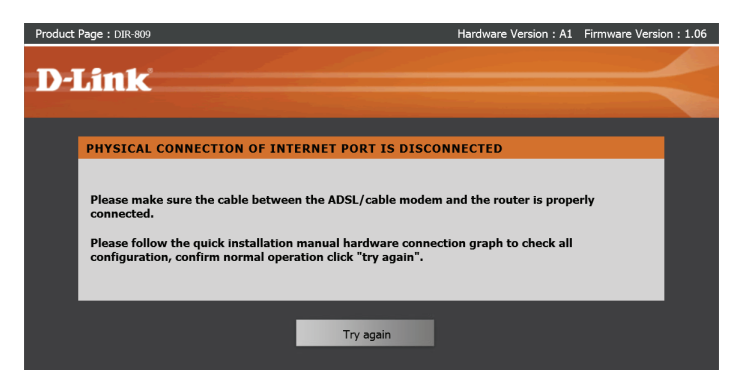

# **Configuration réseau avancée**

Si vous utilisez le routeur pour la première fois, ouvrez votre navigateur Internet. Vous allez être redirigé automatiquement vers l'**écran Assistant de configuration**. Sinon, saisissez **http://dlinkrouter.local.**/ ou **192.168.0.1** dans la barre d'adresse et appuyez sur **Enter** (Entrée). Le champ du nom d'utilisateur « admin » est déjà renseigné. Laissez le champ Mot de passe vide, puis appuyez sur le bouton Login (Connexion).

Après la connexion, ignorez la configuration simple en cliquant sur **Advanced Network** (Réseau avancé) dans le coin inférieur droit de la page.

|                                  | linkrouter.local./           | ×2≅ +Q | D D-LINK |
|----------------------------------|------------------------------|--------|----------|
| LOGIN                            |                              |        |          |
| Login to the router :<br>Us<br>P | er Name : Admin<br>assword : | Login  |          |

| Product Page : DIR-809    |                                           | Hardware Version : A1 | Firmware Version : 1.06 |
|---------------------------|-------------------------------------------|-----------------------|-------------------------|
| DJink                     |                                           |                       |                         |
| D-LIIIK                   |                                           |                       |                         |
|                           |                                           |                       |                         |
| NETWORK Map               |                                           |                       |                         |
| Client                    | Router                                    | Intern                | et                      |
|                           | - 🄟 -                                     | <u>×</u> (            | 2                       |
| LAN IP:192.168.0.1        | INTERNET IP:0.0.0.0                       | PPPOE                 |                         |
|                           |                                           |                       |                         |
| Internet Connection       |                                           |                       |                         |
| Internet Connection T     | ype : PPPoE(Username / F                  |                       |                         |
| *User na                  | ame :                                     |                       |                         |
| User Pass                 | swa :                                     |                       |                         |
|                           |                                           |                       |                         |
| Wireless Connection       |                                           |                       |                         |
| 2.4GHz Band               |                                           |                       |                         |
| Wireless Network Name (SS | ID): dlink-xxxx                           |                       |                         |
| 5GHz Band                 | ora :                                     |                       |                         |
| Wireless Network Name (SS | ID): dlink-5GHz-xxxx                      |                       |                         |
| Wireless Passw            | rord :                                    |                       |                         |
|                           |                                           |                       |                         |
|                           | Connect                                   | Save &<br>Logout      | Advanced<br>Network     |
| Copyright @               | 0 2014-2015 D-Link Corporation.All rights | reserved.             |                         |

Lorsque vous cliquez sur l'option « **Advanced Network** » (Réseau avancé), vous serez dirigé vers la page **Setup** (Configuration) - **Internet**. Sur cette page, vous pouvez configurer votre connexion et les paramètres de votre routeur manuellement.

Pour configurer le routeur en vue de vous connecter à Internet en utilisant pour ce faire l'assistant, cliquez sur **Easy Setup** (Configuration simple). Vous allez être redirigé vers l'Assistant de configuration simple. Reportez-vous à la section précédente.

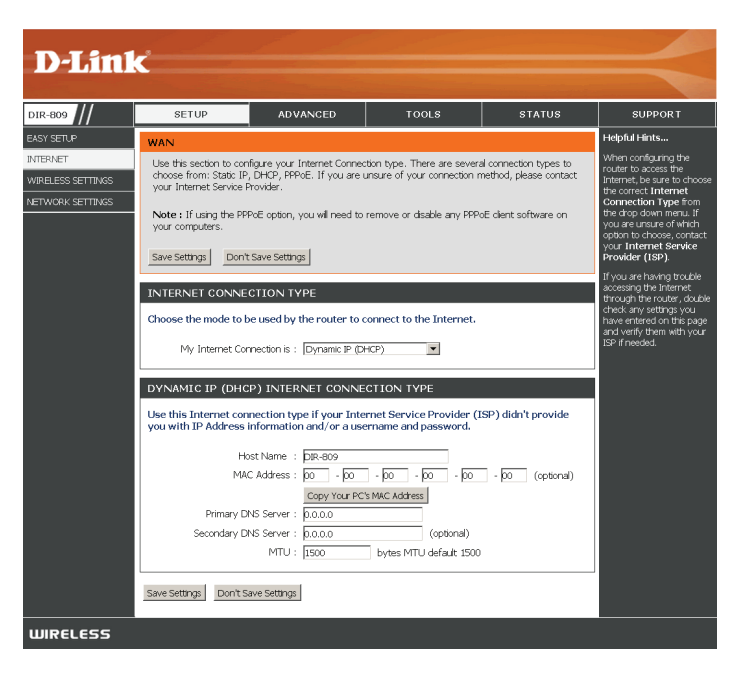

## Type de connexion Internet (Configuration manuelle)

#### Type de connexion Internet

Dans cette section, l'utilisateur peut choisir parmi une liste de types de connexion Internet qui peuvent être configurés et utilisés sur ce routeur. Les options sont : Static IP (IP statique), Dynamic IP (IP dynamique), PPPoE, PPTP, et L2TP.

Après avoir sélectionné un type de connexion Internet spécifique, cette page sera actualisée automatiquement et affichera des champs de configuration propres au type de connexion Internet spécifié.

À tout moment l'utilisateur peut enregistrer la configuration en cliquant sur le bouton **Save Settings** (Enregistrer les paramètres). Si vous choisissez d'annuler les modifications, cliquez sur le bouton **Don't Save Settings** (Ne pas enregistrer les paramètres).

#### INTERNET CONNECTION TYPE

| choose the mode to be used by the router to connect to the Internet.                                                                                       |
|----------------------------------------------------------------------------------------------------|
| My Internet Connection is : Dynamic IP (DHCP)                                                                                                    |
|                                                                                                    |
| YNAMIC IP (DHCP) INTERNET CONNECTION TYPE                                                                                                    |
| Jse this Internet connection type if your Internet Service Provider (ISP) didn't provide<br>ou with IP Address information and/or a username and password. |
| Host Name : DIR-809                                                                                                    |
| MAC Address : 00 - 00 - 00 - 00 - 00 - 00 (optional)                                                                                                    |
| Copy Your PC's MAC Address                                                                                                    |
| Primary DNS Server : 0.0.0.0                                                                                                    |
| Secondary DNS Server : 0.0.0.0 (optional)                                                                                                    |

bytes MTU default 1500

#### WAN Use this section to configure your Internet Connection type. There are several connection types to choose from: Static IP, DHCP, PPPoE. If you are unsure of your connection method, please contact your Internet Service Provider.

MTU : 1500

**Note :** If using the PPPoE option, you will need to remove or disable any PPPoE client software on your computers.

Save Settings Don't Save Settings

### IP dynamique (DHCP)

#### My Internet Connection is (Ma connexion Internet est) : IP dynamique (DHCP)

Cette option permet au routeur d'obtenir automatiquement une adresse IP à partir du périphérique de réseau étendu qui est connecté au port Internet.

**Remarque :** Si vous n'êtes pas sûr(e) du type de connexion Internet dont vous disposez, veuillez contacter votre fournisseur d'accès Internet (FAI) pour obtenir de l'aide.

Après avoir sélectionné Dynamic IP (Adresse IP dynamique), les paramètres suivants pourront être configurés :

Host Name Le nom d'hôte est facultatif, mais peut être exigé par certains fournisseurs (Nom d'accès Internet. Laissez ce champ vide si vous n'êtes pas sûr. d'hôte) :

 MAC Address L'adresse MAC par défaut est définie sur l'adresse MAC de l'interface phy-(Adresse sique du port Internet du routeur haut débit. Il est déconseillé de la modi-MAC) : fier, sauf si votre FAI l'exige. Vous pouvez utiliser le bouton Clone Your PC's MAC Address (Cloner l'adresse MAC du PC) pour remplacer l'adresse MAC du port Internet par celle de la carte Ethernet.

**Primary** Saisissez l'adresse IP du DNS principal ici. **DNS (DNS principal) :** 

Secondary Saisissez l'adresse IP du DNS secondaire ici. Ce champ est normalement DNS (DNS facultatif. Une seule adresse DNS est nécessaire pour une connexion secondaire) : Internet fonctionnelle, mais l'utilisation d'une deuxième adresse DNS assure une plus grande stabilité.

MTU : Maximum Transmission Unit (Unité de transmission maximale). Il sera peut-être nécessaire de modifier la MTU pour optimiser les performances avec votre FAI spécifique. 1500 est la MTU par défaut.

| INTERNET CONNECTION TYPE                                                                                                    |
|----------------------------------------------------------------------------------------------------|
| Choose the mode to be used by the router to connect to the Internet.                                                                                     |
| My Internet Connection is : Dynamic IP (DHCP)                                                                                                    |
|                                                                                                    |
| DYNAMIC IP (DHCP) INTERNET CONNECTION TYPE                                                                                                    |
| Use this Internet connection type if your Internet Service Provider (ISP) didn't provide you with IP Address information and/or a username and password. |
| Host Name : DIR-809                                                                                                    |
| MAC Address : 00 - 00 - 00 - 00 - 00 - 00 (optional)                                                                                                    |
| Copy Your PC's MAC Address                                                                                                    |
| Primary DNS Server : 0.0.0.0                                                                                                    |
| Secondary DNS Server : 0.0.0.0 (optional)                                                                                                    |
| MTU: 1500 bytes MTU default 1500                                                                                                    |

### Adresse statique (attribuée par le FAI)

#### My Internet Connection is (Ma connexion Internet est) : IP statique

Sélectionnez Static IP Address (Adresse IP statique) si toutes les informations sur l'adresse IP du port Internet sont fournies par le FAI. Vous devrez saisir l'adresse IP, le masque de sous-réseau, l'adresse de passerelle et la ou les adresses DNS fournies par votre FAI. Chaque adresse IP saisie dans les champs doit avoir la forme IP appropriée, à savoir quatre octets séparés par un point (x.x.x.x). Le routeur la rejette si elle n'est pas de ce format.

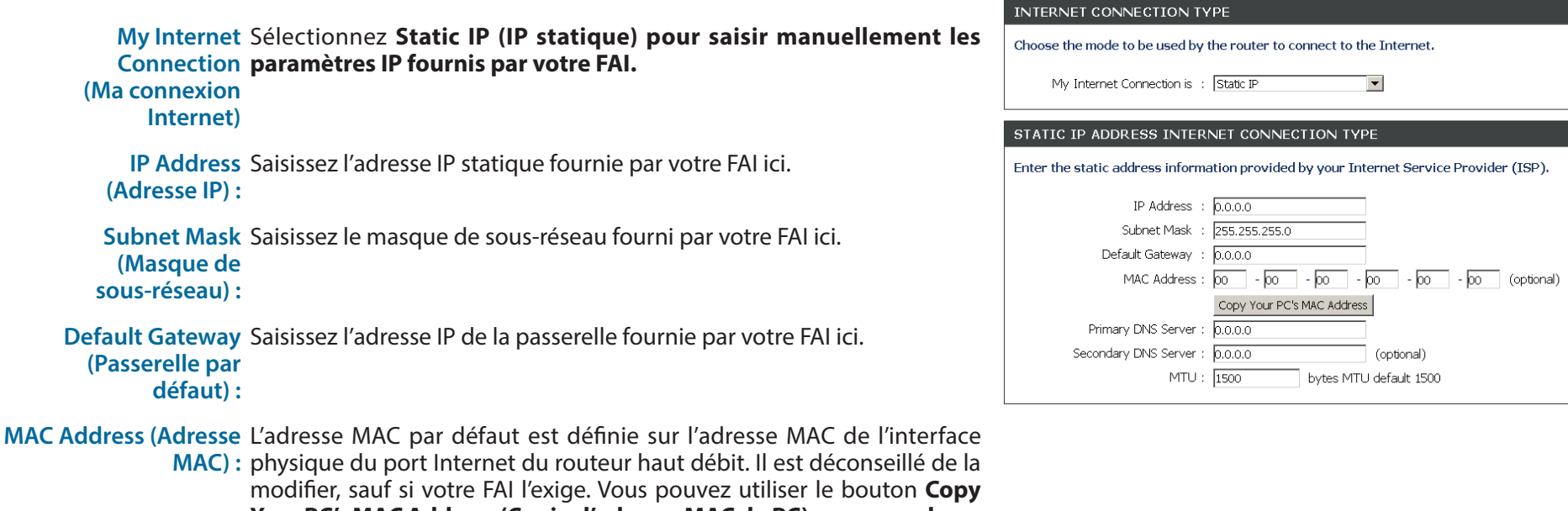

Your PC's MAC Address (Copier l'adresse MAC du PC) pour remplacer l'adresse MAC du port Internet par celle de la carte Ethernet.

Primary DNS Address Saisissez l'adresse IP du DNS principal ici. (Adresse DNS principale) :

Secondary DNS Saisissez l'adresse IP du DNS secondaire ici. Ce champ est normalement Address (Adresse DNS facultatif. Une seule adresse DNS est nécessaire pour une connexion secondaire) : Internet fonctionnelle, mais l'utilisation d'une deuxième adresse DNS assure une plus grande stabilité.

MTU : Maximum Transmission Unit (Unité de transmission maximale). Il sera peut-être nécessaire de modifier la MTU pour optimiser les performances avec votre FAI spécifique. 1500 est la MTU par défaut.

### PPPoE (nom d'utilisateur/mot de passe)

Sélectionnez PPPoE (Point to Point Protocol over Ethernet) [Point à point sur Internet] si votre FAI utilise une connexion PPPoE. Ce dernier vous fournira un nom d'utilisateur et un mot de passe. En général, cette option est utilisée pour les services DSL. Veillez à supprimer le logiciel PPPoE de votre ordinateur. Il n'est plus nécessaire et ne fonctionne pas sur un routeur.

My Internet Sélectionnez PPPoE (Username/Password) [Nom d'utilisateur/Mot Connection de passe] dans le menu déroulant. (Ma connexion Internet) :

Address Mode Ici, l'utilisateur peut préciser si cette connexion Internet nécessite (Mode d'adresse) : l'utilisation d'une adresse IP dynamique ou statique. Le protocole PPPoE nécessite généralement une configuration IP dynamique.

Username (Nom Saisissez le nom d'utilisateur du compte PPPoE ici. Cette information d'utilisateur) : est fournie par le FAI.

Password (Mot de Saisissez le mot de passe du compte PPPoE ici. Cette information est passe) : fournie par le FAI.

Confirm Password Ressaisissez le mot de passe du compte PPPoE ici. (Confirmer le mot de passe) :

Service Name Ce champ facultatif permet à l'utilisateur de saisir un nom de service (Nom du service) : pour identifier cette connexion Internet ici.

IP Address Saisissez l'adresse IP PPPoE ici. Cette option n'est disponible que si (Adresse IP) : IP statique est sélectionné.

MAC Address L'adresse MAC par défaut est définie sur l'adresse MAC de l'interface (Adresse MAC) : physique du port Internet du routeur haut débit. Il est déconseillé de la modifier, sauf si votre FAI l'exige. Vous pouvez utiliser le bouton **Copy Your PC's MAC Address** (Copier l'adresse MAC du PC) pour remplacer l'adresse MAC du port Internet par celle de la carte Ethernet.

| INTERNET CONNECTION TY           | PE                                                   |
|----------------------------------|------------------------------------------------------|
| Choose the mode to be used by t  | the router to connect to the Internet.               |
| My Internet Connection is :      | PPPoE(Username / Password) ▼                         |
| 2222                             |                                                      |
| PPPOE                            |                                                      |
| Enter the information provided I | by your Internet Service Provider (ISP).             |
|                                  | © Dynamic IP (DHCP) <sup>©</sup> Static IP           |
| User Name :                      |                                                      |
| Password :                       |                                                      |
| Confirm Password :               |                                                      |
| Service Name :                   | (optional)                                           |
| IP Address :                     | 0.0.0.0                                              |
| MAC Address :                    | 00 - 00 - 00 - 00 - 00 - 00 (optional)               |
|                                  | Copy Your PC's MAC Address                           |
|                                  | Receive DNS from ISP <sup>○</sup> Enter DNS Manually |
| Primary DNS Server :             | 0.0.0.0                                              |
| Secondary DNS Server :           | 0.0.0.0 (optional)                                   |
| Maximum Idle Time :              | 5 (minutes, 0=infinite)                              |
| MTU :                            | 1492 bytes MTU default 1492                          |
| Connection mode select :         | • Always On                                          |
|                                  | C Manual C Connection-on demand                      |
|                                  |                                                      |

DNS Mode (Mode Cette option permet au routeur d'obtenir les adresses IP des

DNS) : serveurs DNS du FAI quand Receive DNS from ISP (Obtenir les serveurs DNS du FAI) est sélectionné, ou elle permet à l'utilisateur de saisir manuellement ces adresses lorsque Enter DNS Manually (Saisir les serveurs DNS manuellement) est sélectionné.

Primary DNS Saisissez l'adresse IP du DNS principal ici. Server (Serveur DNS principal) :

Secondary DNS Saisissez l'adresse IP du DNS secondaire ici. Ce champ est
 Server (Serveur normalement facultatif. Une seule adresse DNS est nécessaire
 DNS secondaire) : pour une connexion Internet fonctionnelle, mais l'utilisation d'une deuxième adresse DNS assure une plus grande stabilité.

Maximum Idle Saisissez le temps d'inactivité maximum pendant lequel la Time (Temps connexion Internet est conservée. d'inactivité maximum) :

MTU : Maximum Transmission Unit (Unité de transmission maximale). Il sera peut-être nécessaire de modifier la MTU pour optimiser les performances avec votre FAI spécifique. 1492 est la MTU par défaut.

Connection Mode Utilisez les boutons radio pour définir le mode de reconnexion. Select (Sélection L'utilisateur peut sélectionner Always ON (Toujours active), Manual du mode de (Manuelle) ou Connection On Demand (Connexion à la demande). connexion)

| INTERNET CONNECTION TY           | PE                                    |                           |
|----------------------------------|---------------------------------------|---------------------------|
| Choose the mode to be used by t  | he router to connect                  | to the Internet.          |
|                                  |                                       |                           |
| My Internet Connection is :      | PPPoE(Username / Pass                 | word) 💌                   |
|                                  |                                       |                           |
| PPPOE                            |                                       |                           |
| Enter the information provided I | y your Internet Serv                  | vice Provider (ISP).      |
|                                  |                                       |                           |
|                                  | <ul> <li>Dynamic IP (DHCP)</li> </ul> | C Static IP               |
| User Name :                      |                                       |                           |
| Password :                       |                                       |                           |
| Confirm Password :               |                                       |                           |
| Service Name :                   |                                       | (optional)                |
| IP Address :                     | 0.0.0.0                               |                           |
| MAC Address :                    | 00 - 00 - 00                          | - 00 - 00 - 00 (optional) |
|                                  | Copy Your PC's MAC Ac                 | ddress                    |
|                                  | Receive DNS from I                    | ISP C Enter DNS Manually  |
| Primary DNS Server :             | 0.0.0.0                               |                           |
| Secondary DNS Server :           | 0.0.0.0                               | (optional)                |
| Maximum Idle Time :              | 5 (minu                               | ites, 0=infinite)         |
| MTU :                            | 1492 bytes                            | MTU default 1492          |
| Connection mode select :         | Always On                             |                           |
|                                  | O Manual O Connectio                  | n-on demand               |
|                                  |                                       |                           |

### PPTP

Sélectionnez PPTP (Point-to-Point-Tunneling Protocol) [Protocole de tunnel point à point] si votre FAI utilise une connexion PPTP. Ce dernier vous fournira un nom d'utilisateur et un mot de passe. En général, cette option est utilisée pour les services DSL.

My Internet Sélectionnez PPTP (Username/Password) [Nom d'utilisateur/ Connection (Ma Mot de passe] dans le menu déroulant. connexion Internet) :

Address Mode (Mode Sélectionnez Dynamic (Dynamique), qui est l'option la d'adresse) : plus fréquente, ou Static (Statique). Sélectionnez Static (Statique) si votre FAI vous a fourni une adresse IP, le masque de sous-réseau, la passerelle et l'adresse des serveurs PPTP.

**PPTP IP Address** Saisissez l'adresse IP (PPTP statique uniquement). (Adresse IP PPTP) :

PPTP Subnet Mask Saisissez les adresses principale et secondaire du serveur DNS (Masque de sous- (PPTP statique uniquement). réseau PPTP) :

**PPTP Gateway IP** Saisissez l'adresse IP de passerelle attribuée par votre FAI (sta-Address (Adresse tique uniquement).

IP de la passerelle

PPTP):

Primary DNS Server Les informations relatives au serveur DNS sont fournies par votre (Serveur DNS fournisseur d'accès Internet (FAI). principal) :

| INTERNET CONNECTION TYPE                                                |                                  |  |
|-------------------------------------------------------------------------|----------------------------------|--|
| Choose the mode to be used by the router to connect to the Internet.    |                                  |  |
| My Internet Connection is :                                             | PPTP(Username / Password)        |  |
| PPTP INTERNET CONNECTI                                                  | ON TYPE :                        |  |
| Enter the information provided by your Internet Service Provider (ISP). |                                  |  |
|                                                                         | Dynamic IP (DHCP)      Static IP |  |
| PPTP IP Address :                                                       | 0.0.0.0                          |  |
| PPTP Subnet Mask :                                                      | 255,255,255,0                    |  |
| PPTP Gateway IP Address :                                               | 0.0.0.0                          |  |
| Primary DNS Server :                                                    | 0.0.0.0 (optional)               |  |
| MAC Address :                                                           | 00 - 00 - 00 - 00 - 00 - 00      |  |
| (optional)<br>PPTP Server IP Address :                                  |                                  |  |
| User Name :                                                             |                                  |  |
| Password :                                                              |                                  |  |
| Confirm Password :                                                      |                                  |  |
| Maximum Idle Time :                                                     | 5 (minutes 0-infinite)           |  |
| MTU:                                                                    | 1400 bytes                       |  |
| Connection mode select :                                                | Always On                        |  |
|                                                                         | Manual     Connection-on demand  |  |

MAC Address L'adresse MAC par défaut est définie sur l'adresse MAC de l'inter-(Adresse MAC) : face physique du réseau étendu du routeur haut débit. Il est déconseillé de la modifier, sauf si votre FAI l'exige. Vous pouvez utiliser le bouton **Copy Your PC's MAC Address** (Copier l'adresse MAC du PC) pour copier l'adresse MAC de la carte Ethernet installée par votre fournisseur d'accès Internet et remplacer celle du réseau étendu par celle du routeur. Il est déconseillé de la modifier, sauf si votre FAI l'exige.

PPTP Server IP Saisissez l'adresse IP du serveur fournie par votre FAI (facultatif). Address (Adresse IP du serveur PPTP) :

User Name (Nom Saisissez le nom de votre compte PPTP. d'utilisateur) :

Password (Mot de Saisissez votre mot de passe PPTP, puis ressaisissez-le dans le passe) : champ suivant.

Maximum Idle Time Saisissez le temps d'inactivité maximum pendant lequel la (Temps d'inactivité connexion Internet est conservée. maximum) :

MTU: Unité de transmission maximale (Maximum Transmission Unit). Il sera peut-être nécessaire de modifier la MTU pour optimiser les performances.

Connect Mode (Mode Sélectionnez Always-on (Toujours active), Manual (Manuelle) de connexion) : ou Connect-on demand (Connexion à la demande).

| Choose the mode to be used by the router to connect to the Internet.<br>My Internet Connection is : PPTP(Username / Password) ✓<br>PPTP INTERNET CONNECTION TYPE :<br>Enter the information provided by your Internet Service Provider (ISP).<br>© Dynamic IP (DHCP) ○ Static IP<br>PPTP IP Address : 0.0.0.0<br>PPTP Subnet Mask : 255.255.255.0<br>PPTP Gateway IP Address : 0.0.0.0<br>Primary DNS Server : 0.0.0.0<br>(optional)<br>PPTP Server IP Address : 0.0.0<br>User Name : | INTERNET CONNECTION TYPE               |                                          |
|----------------------------------------------------------------------------------------------------|----------------------------------------|------------------------------------------|
| My Internet Connection is :       PPTP(Username / Password) ▼         PPTP INTERNET CONNECTION TYPE :         Enter the information provided by your Internet Service Provider (ISP).                                                                                                    | Choose the mode to be used by          | y the router to connect to the Internet. |
| PPTP INTERNET CONNECTION TYPE :<br>Enter the information provided by your Internet Service Provider (ISP).                                                                                                    | My Internet Connection is :            | PPTP(Username / Password)                |
| Enter the information provided by your Internet Service Provider (ISP). <ul> <li></li></ul>                                                                                                    | PPTP INTERNET CONNECTI                 | ON TYPE :                                |
| Opnamic IP (DHCP) Static IP PPTP IP Address : 0.0.0.0 PPTP Subnet Mask : 255.255.50.0 PPTP Gateway IP Address : 0.0.0.0 Oprimary DNS Server : 0.0.0.0 (optional) PPTP Server IP Address : 0.0.0.0 User Name :                                                                                                    | Enter the information provided         | by your Internet Service Provider (ISP). |
| PPTP IP Address :       0.0.0.0         PPTP Subnet Mask :       255.255.255.0         PPTP Gateway IP Address :       0.0.0.0         Primary DNS Server :       0.0.0.0         MAC Address :       00 - 00 - 00 - 00 - 00         (optional)       MAC Address :         (optional)       User Name :         Password :                                                                                                    |                                        | Dynamic IP (DHCP)     Static IP          |
| PPTP Subnet Mask :       255.255.0         PPTP Gateway IP Address :       0.0.0.0         Primary DNS Server :       0.0.0.0         MAC Address :       00       - 00       - 00         (optional)       MAC Address :       0.0.0.0         (optional)       PPTP Server IP Address :       0.0.0.0         User Name :                                                                                                    | PPTP IP Address :                      | 0.0.0                                    |
| PPTP Gateway IP Address :       0.0.0.0         Primary DNS Server :       0.0.0.0         MAC Address :       00       - 00       - 00       - 00         MAC Address :       0.0.0       - 00       - 00       - 00       - 00         (optional)       PPTP Server IP Address :       0.0.0                                                                                                    | PPTP Subnet Mask :                     | 255.255.255.0                            |
| Primary DNS Server :       0.0.0.0       (optional)         MAC Address :       00       -00       -00       -00       -00         (optional)       PPTP Server IP Address :       0.0.0.0                                                                                                    | PPTP Gateway IP Address :              | 0.0.0.0                                  |
| MAC Address : 00 - 00 - 00 - 00 - 00 - 00 - 00 (optional)<br>PPTP Server IP Address : 0.0.0.0<br>User Name :<br>Password :<br>Confirm Password :<br>Maximum Idle Time : 5 (minutes, 0=infinite)<br>MTU : 1400 bytes<br>Connection mode select : • Always On                                                                                                    | Primary DNS Server :                   | 0.0.0.0 (optional)                       |
| (optional)<br>PPTP Server IP Address : 0.0.0.0<br>User Name :<br>Password :<br>Confirm Password :<br>Maximum Idle Time : 5 (minutes, 0=infinite)<br>MTU : 1400 bytes<br>Connection mode select : • Always On                                                                                                    | MAC Address :                          | 00 - 00 - 00 - 00 - 00 - 00              |
| User Name :<br>Password :<br>Confirm Password :<br>Maximum Idle Time : 5 (minutes, 0=infinite)<br>MTU : 1400 bytes<br>Connection mode select : • Always On                                                                                                    | (optional)<br>PPTP Server IP Address : |                                          |
| Password :<br>Confirm Password :<br>Maximum Idle Time : 5 (minutes, 0=infinite)<br>MTU : 1400 bytes<br>Connection mode select : • Always On                                                                                                    | User Name :                            |                                          |
| Confirm Password :<br>Maximum Idle Time : 5 (minutes, 0=infinite)<br>MTU : 1400 bytes<br>Connection mode select : • Always On                                                                                                    | Password :                             |                                          |
| Maximum Idle Time : 5 (minutes, 0=infinite)<br>MTU : 1400 bytes<br>Connection mode select : • Always On                                                                                                    | Confirm Password ·                     |                                          |
| MTU : 1400 bytes<br>Connection mode select :      Always On                                                                                                    | Maximum Idle Time :                    |                                          |
| Connection mode select :                                                                                                    | Maximum tole fille.                    | (minutes, u=infinite)                    |
| Connection mode select .   Always On                                                                                                    | Connection mode coloct :               | Dytes                                    |
|                                                                                                    | Connection mode select :               | Always On                                |

### L2TP

Sélectionnez L2TP (Layer 2 Tunneling Protocol) si votre FAI utilise une connexion L2TP. Ce dernier vous fournira un nom d'utilisateur et un mot de passe.

My Internet Connection Sélectionnez L2TP (Username/Password) [Nom d'utilisateur/ (Ma connexion Internet) : Mot de passe] dans le menu déroulant.

Address Mode (Mode Ici, l'utilisateur peut préciser si cette connexion Internet nécesd'adresse) : site l'utilisation d'une adresse IP dynamique ou statique. Le protocole L2TP nécessite généralement une configuration IP dynamique.

L2TP IP Address (Adresse IP Saisissez l'adresse IP L2TP ici. Cette option n'est disponible que si L2TP) : IP statique est sélectionné.

L2TP Subnet Mask Saisissez le masque de sous-réseau L2TP ici. (Masque de sous-réseau

L2TP):

L2TP Gateway IP Saisissez l'adresse IP de la passerelle L2TP ici. Address (Adresse IP de la passerelle L2TP) :

Primary DNS Address Saisissez l'adresse IP du DNS principal ici.

(Adresse DNS

principale) :

MAC Address (Adresse MAC par défaut est définie sur l'adresse MAC de l'inter-

MAC) : face physique du réseau étendu du routeur haut débit. Il est déconseillé de la modifier, sauf si votre FAI l'exige.

Vous pouvez utiliser le bouton **Copy Your PC's MAC Address** (Copier l'adresse MAC du PC) pour copier l'adresse MAC de la carte Ethernet installée par votre fournisseur d'accès Internet et remplacer celle du réseau étendu par celle du routeur. Il est déconseillé de la modifier, sauf si votre FAI l'exige.

| INTERNET CONNECTION TYPE                                                                                                    |                                          |  |  |
|----------------------------------------------------------------------------------------------------|------------------------------------------|--|--|
| Choose the mode to be used by the router to connect to the Internet.<br>My Internet Connection is : L2TP(Username / Password) |                                          |  |  |
| L2TP INTERNET CONNECTION                                                                                                    | L2TP INTERNET CONNECTION TYPE :          |  |  |
| Enter the information provided                                                                                                | by your Internet Service Provider (ISP). |  |  |
|                                                                                                    | Dynamic IP (DHCP)      Static IP         |  |  |
| L2TP IP Address :                                                                                                    | 0.0.0.0                                  |  |  |
| L2TP Subnet Mask :                                                                                                    | 255.255.255.0                            |  |  |
| L2TP Gateway IP Address :                                                                                                    | 0.0.0.0                                  |  |  |
| Primary DNS Server :                                                                                                    | 0.0.0.0 (optional)                       |  |  |
| MAC Address :                                                                                                    | 00 - 00 - 00 - 00 - 00 - 00              |  |  |
| (optional)<br>L2TP Server IP Address :                                                                                        | 0.0.0.0                                  |  |  |
| User Name :                                                                                                    |                                          |  |  |
| Password :                                                                                                    |                                          |  |  |
| Confirm Password :                                                                                                    |                                          |  |  |
| Maximum Idle Time :                                                                                                    | 5 (minutes, 0=infinite)                  |  |  |
| MTU :                                                                                                    | 1400 bytes                               |  |  |
| Connection mode select :                                                                                                    | Always On                                |  |  |
|                                                                                                    | O Manual O Connection-on demand          |  |  |

L2TP Server IP Address Saisissez l'adresse IP du serveur L2TP ici. Elle est normalement (Adresse IP du serveur identique à l'adresse IP de la passerelle L2TP. L2TP) :

User Name (Nom Saisissez le nom d'utilisateur L2TP ici. d'utilisateur) :

Password (Mot de Saisissez votre mot de passe L2TP, puis ressaisissez-le dans le passe) : champ suivant.

Maximum Idle Time Saisissez le temps d'inactivité maximum pendant lequel la (Temps d'inactivité connexion Internet est conservée. Pour désactiver cette fonction, maximum) : activez Auto-reconnect (Reconnexion automatique).

MTU: Unité de transmission maximale (Maximum Transmission Unit). Il sera peut-être nécessaire de modifier la MTU pour optimiser les performances avec votre fournisseur d'accès Internet spécifique.

Connect Mode Select Sélectionnez Always-on (Toujours active), Manual (Manuelle) ou (Sélection du mode de Connect-on demand (Connexion à la demande). connexion) :

| INTERNET CONNECTION TY                 | /PE                                      |
|----------------------------------------|------------------------------------------|
| Choose the mode to be used by          | , the router to connect to the Internet. |
|                                        |                                          |
| My Internet Connection is :            | L2TP(Username / Password) V              |
| LATE INTERNET CONNECT                  |                                          |
| L2TP INTERNET CONNECTI                 | ON TYPE :                                |
| Enter the information provided         | by your Internet Service Provider (ISP). |
|                                        |                                          |
|                                        | Oynamic IP (DHCP) O Static IP            |
| L2TP IP Address :                      | 0.0.0,0                                  |
| L2TP Subnet Mask :                     | 255.255.255.0                            |
| L2TP Gateway IP Address :              | 0.0.0.0                                  |
| Primary DNS Server :                   | 0.0.0.0 (optional)                       |
| MAC Address :                          | 00 - 00 - 00 - 00 - 00 - 00              |
| (optional)<br>L2TP Server IP Address : | 0.0.0.0                                  |
| User Name :                            |                                          |
| Password :                             |                                          |
| Confirm Password :                     |                                          |
| Maximum Idle Time :                    | 5 (minutes, 0=infinite)                  |
| MTU :                                  | 1400 bytes                               |
| Connection mode select :               | Always On                                |
|                                        | Manual     Connection-on demand          |
|                                        |                                          |

# Paramètres sans fil

Wireless Mode (Mode sans fil) : Le DIR-809 peut être utilisé comme un routeur sans fil, un point d'accès, ou un Répéteur sur les bandes de 2,4 GHz ou 5 Ghz.

### Mode Routeur sans fil

En **mode Routeur sans fil**, le DIR-809 se connecte à votre modem câble, à votre modem DSL ou à toute autre source Internet et partage votre connexion Internet sans fil avec vos périphériques pour fournir un accès Internet à l'ensemble de votre domicile ou de votre bureau. Consultez la section «Mode Routeur sans fil» à la page 29 pour les options de configuration.

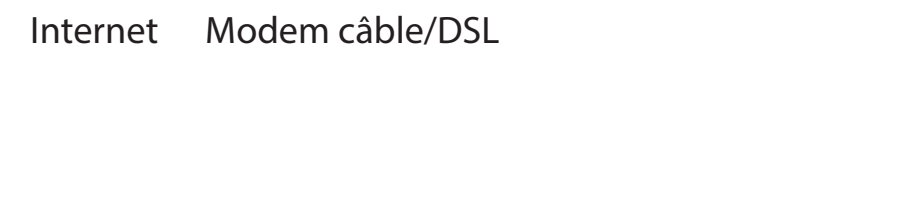

| ACCESS POINT MODE                                                       |  |  |
|-------------------------------------------------------------------------|--|--|
| Use this to disable NAT on the router and turn it into an Access Point. |  |  |
|                                                                         |  |  |

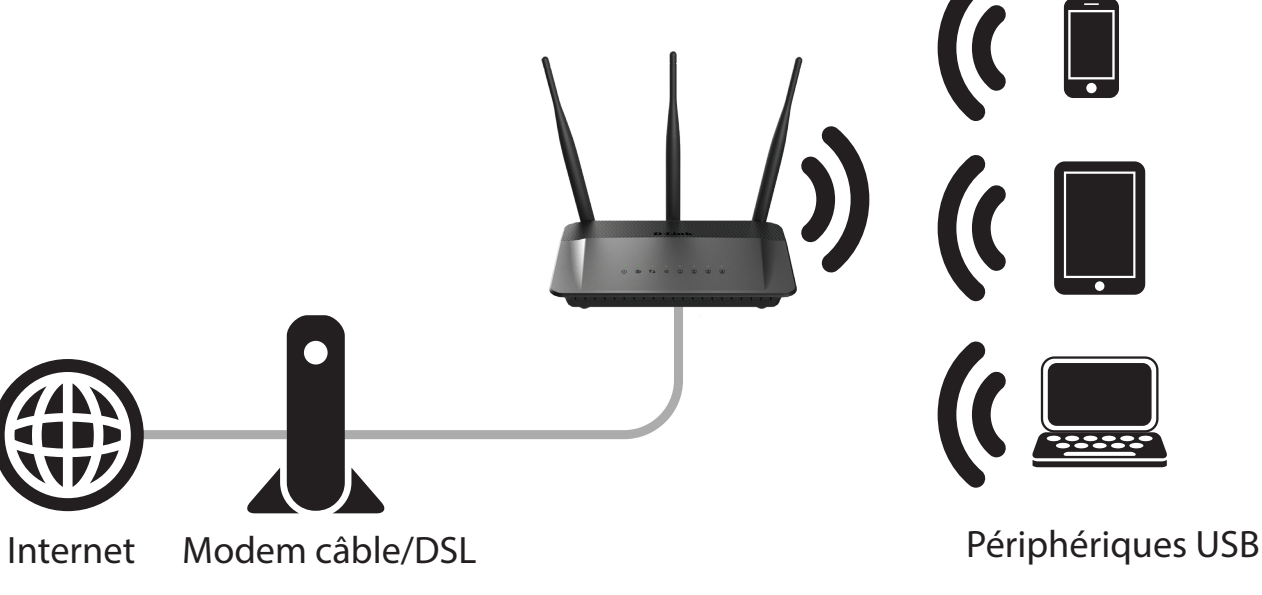

### Mode point d'accès

En **mode Point d'accès**, le DIR-809 connecte vos périphériques sans fil ensemble, mais ne fournit pas de fonction de redirection. Il permet également à un périphérique câblé de se connecter à vos autres périphériques sans fil. Cela peut être utile si vous possédez déjà un routeur Internet n'ayant pas de fonction sans fil intégrée. Vous pouvez également l'utiliser pour créer un réseau sans fil privé, sans accès Internet, afin que vos périphériques puissent se connecter sans risque les uns aux autres, sans être exposés à Internet ou à d'autres ordinateurs. Consultez la section «Mode PA» à la page 34 pour les options de configuration.

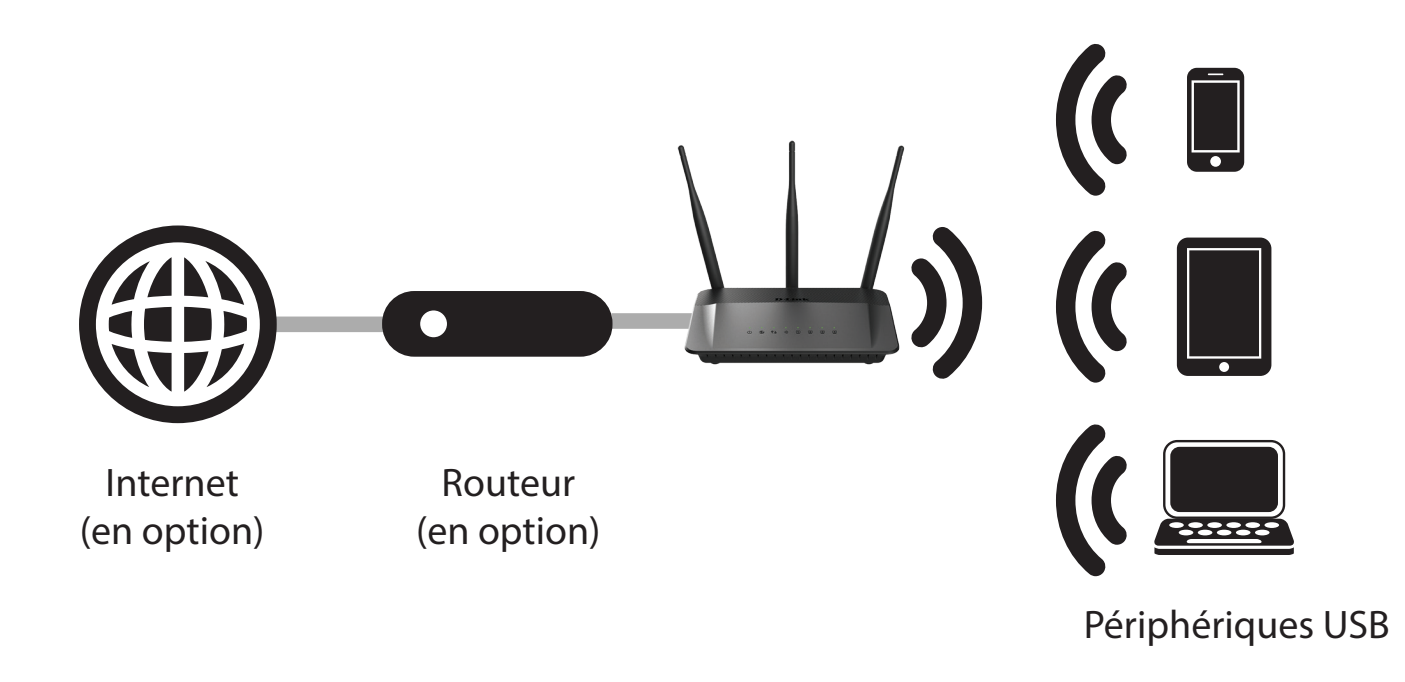

### Mode Répéteur

En **mode Répéteur (2,4 GHz/5 GHz)**, le DIR-809 étend la plage de votre réseau sans fil existant. Cela permet d'étendre la couverture d'un routeur sans fil afin d'obtenir un meilleur signal dans les parties de votre domicile ou de votre bureau ayant une mauvaise réception. Vous pouvez également utiliser ce mode pour connecter un périphérique câblé à un réseau sans fil. Cela peut être utile pour les périphériques ne possédant pas de carte sans fil intégrée, notamment certaines télévisions intelligentes, certaines consoles de jeux ou certains magnétoscopes numériques. Lorsque vous utilisez le mode Répéteur, le SSID et les paramètres du réseau répété seront dupliqués par le DIR-809. L'autre fréquence sans fil inutilisé sera disponible pour créer un second réseau sans fil avec un SSID différent. Consultez les sections «Mode Répéteur 2,4 GHz» à la page 35 et «Mode Répéteur 5 GHz» à la page 37 pour les options de configuration.

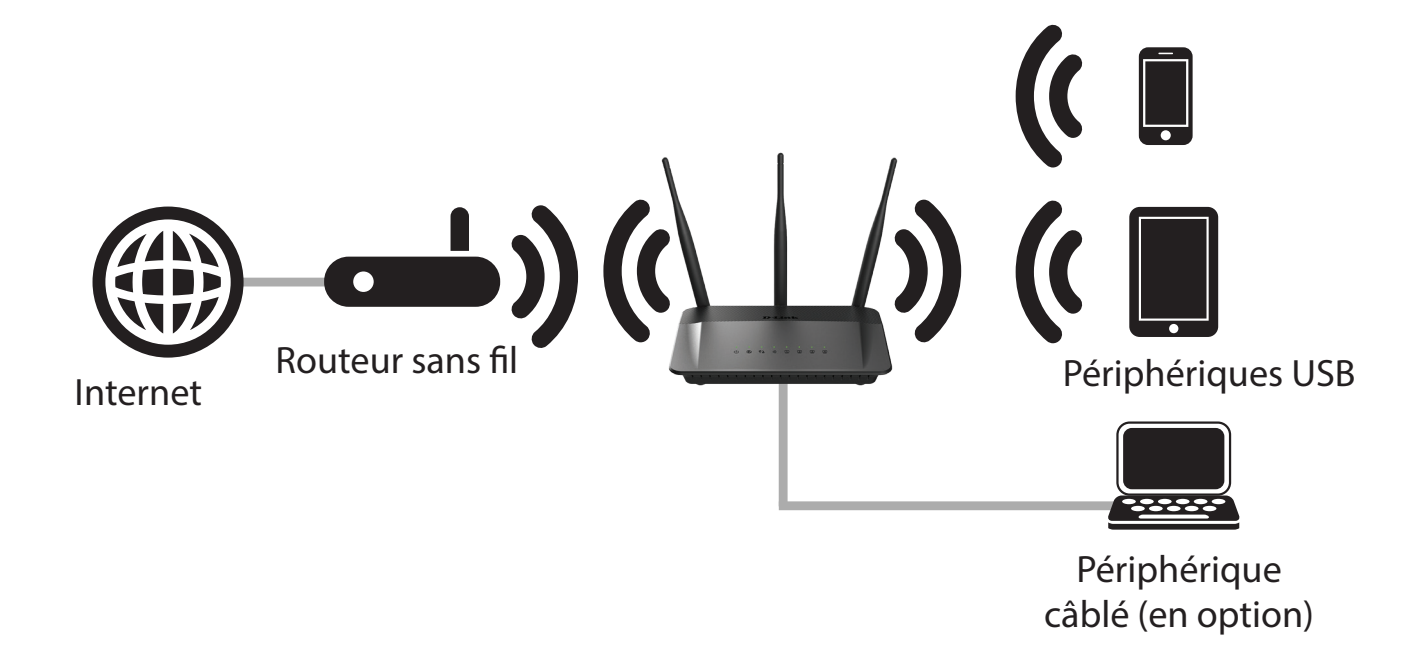

### Mode Routeur sans fil

### Paramètres du réseau sans fil de 2,4 G

Enable Wireless (Activer Sélectionnez ou désélectionnez cette case pour activer ou désactiver le réseau sans fil) le réseau sans fil 2,4 GHz.

Wireless Network Name Le SSID (Service Set Identifier) correspond au nom de votre réseau sans (Nom du réseau sans fil) : fil. Définissez un nom (32 caractères maximum). Le SSID est sensible à la casse. Activer Auto Channel (Canal automatique)

Enable Auto Channel Le paramètre de sélection automatique du canal permet à Scan (Activer le balayage ce périphérique de sélectionner le canal présentant le moins automatique des d'interférences. canaux) :

Wireless Channel (Canal Par défaut, le canal est défini sur 1. Vous pouvez modifier le canal pour sans fil) : l'adapter au canal d'un réseau sans fil existant ou pour personnaliser votre réseau sans fil. Si vous activez la sélection automatique du canal, cette option est grisée.

Transmission Sélectionnez la vitesse de transmission. Il est vivement recommandé Rate (Vitesse de de sélectionner Best (automatic) [La meilleure (automatique)]. transmission) :

> WMM La fonction WMM est l'équivalent de la QoS pour votre réseau sans fil. Cette fonction améliore la qualité des applications vidéo et vocales pour vos clients sans fil.

Enable Hidden Wireless L'option Activer le mode sans fil masqué vous permet de masquer (Activer le mode sans fil votre réseau sans fil. Si vous choisissez la valeur Visible, le nom de masqué) votre réseau sans fil est diffusé à quiconque se trouve à portée de votre signal. Si vous n'utilisez aucun mode de chiffrement, n'importe qui est en mesure de se connecter à votre réseau. En revanche, si vous désactivez l'option, toute personne souhaitant se connecter au réseau sans fil devra entrer manuellement le nom du réseau (SSID) sur le client concerné.

| 2.4G WIRELESS NETWORK SETT     | INGS                                                 |
|--------------------------------|------------------------------------------------------|
| Enable Wireless:               | ✓                                                    |
| Wireless Network Name (SSID):  | D-Link (Also called the SSID)                        |
| Enable Auto Channel Selection: |                                                      |
| Wireless Channel:              | 6 🗸                                                  |
| Transmission Rate:             | Best (automatic) 🗸 (Mbit/s)                          |
| WMM Enable :                   | ✓ (Wireless QoS)                                     |
| Enable Hidden Wireless :       | <ul> <li>(Also called the SSID Broadcast)</li> </ul> |
|                                |                                                      |

### Paramètres du réseau sans fil de 5 G

Enable Wireless SSélectionnez ou désélectionnez cette case pour activer ou désactiver le (Activer le réseau réseau sans fil 5 GHz. sans fil)

Wireless Network Le SSID (Service Set Identifier) correspond au nom de votre réseau sans fil. Name (Nom du Définissez un nom (32 caractères maximum). Le SSID est sensible à la casse. réseau sans fil) : Activer Auto Channel (Canal automatique)

**Enable Auto** Le paramètre de sélection automatique du canal permet à ce périphérique **Channel Scan** de sélectionner le canal présentant le moins d'interférences.

#### (Activer le balayage

#### automatique des

canaux):

- Wireless Channel Par défaut, le canal est défini sur 1. Vous pouvez modifier le canal pour
- (Canal sans fil) : l'adapter au canal d'un réseau sans fil existant ou pour personnaliser votre réseau sans fil. Si vous activez la sélection automatique du canal, cette option est grisée.

Transmission Sélectionnez la vitesse de transmission. Il est vivement recommandé de Rate (Vitesse de sélectionner Best (automatic) [La meilleure (automatique)]. transmission) :

WMM La fonction WMM est l'équivalent de la QoS pour votre réseau sans fil. Cette fonction améliore la qualité des applications vidéo et vocales pour vos clients sans fil.

Enable Hidden L'option Activer le mode sans fil masqué vous permet de masquer votre Wireless (Activer réseau sans fil. Si vous choisissez la valeur Visible, le nom de votre réseau le mode sans fil sans fil est diffusé à quiconque se trouve à portée de votre signal. Si vous masqué) n'utilisez aucun mode de chiffrement, n'importe qui est en mesure de se connecter à votre réseau. En revanche, si vous désactivez l'option, toute personne souhaitant se connecter au réseau sans fil devra entrer manuellement le nom du réseau (SSID) sur le client concerné.

| 5G WIRELESS NETWORK SETTI                                                                                                    | NGS                                                                                                    |
|----------------------------------------------------------------------------------------------------|----------------------------------------------------------------------------------------------------|
| Enable Wireless :<br>Wireless Network Name (SSID) :<br>Enable Auto Channel Selection :<br>Wireless Channel :<br>Transmission Rate : | Image: State State |
| WMM Enable :<br>Enable Hidden Wireless :                                                                                            | Image: Construction     Image: Construction       Image: Construction     Image: Construction       Imag                                                                                                    |
| WIRELESS SECURITY MODE<br>Security Mode :                                                                                           | Enable WPA/WPA2 Wireless Security (enhanced)                                                                                                    |

## Sécurité du réseau sans fil

Cette section présente les différents niveaux de sécurité que vous pouvez utiliser pour protéger vos données des intrus. Le DIR-809 offre les types de sécurité suivants :

•WPA2 •WPA2-PSK

•WPA •WPA-PSK

### Définition du WPA

Le WPA (Wi-Fi Protected Access) est une norme Wi-Fi conçue pour améliorer les fonctions de sécurité du WEP (Wired Equivalent Privacy).

Voici les 2 principales améliorations par rapport au WEP :

- Amélioration du chiffrement des données grâce au protocole TKIP (Temporal Key Integrity Protocol). Le TKIP mélange les clés à l'aide d'un algorithme de hachage et, en ajoutant une fonction de contrôle d'intégrité, garantit que les clés n'ont pas été sabotées. Le WPA2 repose sur la norme 802.11i et utilise la norme AES (Advanced Encryption Standard) au lieu de TKIP.
- Authentification des utilisateurs, qui manque généralement dans le WEP, via le protocole d'authentification extensible (EAP). Le WEP régule l'accès à un réseau sans fil en fonction d'une adresse MAC spécifique au matériel d'un ordinateur relativement simple à flairer et voler. L'EAP repose sur un système de chiffrement de clés publiques plus sécurisé pour garantir que seuls les utilisateurs autorisés peuvent accéder au réseau.

Le WPA-PSK/WPA2-PSK utilise une phrase de passe ou une clé pour authentifier votre connexion sans fil. La clé est un mot de passe alphanumérique comprenant entre 8 et 63 caractères. Ce mot de passe peut inclure des symboles (!?\*&\_) et des espaces. Cette clé doit être strictement identique à celle saisie sur votre routeur ou votre point d'accès sans fil.

Le WPA/WPA2 comprend l'authentification des utilisateurs via le protocole EAP (Extensible Authentification Protocol). L'EAP repose sur un système de chiffrement de clés publiques plus sécurisé pour garantir que seuls les utilisateurs autorisés peuvent accéder au réseau.

### Mode de sécurité sans fil 2,4 G/5 G

Par défaut, la sécurité sans fil de ce routeur est désactivée. Les options suivantes vous permettent d'activer ou de désactiver la sécurité sans fil pour les bandes de fréquence de 2,4 et 5 GHz. Cinq paramètres sont disponibles : Désactiver la sécurité sans fil, sécurité sans fil WEP, sécurité sans fil WPA seulement, sécurité sans fil WPA2 seulement et sécurité sans fil WPA/WPA2. Chaque bande sans fil peut être configurée indépendamment.

#### Wireless Security Mode (Mode de sécurité sans fil): WEP

Wired Equivalent Privacy (WEP) représente la forme de chiffrement la plus élémentaire utilisée sur des réseaux sans fil. Même s'il s'agit d'une méthode de sécurité réputée « faible », c'est toujours mieux que rien. Cette méthode de chiffrement est toujours prise en charge parce que certains adaptateurs sans fil plus anciens prennent uniquement en charge le chiffrement WEP.

Les paramètres suivants pourront être configurés :

WEP Key Length L'utilisateur peut spécifier une clé de chiffrement de 64 bits ou de 128 (Longueur de la clé bits.

#### WEP):

Authentication L'authentification est un processus par lequel le routeur vérifie l'identité (Authentification) : d'un périphérique réseau qui tente de joindre le réseau sans fil. Lorsque vous utilisez le WEP, ce périphérique peut être authentifié de deux façons différentes. Open System (Système ouvert) autorise tous les périphériques réseaux à communiquer avec le routeur avant que la clé de chiffrement nécessaire pour pouvoir accéder au réseau ne leur soit demandée. Shared Key (Clé partagée) demande à tous les périphériques réseaux tentant de communiquer avec le routeur de fournir la clé de chiffrement nécessaire pour accéder au réseau avant qu'ils ne soient autorisés à communiquer avec le routeur.

WEP Key 1 (Clé WEP 1): Saisissez la clé WEP utilisée ici. Dans le cas des clés de 64 bits, vous devez entrer 10 caractères hexadécimaux dans chaque champ. Dans le cas des clés de 128 bits, vous devez entrer 26 caractères hexadécimaux dans chaque champ. Un caractère hexadécimal correspond tant à un chiffre de 0 à 9 qu'à une lettre de A à F. Vous pouvez également entrer toute chaîne de texte dans le champ Clé WEP. Dans ce cas, ce texte est converti en clé hexadécimale par le biais des valeurs ASCII des caractères. Vous pouvez saisir un maximum de 5 caractères de texte pour les clés de 64 bits et un maximum de 13 caractères pour les clés de 128 bits.

| WIRELESS SECURITY MODE                                                                                                    |
|----------------------------------------------------------------------------------------------------|
| Security Mode: Enable WEP Wireless Security (basic)                                                                                                    |
| WEP                                                                                                    |
| WEP is the wireless encryption standard. To use it you must enter the same key(s) into the router<br>and the wireless stations. For 64 bit keys you must enter 10 hex digits into each key box. For 128 bit<br>keys you must enter 26 hex digits into each key box. A hex digit is either a number from 0 to 9 or a<br>letter from A to F. For the most secure use of WEP set the authentication type to 'Shared Key' when<br>WEP is enabled. |
| You may also enter any text string into a WEP key box, in which case it will be converted into a<br>hexadecimal key using the ASCII values of the characters. A maximum of 5 text characters can be<br>entered for 64 bit keys, and a maximum of 13 characters for 128 bit keys.                                                                                                    |
| Authentication :       Open         Wep Key Length :       64Bit         WEP Password :       (5 ASCII or 10 HEX)                                                                                                    |
|                                                                                                    |
Wireless Security Mode (Mode de sécurité sans fil) : Sécurité sans fil WPA

Wi-Fi Protected Access (WPA) est une méthode de chiffrement plus avancée et plus sécurisée que le WEP. Les options sont sécurité sans fil WPA seulement, sécurité sans fil WPA2 seulement et sécurité sans fil WPA/WPA2.

Les paramètres suivants pourront être configurés :

Cipher Type Sélectionnez le type de chiffrement approprié à utiliser. Les options (Type de disponibles sont Temporal Key Integrity Protocol (TKIP), Advanced chiffrement) : Encryption Standard (AES) et Both (TKIP et AES).

Network Saisissez le mot de passe à utiliser pour le réseau sans fil ici. Les clients Key (Clé de sans fil qui souhaitent rejoindre ce réseau doivent fournir ce mot de passe réseau) : pour pouvoir le faire.

| WIRELESS SECURITY MOD             | DE                                                 |
|-----------------------------------|----------------------------------------------------|
| Security M                        | Iode: Enable WPA Only Wireless Security (enhanced) |
| WPA                               |                                                    |
| WPA Only requires stations to use | high grade encryption and authentication.          |
| Cipher                            | Type : AUTO(TKIP/AES) V                            |
|                                   | PSK: PSK V                                         |
| Network                           | Key : WordPass                                     |
|                                   | (8~63 ASCII or 64 HEX)                             |

# Mode PA

Pour passer en mode AP, sélectionnez-le dans la liste déroulante, configurez les paramètres réseau sans fil souhaités et appuyez sur le bouton **Save Settings** (Enregistrer les paramètres) en haut de la page.

Lorsque vous appuyez sur le bouton **Save Settings** (Enregistrer les paramètres), l'avertissement de confirmation de redémarrage suivant s'affiche.

Après avoir cliqué sur **Reboot Now** (Redémarrer maintenant), l'écran suivant s'affiche indiquant que le périphérique peut être configuré à partir de l'adresse IP **192.168.0.50**.

| ACCESS POINT MODE                    |                  |               |        |  |
|--------------------------------------|------------------|---------------|--------|--|
| Use this to disable NAT on the route | er and turn it i | nto an Access | Point. |  |
| Wireless Mode:                       | AP Mode          | ~             |        |  |

| WIRELESS SETTI                                                                                                    | NGS                 |  |
|----------------------------------------------------------------------------------------------------|---------------------|--|
| Use this section to configure the wireless settings for your D-Link Router. Please note that changes<br>made on this section may also need to be duplicated on your Wireless Client. |                     |  |
| Save Settings                                                                                                    | Don't Save Settings |  |

| REBOOT NEEDED                                                                                                    |
|----------------------------------------------------------------------------------------------------|
| Your changes have been saved. The router must be rebooted for the changes to take effect. You<br>can reboot now, or you can continue to make other changes and reboot later. |
| Reboot Now Reboot Later                                                                                                    |

| REBOOTING             |                                                                                                    |
|-----------------------|----------------------------------------------------------------------------------------------------|
|                       | Please wait 32 seconds                                                                                                    |
| If you changed the IP | address of the router you will need to change the IP address in your browser before accessing the configuration Web site again. |
|                       | You can access the device through the IP address:                                                                               |
|                       | 192.168.0.50                                                                                                    |
|                       |                                                                                                    |

**Remarque :** En mode AP, le serveur DHCP du DIR-809 est désactivé et de nombreuses options de configuration ne seront pas disponibles.

# Mode Répéteur 2,4 GHz

Pour répéter un réseau de 2,4 GHz, sélectionnez **Repeater 2.4 GHz Mode** (Mode Répéteur 2,4 GHz) dans la boîte déroulante.

#### ACCESS POINT MODE

Use this to disable NAT on the router and turn it into an Access Point.

Wireless Mode: Repeater-2.4GHZ Mode 🗸

Dans **Site Survey** (Visite des lieux), appuyez sur le bouton **Scan** (Rechercher) pour trouver les réseaux disponibles que vous pouvez répéter.

Une fois la **Visite des lieux** terminée, une liste de candidats potentiels est affiché indiquant le type de périphérique réseau disponible, le canal sur lequel il fonctionne, la force de son signal, le type de sécurité sans fil utilisé et son SSID.

Sélectionnez le bouton radio du réseau sans fil que vous souhaitez répéter sur le côté gauche du tableau.

Si la sécurité du réseau sans fil sélectionné est activée, saisissez la **Network Key** (Clé de réseau) dans la case prévue.

| 5 | SURVEY |    |        |                      |                |        |
|---|--------|----|--------|----------------------|----------------|--------|
| 1 | Гуре   | СН | Signal | Security             | SSID           |        |
|   | AP     | 7  | 53     | no                   | D-Link         | ~      |
|   | AP     | 6  | 53     | WPA-PSK/WPA2-<br>PSK | WiFiManager240 |        |
|   | AP     | 6  | 53     | WPA-PSK/WPA2-<br>PSK | WiFiManager240 |        |
|   | AP     | 6  | 53     | WPA-PSK/WPA2-<br>PSK | WiFiManager240 |        |
|   | AP     | 3  | 53     | no                   | D-Link         | $\sim$ |

| WIRELESS SECURITY MODE                 |                                                |  |  |  |
|----------------------------------------|------------------------------------------------|--|--|--|
| Security Mode:                         | Enable WPA/WPA2 Wireless Security (enhanced) 🗸 |  |  |  |
| WPA/WPA2                               |                                                |  |  |  |
| WPA/WPA2 requires stations to use high | n grade encryption and authentication.         |  |  |  |
| Cipher Type :<br>PSK :                 | AUTO(TKIP/AES) V<br>PSK V                      |  |  |  |
| Network Key :                          | (8~63 ASCII or 64 HEX)                         |  |  |  |

Appuyez sur le bouton **Save Settings** (Enregistrer les paramètres) en haut de la page une fois que vous êtes satisfait des paramètres du Répéteur.

L'avertissement de confirmation de redémarrage suivant s'affiche.

Après avoir cliqué sur **Reboot Now** (Redémarrer maintenant), l'écran suivant s'affiche indiquant que le périphérique peut être configuré à partir de l'adresse IP **192.168.0.50**.

**Remarque :** Lorsque le routeur est en mode Répéteur, l'option **Enable Hidden Wireless** (Activer le mode sans fil masqué) sera désactivée. La fonction WMM sera automatiquement activée.

#### WIRELESS SETTINGS

Use this section to configure the wireless settings for your D-Link Router. Please note that changes made on this section may also need to be duplicated on your Wireless Client.

 Save Settings
 Don't Save Settings

| REBOOT NEEDED                                                                                                    |
|----------------------------------------------------------------------------------------------------|
| Your changes have been saved. The router must be rebooted for the changes to take effect. You<br>can reboot now, or you can continue to make other changes and reboot later. |
| Reboot Now Reboot Later                                                                                                    |

| REBOOTING                                                                                                    |
|----------------------------------------------------------------------------------------------------|
| Please wait 32 seconds                                                                                                    |
| If you changed the IP address of the router you will need to change the IP address in your browser before accessing the configuration Web site again. |
| You can access the device through the IP address:                                                                                                    |
| 192.168.0.50                                                                                                    |

# Mode Répéteur 5 GHz

Pour répéter un réseau de 5 GHz, sélectionnez Repeater 5 GHz Mode (Mode Répéteur 2,4 GHz) dans la boîte déroulante.

#### ACCESS POINT MODE

٨D

Use this to disable NAT on the router and turn it into an Access Point.

Wireless Mode: Repeater-5GHZ Mode V

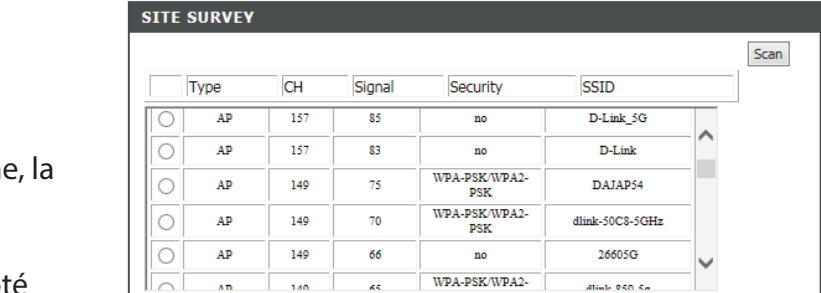

65

| WIRELESS SECURITY MODE                 |                                                |  |  |  |
|----------------------------------------|------------------------------------------------|--|--|--|
| Security Mode:                         | Enable WPA/WPA2 Wireless Security (enhanced) 🗸 |  |  |  |
| WPA/WPA2                               |                                                |  |  |  |
| WPA/WPA2 requires stations to use high | n grade encryption and authentication.         |  |  |  |
| Cipher Type :                          | AUTO(TKIP/AES) 🗸                               |  |  |  |
| PSK :                                  | PSK 🗸                                          |  |  |  |
| Network Key :                          |                                                |  |  |  |
|                                        | (8~63 ASCII or 64 HEX)                         |  |  |  |

dials 050 Sa

Dans Site Survey (Visite des lieux), appuyez sur le bouton Scan (Rechercher) pour trouver les réseaux disponibles que vous pouvez répéter.

Une fois la Visite des lieux terminée, une liste de candidats potentiels est affiché indiguant le type de périphérique réseau disponible, le canal sur leguel il fonctionne, la force de son signal, le type de sécurité sans fil utilisé et son SSID.

Sélectionnez le bouton radio du réseau sans fil que vous souhaitez répéter sur le côté gauche du tableau.

Si la sécurité du réseau sans fil sélectionné est activée, saisissez la Network Key (Clé de réseau) dans la case prévue.

Remarque : Lorsque le routeur est en mode Répéteur, l'option Enable Hidden Wireless (Activer le mode sans fil masqué) sera désactivée. La fonction WMM sera automatiquement activée.

Appuyez sur le bouton **Save Settings** (Enregistrer les paramètres) en haut de la page une fois que vous êtes satisfait des paramètres du Répéteur.

L'avertissement de confirmation de redémarrage suivant s'affiche.

Après avoir cliqué sur **Reboot Now** (Redémarrer maintenant), l'écran suivant s'affiche indiquant que le périphérique peut être configuré à partir de l'adresse IP **192.168.0.50**.

**Remarque :** Lorsque le routeur est en mode Répéteur, l'option **Enable Hidden Wireless** (Activer le mode sans fil masqué) sera désactivée. La fonction WMM sera automatiquement activée.

#### WIRELESS SETTINGS

Use this section to configure the wireless settings for your D-Link Router. Please note that changes made on this section may also need to be duplicated on your Wireless Client.

 Save Settings
 Don't Save Settings

| REBOOT NEEDED                                                                                                    |
|----------------------------------------------------------------------------------------------------|
| Your changes have been saved. The router must be rebooted for the changes to take effect. You<br>can reboot now, or you can continue to make other changes and reboot later. |
| Reboot Now Reboot Later                                                                                                    |

| REBOOTING                                                                                                    |
|----------------------------------------------------------------------------------------------------|
| Please wait 32 seconds                                                                                                    |
| If you changed the IP address of the router you will need to change the IP address in your browser before accessing the configuration Web site again. |
| You can access the device through the IP address:                                                                                                    |
| 192.168.0.50                                                                                                    |

# Paramètres réseau

Cette section vous permet de modifier les paramètres du réseau local de votre routeur et de configurer les paramètres DHCP.

# Paramètres du routeur

DIR-809

ETWORK SETTINGS

SETUD

NETWORK SETTINGS

Save Settings Don't Save Settings

ROUTER SETTINGS

ADVANCED

Use this section to configure the internal network settings of your router and also to configure the balken DFC Server to assign IP addresses to the computers on your network. The IP Address that is configured new is the IP Address that you use to access the Web-bases the Web-base management interface. If you drange the IP Address here, you may need to adjust your PC's network settings to access the network again.

Please note that this section is optional and you do not need to change any of the settings here to get your network up and running.

Jse this section to configure the internal network settings of your router. The IP Address that is

configured here is the IP Address that you use to access the Web-based management interface. If you change the IP Address here, you may need to adjust your PC's network settings to access the network again.

Router IP Saisissez l'adresse IP du routeur. L'adresse IP par défaut est 192.168.0.1. Address

(Adresse IP

du routeur) :

Subnet Mask Si vous modifiez l'adresse IP après avoir cliqué sur Save Settings (Masque de (Enregistrer les paramètres), vous devrez saisir la nouvelle adresse IP dans sous-réseau) : votre navigateur pour revenir à l'utilitaire de configuration.

Saisissez le masque de sous-réseau. Le masque de sous réseau par défaut est 255.255.255.0.

Local Domain Saisissez le nom de domaine (facultatif). (Domaine local) :

Enable DNS Décochez la case pour transférer les données des serveurs DNS fournies par Relay (Activer votre FAI vers vos ordinateurs. Si vous la cochez, les ordinateurs utiliseront le relais le routeur comme serveur DNS. DNS) :

Router IP Address: 192.168.0.1 Subnet Mask : 255, 255, 255, 0 Local Domain Name : dinkroute Enable DNS Relay : DHCP SERVER SETT Use this section to configure the built-in DHCP Server to Enable DHCP Server : 🗹 DHCP IP Address Range : 100 to 199 (address within the LAN subnet) DHCP Lease Time : 1440 (minutes) DHCP CLIENT LIST Host Name IP Address MAC Address Expired Time 07018NBWIN7 192,168.0.102 f0:de:f1:1a:1a:d8 22 Hours 38 Minute: DHCP CLIENT RESERVED LIST MAC Address Expired Time Host Name IP Address 24--DHCP RESERVATION Remaining number of clients that can be configured : 24 Computer Name IP Address MAC Address Computer Name

TOOLS

STATUS

SUPPORT

ise are the settin

elpful Hints.

## Paramètres du serveur DHCP

DHCP (Dynamic Host Control Protocol) est un protocole de contrôle dynamique de l'hôte. Le DIR-809 possède un serveur DHCP intégré qui attribue automatiquement une adresse IP aux ordinateurs du réseau local/privé. Veillez à configurer vos ordinateurs pour qu'ils soient des clients DHCP en définissant leurs paramètres TCP/IP sur « Obtenir une adresse IP automatiquement ». Lorsque vous allumez vos ordinateurs, ils chargent automatiquement les paramètres TCP/IP appropriés fournis par le DIR-809. Le serveur DHCP attribue automatiquement une adresse IP non utilisée, provenant du groupe d'adresses IP, à l'ordinateur qui la demande. Vous devez préciser l'adresse de début et de fin du groupe d'adresses IP.

| Enable DHCP<br>Server (Activer<br>le serveur<br>DHCP) :        | Cochez cette case pour activer le serveur DHCP sur votre routeur. Décochez-la pour<br>désactiver cette fonction.                                                                                                    | DHCP SERVER SI<br>Use this section to conetwork.<br>Enable D<br>DHCP IP Ad<br>DHCP | ETTINGS<br>Infigure the built-in DHCF<br>DHCP Server : 🗹<br>dress Range : 100<br>Lease Time : 1440 | <sup>9</sup> Server to assign IP addres<br>to 199 (address within t | ses to the computers on you<br>he LAN subnet) |
|----------------------------------------------------------------|----------------------------------------------------------------------------------------------------|------------------------------------------------------------------------------------|----------------------------------------------------------------------------------------------------|---------------------------------------------------------------------|-----------------------------------------------|
| DHCP IP<br>Address<br>Range (Plage<br>d'adresses IP<br>DHCP) : | Saisissez les adresses IP de début et de fin pour l'attribution d'adresse IP du serveur<br>DHCP.<br><b>Remarque :</b> Si vous attribuez manuellement des adresses IP (statiques) aux ordinateurs<br>ou aux périphériques, assurez-vous que celles-ci ne sont pas comprises dans cette plage<br>afin d'éviter tout conflit d'adresses IP. |                                                                                    |                                                                                                    |                                                                     |                                               |
| DHCP<br>Lease Time<br>(Durée de la                             | La durée de concession de l'adresse IP. Saisissez la durée de concession en minutes.                                                                                                    | DHCP CLIENT LI                                                                     | IST                                                                                                |                                                                     |                                               |
| concession                                                     |                                                                                                    | Host Name                                                                          | IP Address                                                                                         | MAC Address                                                         | Expired Time                                  |

DHCP Client Affiche une liste des périphériques qui ont reçu une adresse IP du serveur DHCP. List (Liste de Le nom d'hôte, l'adresse IP, l'adresse MAC et le délai d'expiration sont répertoriés.

DHCP):

clients DHCP):

# **Réservation DHCP**

Si vous voulez qu'un ordinateur ou un périphérique se voie toujours attribuer la même adresse IP, vous pouvez créer une réservation DHCP. Le routeur attribuera toujours la même adresse IP à cet ordinateur ou ce périphérique.

Remarque : L'adresse IP doit se trouver dans la plage d'adresses IP DHCP.

Computer Saisissez le nom de l'ordinateur ou sélectionnez-le dans le menu Name (Nom de déroulant, puis cliquez sur <<. l'ordinateur) :

IP Address Saisissez l'adresse IP que vous voulez attribuer à l'ordinateur ou au (Adresse IP) : périphérique. L'adresse IP doit se trouver dans la plage d'adresses IP DHCP.

MAC Address Saisissez l'adresse MAC de l'ordinateur ou du périphérique. (Adresse MAC) :

**Computer** Si vous voulez attribuer une adresse IP à l'ordinateur que vous êtes en **Name (Nom de** train d'utiliser, cliquez sur ce bouton pour remplir les champs. **l'ordinateur) :** 

Save (Enregistrer) : Cliquez sur Save (Enregistrer) pour enregistrer les paramètres saisis. Vous devez cliquer sur Save Settings (Enregistrer les paramètres) en haut de la fenêtre pour activer les réservations.

### Liste de clients DHCP réservés

DHCP Reservations Affiche les entrées de la réservation. Affiche le nom d'hôte (nom de List (Liste de votre ordinateur ou de votre périphérique), l'adresse MAC et l'adresse IP. réservations DHCP) :

| DHCP CLIENT RESERVED LIST |                                             |                 |               |   |  |  |  |  |
|---------------------------|---------------------------------------------|-----------------|---------------|---|--|--|--|--|
| Host Name                 | st Name IP Address MAC Address Expired Time |                 |               |   |  |  |  |  |
| 24DHCP RESE               | 24DHCP RESERVATION                          |                 |               |   |  |  |  |  |
| Remaining number o        | f clients that can be o                     | configured : 24 |               |   |  |  |  |  |
| Computer Nan              | ne IP Address                               | MAC Addre       | 255           |   |  |  |  |  |
|                           |                                             |                 | Computer Name | • |  |  |  |  |
|                           |                                             |                 | Computer Name | • |  |  |  |  |

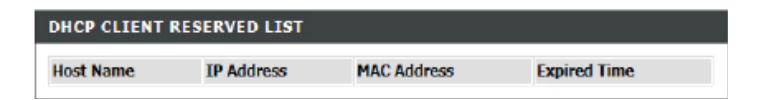

# Avancé

# Serveur virtuel

Cette page vous permet d'ouvrir un port. Pour ouvrir une plage de ports, reportez-vous en page suivante.

#### VIRTUAL SERVER

The Virtual Server option allows you to define a single public port on your router for redirection to an internal LAN IP Address and Private LAN port if required. This feature is useful for hosting online services such as FTP or Web Servers.

Save Settings Don't Save Settings

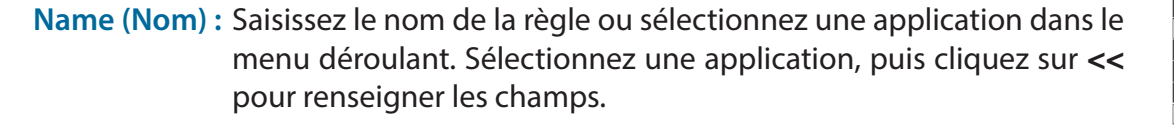

IP Address Saisissez l'adresse IP de l'ordinateur du réseau local sur lequel (Adresse IP) : vous voulez autoriser le service entrant. Si l'ordinateur se voit automatiquement attribuer une adresse IP par le routeur (DHCP), il est répertorié dans le menu déroulant Nom de l'ordinateur. Sélectionnez votre ordinateur, puis cliquez sur <<.

Private Port/ Public Saisissez le port que vous voulez ouvrir en regard de Private Port Port (Port privé/ (Port privé) et Public Port (Port public). Les ports privé et public Port public) : sont généralement les mêmes. Le port public est le port vu depuis Internet, tandis que le port privé est celui utilisé par l'application sur l'ordinateur du réseau local.

Protocol Type (Type Sélectionnez TCP, UDP ou Any (Tous) dans le menu déroulant. de protocole) :

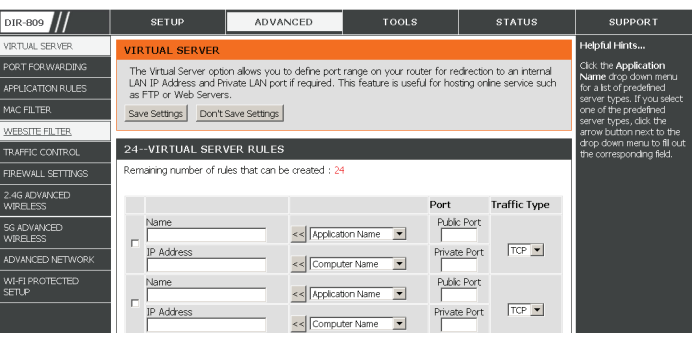

## **Redirection de port**

Cette page vous permet d'ouvrir un seul port ou une plage de ports.

- Name (Nom) : Saisissez le nom de la règle ou sélectionnez une application dans le menu déroulant. Sélectionnez une application, puis cliquez sur << pour renseigner les champs.
- IP Address Saisissez l'adresse IP de l'ordinateur du réseau local sur lequel vous voulez (Adresse IP) : autoriser le service entrant. Si l'ordinateur se voit automatiquement attribuer une adresse IP par le routeur (DHCP), il est répertorié dans le menu déroulant Nom de l'ordinateur. Sélectionnez votre ordinateur, puis cliquez sur <<.
  - **TCP/UDP :** Saisissez le ou les ports TCP et/ou UDP que vous voulez ouvrir. Vous pouvez saisir un seul port ou une plage de ports. Séparez les ports avec une virgule. Exemple : 24,1009,3000-4000

| DIR-809                   | SETUP                                             | ADVANCED                                          | TOOLS                        | STATUS                   | SUPPOR T                                             |
|---------------------------|---------------------------------------------------|---------------------------------------------------|------------------------------|--------------------------|------------------------------------------------------|
| VIRTUAL SERVER            | PORT FORWARDIN                                    | IG                                                |                              |                          | Helpful Hints                                        |
| PORT FOR WARDING          | The Advanced Port Fo                              | rwarding option allows you ti                     | o define port range on you   | r router for redirection | Click the Application                                |
| APPLICATION RULES         | to an internal LAN IP A<br>online service such as | ddress and Private LAN por<br>=TP or Web Servers. | if required. This feature is | useful for hosting       | for a list of predefined                             |
| MAC FILTER                | Save Settings Don't                               | Save Settings                                     |                              |                          | one of the predefined                                |
| WEBSITE FILTER            |                                                   |                                                   |                              |                          | arrow button next to the                             |
| TRAFFIC CONTROL           | 24PORT FORWA                                      | RDING                                             |                              |                          | arop down menu to 11 out<br>the corresponding field. |
| FIREWALL SETTINGS         | Remaining number of ru                            | les that can be created : 24                      |                              |                          |                                                      |
| 2.4G ADVANCED<br>WIRELESS |                                                   |                                                   | Port                         | Traffic Type             |                                                      |
| 5G ADVANCED<br>WIRELESS   | Name                                              | < Application 1                                   | Iame 💌 🔽 ~                   | fort                     |                                                      |
| ADVANCED NETWORK          | IP Address                                        | <                                                 | ame                          | Port TCP                 |                                                      |
| WI-FI PROTECTED<br>SETUP  | Name                                              | < Application N                                   | lame 💌 🔽 ~                   | 'ort                     |                                                      |
|                           | IP Address                                        | <                                                 | ame V Nivate                 | Port TCP 💌               |                                                      |

# **Règles d'application**

Certaines applications nécessitent plusieurs connexions, notamment les jeux sur Internet, les vidéoconférences et la téléphonie par Internet. Ces applications fonctionnent difficilement via la traduction d'adresses de réseau (NAT). Des applications spéciales permettent à ces applications de fonctionner avec le DIR-809. Si avez besoin d'exécuter des applications nécessitant plusieurs connexions, indiquez le port normalement associé à chaque application dans le champ Trigger Port (Port de déclenchement), sélectionnez le type de protocole (TCP ou UDP), puis entrez les ports du pare-feu (publics) associés au port de déclenchement afin qu'ils s'ouvrent au trafic entrant.

Le DIR-809 fournit certaines applications prédéfinies dans le tableau en bas de la page Web. Sélectionnez l'application que vous voulez utiliser et activez-la.

Name (Nom) : Saisissez un nom de règle. Vous pouvez sélectionner une application prédéfinie dans le menu déroulant, puis cliquer sur <<.

**Trigger** Ce port sert à déclencher l'application. Il peut s'agir **(Déclenchement) :** d'un seul port ou d'une plage de ports.

Traffic Type (Type de Sélectionnez le protocole du port de trafic) : déclenchement : TCP, UDP ou Les deux.

Firewall (Pare-feu) : Ce numéro de port, situé du côté d'Internet, sert à accéder à l'application. Vous pouvez définir un seul port ou une plage de ports. Vous pouvez utiliser une virgule pour ajouter plusieurs ports ou une plage de ports.

Traffic Type (Type de Sélectionnez le protocole du port du paretrafic) : feu : TCP, UDP ou Les deux.

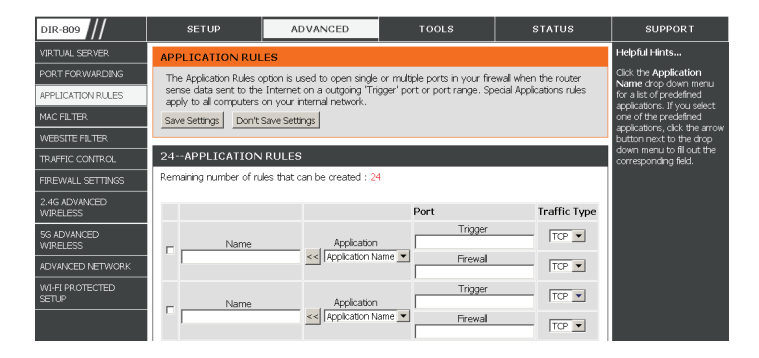

# MAC Filter (Filtre MAC)

Utilisez les filtres MAC (Media Access Control = Contrôle d'accès au support) pour autoriser ou refuser l'accès au réseau aux ordinateurs du réseau local à l'aide de leurs adresses MAC. Vous pouvez ajouter une adresse MAC manuellement ou en sélectionner une dans la liste de clients actuellement connectés au routeur haut débit.

Configure MAC Sélectionnez Turn MAC Filtering Off, Allow MAC addresses Filtering (Configurer listed below ou Deny MAC addresses listed below le filtrage MAC): (respectivement Désactiver le filtrage MAC, Autoriser les adresses MAC répertoriées ci-dessous ou Refuser les adresses MAC répertoriées ci-dessous) dans le menu déroulant.

MAC Address Saisissez l'adresse MAC que vous souhaitez filtrer. (Adresse MAC) : Pour rechercher l'adresse MAC sur un ordinateur, veuillez consulter

[Adresse MAC) : Pour rechercher l'adresse MAC sur un ordinateur, veuillez consulter la section Bases de la mise en réseau de ce manuel.

DHCP Client (Client Sélectionnez un client DHCP dans le menu déroulant, puis cliquez DHCP) : sur << pour copier l'adresse MAC.

| DIR-809                   | SETUP                                            | ADVANCED                                                                                                |                    | TOOLS                                          | STATUS                   | SUPPORT                                          |  |
|---------------------------|--------------------------------------------------|----------------------------------------------------------------------------------------------------|--------------------|------------------------------------------------|--------------------------|--------------------------------------------------|--|
| VIRTUAL SERVER            | MAC FILTER                                       |                                                                                                    |                    |                                                |                          | Helpful Hints                                    |  |
| PORT FOR WARDING          | The MAC (Media Acce                              | ss Controller) Address filter                                                                           | option i:          | s used to control net                          | work access based on     | Create a list of MAC                             |  |
| APPLICATION RULES         | the MAC Address of th<br>manufacturer of the n   | ne network adapter. A MAC<br>etwork adapter. This feature                                               | addres:<br>e can b | s is a unique ID assig<br>e configured to ALLC | gned by the<br>W or DENY | either like to allow or deny                     |  |
| MAC FILTER                | network/Internet acce                            | ss.                                                                                                    |                    |                                                |                          | Computero that have                              |  |
| WEBSITE FILTER            | Save Settings Don't                              | Save Settings                                                                                           |                    |                                                |                          | obtained an IP address<br>from the router's DHCP |  |
| TRAFFIC CONTROL           | 24 MAC ETLITERI                                  | ING RUILES                                                                                              |                    |                                                |                          | server will be in the DHCP                       |  |
| FIREWALL SETTINGS         | Configure MAC Eltering                           | holom                                                                                                   |                    |                                                |                          | from the drop down menu,                         |  |
| 2.4G ADVANCED<br>WIRELESS | Turn MAC Filtering OFF<br>Remaining number of ru | Conngure MAL Hiteming below:<br>Turn MAC Fitzing OFF Permaining under of nules that can be created 1.24 |                    |                                                |                          |                                                  |  |
| 5G ADVANCED<br>WIRELESS   |                                                  |                                                                                                    |                    | 0.100                                          | et                       |                                                  |  |
| IDV/INCED NET I//201/     | vi<br>                                           | IAC Address                                                                                             |                    | UHCP                                           | Client List              |                                                  |  |
| ADVANCED INCLIVIORX       |                                                  |                                                                                                    | <<                 | Computer Name                                  | <u>~</u>                 |                                                  |  |
| WI-FI PROTECTED<br>SETUP  |                                                  |                                                                                                    | <<                 | Computer Name                                  | <b>v</b>                 |                                                  |  |
|                           |                                                  |                                                                                                    | <<                 | Computer Name                                  | w.                       |                                                  |  |
|                           |                                                  |                                                                                                    | <<                 | Computer Name                                  | V                        |                                                  |  |
|                           |                                                  |                                                                                                    | <<                 | Computer Name                                  | V                        |                                                  |  |

# **Filtres Web**

Les filtres Web sont utilisés pour vous permettre d'établir une liste de sites Web autorisés qui peuvent être utilisés par plusieurs utilisateurs sur le réseau. Pour utiliser cette fonction, sélectionnez **Allow** ou **Deny** (Autoriser ou Refuser), entrez le domaine ou le site Web, puis cliquez sur **Save Settings** (Enregistrer les paramètres). Vous devez aussi sélectionner **Apply Web Filter** (Appliquer le filtre Web) dans la section *Access Control* (Contrôle d'accès).

Add Website Filtering Sélectionnez soit DENY computers access to ONLY these Rule (Ajouter une sites (REFUSER aux ordinateurs l'accès à ces sites UNIQUEMENT) règle de filtrage de soit ALLOW computers access to ONLY these sites site Web): (AUTORISER l'accès des ordinateurs à ces sites UNIQUEMENT).

URL du site Web Saisissez les URL que vous voulez autoriser ou bloquer. Cliquez sur Save Settings (Enregistrer les paramètres).

| DIR-809                   | SETUP                     | ADVANCED                      | TOOLS                          | STATUS               |
|---------------------------|---------------------------|-------------------------------|--------------------------------|----------------------|
| VIRTUAL SERVER            | WEBSITE FILTER            |                               |                                |                      |
| PORT FOR WARDING          | The website filter option | n allows you to quickly creat | e a list of all web sites that | you wish to allow or |
| APPLICATION RULES         | deny users from acces     | ising.                        |                                |                      |
| MAC FILTER                | Save Settings Don't       | Save Settings                 |                                |                      |
| WEBSITE FILTER            | 24 WEBSITE FIL            | TERING RULES                  |                                |                      |
| TRAFFIC CONTROL           | Configure Website Filteri | ng below:                     |                                |                      |
| FIREWALL SETTINGS         | Turn Website Filtering OF | Ŧ                             | •                              |                      |
| 2.4G ADVANCED<br>WIRELESS | Remaining number of ru    | les that can be created : 24  | •                              |                      |
| 5G ADVANCED<br>WIRELESS   |                           |                               | URL                            |                      |
| ADVANCED NETWORK          |                           |                               |                                |                      |
| WI-FI PROTECTED           |                           |                               | -                              |                      |
| SETUP                     |                           |                               | -                              |                      |
|                           |                           |                               | -                              |                      |
|                           |                           |                               | -                              |                      |
|                           |                           |                               | -                              |                      |
|                           |                           |                               | -                              |                      |
|                           |                           |                               | -                              |                      |
|                           |                           |                               | -                              |                      |
|                           |                           |                               |                                |                      |

# Contrôle du trafic

Le contrôle du trafic peut garantir la priorité de bande passante aux clients du réseau local/sans fil spécifiés. Pour ce faire, vous pouvez configurer des règles de contrôle du trafic. Cliquez sur **Save Settings** (Enregistrer les paramètres) pour appliquer vos paramètres.

Enable Traffic Control Sélectionnez cette fonction pour contrôler la largeur de bande (Activer le contrôle du d'accès des ordinateurs présents sur le réseau local. trafic) :

Automatic Distribute La largeur de bande de tous les ordinateurs du Bandwidth (Largeur de réseau local sera répartie de manière égale. bande de distribution automatique) :

Key in Download Saisissez la valeur en kbits/s pour configurer la Bandwidth Manually largeur de bande manuellement. (Saisir la bande passante descendante manuellement) :

Key in Upload Bandwidth Saisissez la valeur en kbits/s pour configurer la Manually (Saisir la bande largeur de bande montante manuellement. passante montante manuellement) :

Traffic Control RulesLorsque l'option Automatic Distribute Bandwidth (Répartition(Règles de contrôle duautomatique de la largeur de bande) est décochée, vous pouveztrafic) :sélectionner Guarantee minimum bandwidth, Restrict maximumdownload bandwidth (Garantir une bande passante minimale,Restreindre la largeur de bande descendante maximale) ou Restrictmaximum upload bandwidth (Restreindre la largeur de bande montantemaximale) d'adresses IP spécifiques dans leurs boîtes déroulantes.

Schedule (Calendrier) : Calendrier des heures où le filtre est activé. Il peut être défini sur Always (Toujours) pour que ce service soit toujours activé. Vous pouvez créer vos propres heures en cliquant sur New Schedule (Nouveau calendrier) et aussi dans la section Maintenance > Schedules (Maintenance > Calendriers).

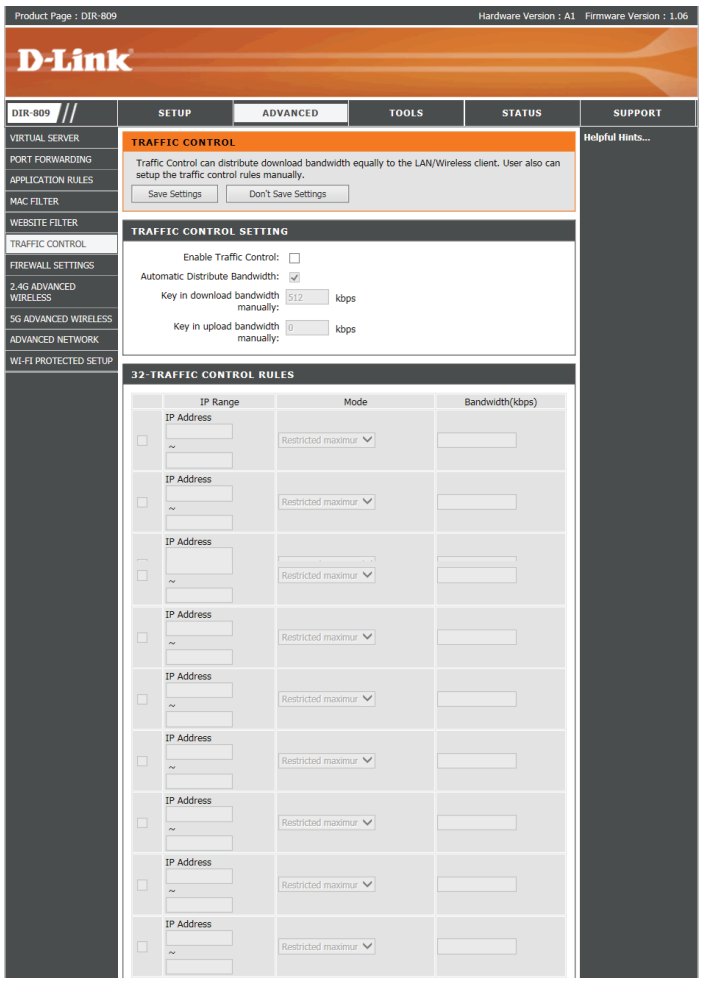

# **Firewall Settings**

Un pare-feu protège votre réseau du monde extérieur. Le DIR-809 est doté d'une fonctionnalité de type pare-feu. Le SPI vous aide à empêcher les cyberattaques. Parfois, pour certains types d'applications, vous souhaitez disposer d'un ordinateur exposé au monde extérieur. Si vous choisissez d'exposer un ordinateur, vous pouvez activer la DMZ. DMZ est l'abréviation de Demilitarized Zone (Zone démilitarisée). Cette option expose totalement l'ordinateur choisi au monde extérieur.

Enable SPI Le SPI, de l'anglais (Stateful Packet Inspection, inspection dynamique de (Activer le paquets), également connue comme filtrage dynamique de paquets vous SPI) : aide à vous protéger des cyberattaques en analysant les divers états d'une session. Il certifie que le trafic généré durant la session est conforme au protocole.

DMZ IP Spécifiez l'adresse IP de l'ordinateur du réseau local dont vous ne voulez Address plus restreindre la communication Internet. Si cet ordinateur obtient son (Adresse IP adresse IP automatiquement via DHCP, veillez à créer une réservation statique de la DMZ) : dans la page **Setup > Network Settings** (Configuration > Paramètres réseau) afin que l'adresse IP de la machine DMZ ne change pas.

**RTSP**: Permet à l'application utilisant le protocole RTSP de recevoir des flux de diffusion d'Internet. QuickTime et Real Player font partie des applications courantes qui utilisent ce protocole.

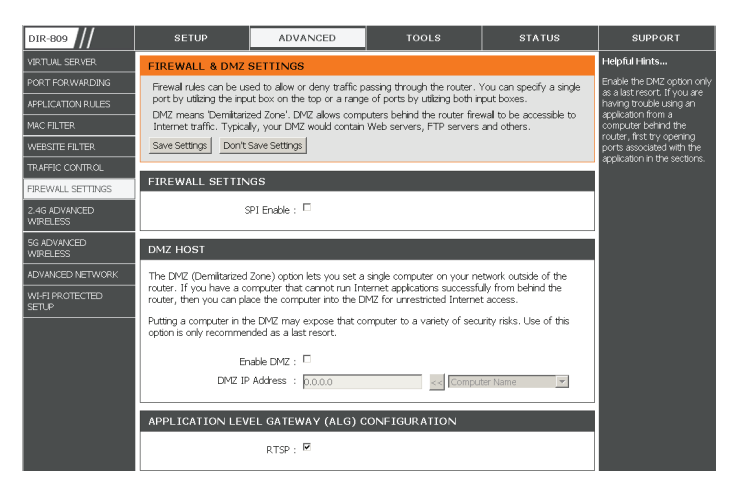

Firewall Rules Un total de 24 règles de pare-feu peuvent être créées pour dicter la façon (Règles de pare- dont un trafic spécifique doit être autorisé à passer par le pare-feu ou non. feu) :

Name (Nom) : Saisissez un nom décrivant la règle de pare-feu.

**Source interface** Sélectionnez l'interface source, soit le trafic du **(Interface source) :** réseau local soit celui du réseau étendu.

Source IP Address Saisissez l'adresse IP source ou la plage d'adresses (Adresse IP IP auxquelles appliquer la règle. source)

Destination Sélectionnez l'interface cible, soit le réseau local soit le réseau étendu. Interface

(Interface cible):

Destination IP Saisissez l'adresse IP ou la plage d'adresses Address (Adresse IP auxquelles appliquer la règle. IP cible)

Action : Choisissez d'autoriser ou de refuser le transfert des paquets de données en fonction des critères définis dans la règle.

**Protocol** Sélectionnez le protocole de transfert utilisé pour la (**Protocole**) : règle de filtrage : **TCP**, **UDP**, **ICMP** ou **ALL** (Tous).

Port Range Saisissez la plage de ports souhaitée pour la règle de filtrage. (Protocole : plage de ports) :

| 24  | 24 - FIREWALL RULES                                |                    |     |  |                |  |  |
|-----|----------------------------------------------------|--------------------|-----|--|----------------|--|--|
| Ren | Remaining number of rules that can be created : 24 |                    |     |  |                |  |  |
|     |                                                    | Interface IP Addre | ess |  |                |  |  |
|     | Name                                               | Source 💌           |     |  | Protocol TCP 💌 |  |  |
|     | Action<br>Allow 💌                                  | Dest 💌             |     |  | Port Range     |  |  |

# Paramètres sans fil avancés 2,4 G

Transmit Power Définit la puissance de transmission des antennes. (Puissance de transmission) :

Wireless Mode Sélectionnez la bande de fréquence préférée à utiliser avec ce réseau (Mode sans fil) sans fil. 802.11n only (802.11n uniquement), 802.11 Mixed(g/b) (802.11 mixte (b/g)) et 802.11 Mixed(n/g/b) (802.11 mixte (n/g/b)).

Band Width (Bande Sélectionnez 20 MHz ou 20/40 MHz (Auto). Sélectionnez 20/40 MHz passante) (Auto) si vous utilisez à la fois des périphériques sans fil 802.11n et non 802.11n. Sélectionnez 20 MHz si vous n'utilisez aucun client sans fil 802.11n.

HT20/40 Coexistence Activez cette option pour réduire les interférences dues aux autres (Coexistence réseaux sans fil dans votre environnement. Si la largeur de votre HT20/40) : canal est de 40 MHz et qu'un autre canal de réseau sans fil la chevauche, cela produit des interférences et votre routeur bascule automatiquement sur 20 MHz.

| DIR-809                | SETUP                                             | ADVANCED                                               | TOOLS                                                      | STATUS                                       | SUPPORT                  |
|------------------------|---------------------------------------------------|--------------------------------------------------------|------------------------------------------------------------|----------------------------------------------|--------------------------|
| IRTUAL SERVER          | 2.4G ADVANCED W                                   | IRELESS                                                |                                                            |                                              | Helpful Hints            |
| ORT FOR WARDING        | These options are for u                           | users that wish to change th                           | e behavior of their 802.11r                                | n wireless radio from                        | It is recommended that   |
| PPLICATION RULES       | the standard setting. V<br>Incorrect settings may | Ve do not recommend chang<br>impact the performance of | jing these settings from th<br>vour wireless radio. The de | e factory default.<br>efault settings should | at their default values. |
| AC FILTER              | provide the best wireles                          | ss radio performance in mos                            | t environments.                                            | Ť                                            | the performance of your  |
| VEBSITE FILTER         | Save Settings Don't                               | Save Settings                                          |                                                            |                                              | WICKSS LICUNULS.         |
| RAFFIC CONTROL         | 2 4G ADVANCED W                                   | TRELESS                                                |                                                            |                                              |                          |
| REWALL SETTINGS        |                                                   | Incleoo                                                |                                                            |                                              |                          |
| 4G ADVANCED            | Transmit Po                                       | wer: 100% 💌                                            |                                                            |                                              |                          |
| A LEURSS               | Wireless M                                        | lode: 802.11Mixed(n/g/b)                               | •                                                          |                                              |                          |
| G ADVANCED<br>VIRELESS | Band W                                            | idth: 20/40MHz(Auto) 💌                                 |                                                            |                                              |                          |
| DVANCED NETWORK        | 20/40MHz Coe                                      | exist: © Enable ® Disabled                             | 1                                                          |                                              |                          |
| VI-FI PROTECTED        |                                                   |                                                        |                                                            |                                              |                          |
| UIRELESS               |                                                   |                                                        |                                                            |                                              |                          |
|                        |                                                   |                                                        |                                                            |                                              |                          |

# Sans fil avancé 5 G

Transmit Power Définit la puissance de transmission des antennes. (Puissance de transmission) :

Wireless Mode (Mode Sélectionnez la bande de fréquence préférée à utiliser avec ce réseau sans fil) sans fil. Les options sont 5G A, 5G N, 5G A+N, 5G AC, 5G N+AC, 5G A+N+AC.

Band Width (Bande Sélectionnez 20 MHz, 20/40 MHz (Auto) ou 20/40/80 MHz (Auto). passante)

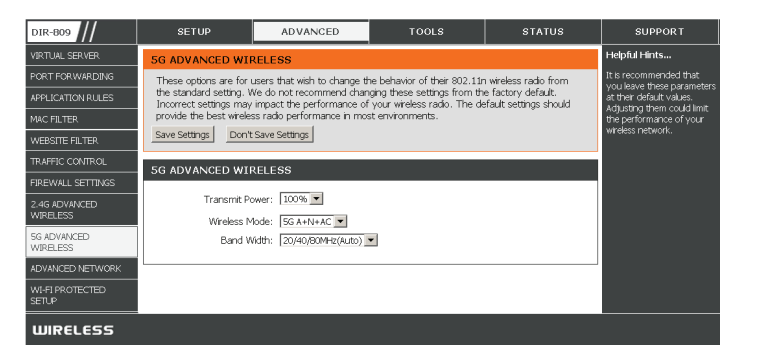

### Paramètres réseau avancés

Enable UPnP (Activer Pour utiliser la fonction Plug and Play universelle (UPnP<sup>™</sup>) cliquez UPnP) : sur Enable UPnP (Activer l'UPnP). L'UPnP est compatible avec les équipements, les logiciels et les périphériques du réseau.

WAN Ping (Ping du Si vous cochez la case, le DIR-809 pourra répondre aux pings. réseau étendu) : Si vous décochez la case, vous renforcez la sécurité contre les pirates.

WAN Port Speed Vous pouvez définir la vitesse du port Internet sur 10 Mbits/s, (Vitesse du port du 100 Mbits/s ou auto (recommandé). réseau étendu) :

Enable Multicast Cochez la case pour autoriser le trafic en multidiffusion à circuler Streams (Activer les depuis Internet via le routeur (IPv4). flux multidiffusion) :

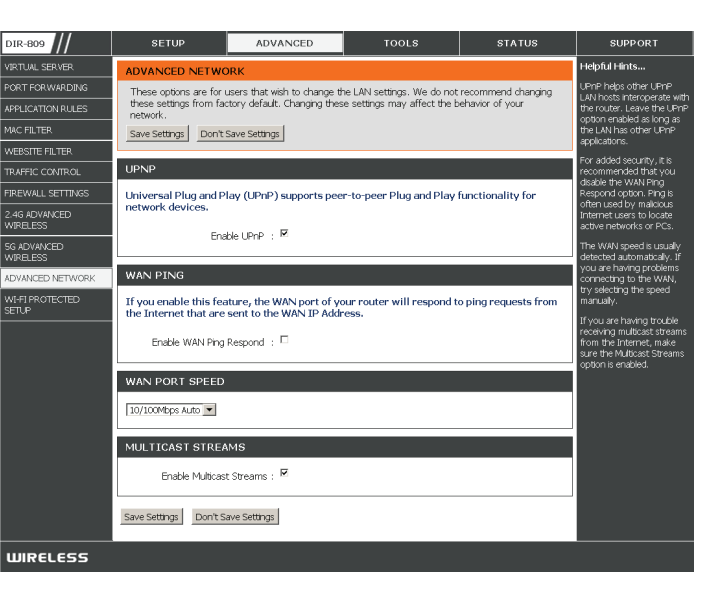

Ajouter un Cet assistant vous permet d'ajouter des périphériques sans fil au réseau sans fil.

### périphérique

sans fil (Add

Wireless) L'assistant affiche les paramètres du réseau sans fil pour vous guider tout au long de la configuration manuelle, vous invite à saisir le PIN du périphérique ou vous demande d'appuyer sur le bouton de configuration du périphérique. Si le périphérique prend en charge la fonction WPS et comporte un bouton de configuration, vous pouvez l'ajouter au réseau en appuyant dessus puis sur celui du routeur dans un délai de 120 secondes. Le voyant d'état du routeur clignote trois fois si le périphérique a été ajouté avec succès au réseau.

Vous pouvez ajouter un périphérique sans fil à votre réseau de plusieurs manières. Un « registraire » contrôle l'accès au réseau sans fil. Ce dernier autorise les périphériques du réseau sans fil uniquement si vous avez saisi le PIN ou appuyé sur le bouton spécial WPS du périphérique. Le routeur agit comme un registraire pour le réseau ; toutefois, d'autres périphériques peuvent également jouer ce rôle.

# **Bouton WPS**

Vous pouvez aussi tout simplement appuyer sur le bouton WPS situé à l'arrière du routeur pendant une seconde ou jusqu'à ce que le voyant WPS commence à clignoter, puis appuyer sur le bouton WPS de votre client sans fil pour vous connecter automatiquement, sans ouvrir de session sur le routeur.

Reportez-vous à la page 69 pour de plus amples informations.

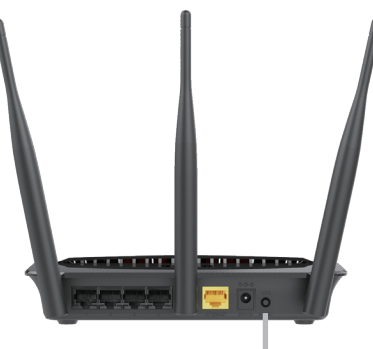

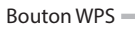

# Configuration sécurisée du Wi-Fi

La fonction WPS (Wi-Fi Protected Setup) est une méthode simplifiée destinée à sécuriser votre réseau sans fil lors de la première installation et durant l'opération d'ajout d'un nouveau périphérique. La Wi-Fi Alliance (WFA) a certifié cette fonction pour différents produits et divers fabricants. Il suffit d'appuyer sur un bouton pour la méthode du bouton-poussoir ou de saisir correctement le code à 8 chiffres pour la méthode de code pin. La réduction de la durée d'installation et la facilité d'emploi sont relativement significatives, et le paramètre de sécurité sans fil le plus fort du WPA2 est automatiquement utilisé.

Enable (Activer) : Activer la fonction WPS.

Current PIN (PIN *Remarque*: si cette option n'est pas cochée, le bouton WPS situé sur le actuel) : côté du routeur est désactivé.

**Reset PIN to Default** Affiche le code PIN actuel.

(Restaurer le PIN par Restaure le PIN par défaut du routeur. défaut) :

Generate New PIN Créez un numéro aléatoire représentant un PIN valide. Celui-ci (Générer un nouveau devient le PIN du routeur, Vous pouvez ensuite le copier sur l'interface PIN) : utilisateur du client sans fil.

| WI-FI PROTECTED SETUP             |                                   |
|-----------------------------------|-----------------------------------|
| Enable : 🗹<br>Current PIN : 42482 | 857                               |
| Wi-Fi Protected Status: Enable /  | Configured                        |
| Add Wira<br>WPS-PIN               | eless Device with WPS<br>I UnLock |

# **Assistant WPS**

### Wireless Settings (Paramètres sans fil) : Assistant WPS

Si vos clients sans fil prennent en charge la méthode de connexion WPS, cet assistant WPS peut être utilisé pour établir une connexion sans fil entre ce périphérique et les clients sans fil d'un simple clic sur le bouton WPS. L'assistant WPS est spécialement conçu pour aider les utilisateurs de base du réseau en leur fournissant une série d'instructions simples, étape par étape, pour connecter des clients sans fil à ce routeur à l'aide de la méthode WPS.

Pour lancer l'assistant WPS, cliquez sur le bouton Add Wireless Device with WPS (Ajouter un périphérique sans fil avec WPS).

**Étape 1 :** Cette étape permet à l'utilisateur de choisir entre deux options. Vous pouvez choisir **Auto** (Automatique) si le client sans fil prend en charge le WPS ou **Manual** (Manuel) dans le cas contraire.

Cliquez sur le bouton **Prev** (Préc) pour revenir à la page précédente. Cliquez sur le bouton **Next** (Suivant) pour passer à la page suivante. Cliquez sur le bouton **Cancel** (Annuler) pour ignorer les changements apportés et revenir à la page principale.

Étape 2: Après avoir sélectionné Auto, la page suivante s'affiche. Il y a deux façons d'ajouter un périphérique sans fil qui prend en charge le WPS. Tout d'abord, il y a la méthode PIN (Numéro d'identification personnel). Cette méthode invite l'utilisateur à saisir un code PIN. Ce code PIN doit être identique sur le client sans fil. Ensuite, il y a la méthode PBC (Configuration par bouton-poussoir). Cette méthode permet au client sans fil de se connecter à ce périphérique en appuyant sur le bouton PBC.

Cliquez sur le bouton **Prev** (Préc) pour revenir à la page précédente. Cliquez sur le bouton **Next** (Suivant) pour passer à la page suivante. Cliquez sur le bouton **Cancel** (Annuler) pour ignorer les changements apportés et revenir à la page principale.

| STEP 1: SELECT CONFIGURATION METHOD FOR YOUR WIRELESS NETWORK                               |                                                                                                    |           |                         |  |  |  |  |
|---------------------------------------------------------------------------------------------|----------------------------------------------------------------------------------------------------|-----------|-------------------------|--|--|--|--|
| Please select one of following configura                                                    | ation me                                                                                                    | thods and | click next to continue. |  |  |  |  |
| Auto  Select this option if your wireless de<br>Manual  Select this option will display the | Auto <sup>©</sup> Select this option if your wireless device supports WPS (Wi-Fi Protected Setup)<br>Manual <sup>C</sup> Select this option will display the current wireless settings for you to configure the wireless device manually |           |                         |  |  |  |  |
| Prev                                                                                        | Next                                                                                                    | Cancel    | Connect                 |  |  |  |  |

| STEP 2: CONNECT YOUR WIRELESS DEVICE                                                                                  |  |  |  |  |  |
|----------------------------------------------------------------------------------------------------|--|--|--|--|--|
| SETUP<br>-PIN (Personal Identification Number)<br>-PBC (Push Button Configuration)                                    |  |  |  |  |  |
| ° PIN:                                                                                                    |  |  |  |  |  |
| please enter the PIN from your wireless device and click the below 'Connect' Button                                   |  |  |  |  |  |
| C PBC<br>please press the push button on your wireless device and click the below 'Connect' Button within 120 seconds |  |  |  |  |  |
| Prev Next Cancel Connect                                                                                              |  |  |  |  |  |

**Étape 2 :** Après avoir sélectionné Manual, (Manuel) la page suivante s'affiche. Cette page permet à l'utilisateur d'afficher les paramètres sans fil de ce routeur. Les clients sans fil doivent configurer leurs paramètres sans fil afin qu'ils soient identiques aux paramètres affichés sur cette page pour que la connexion puisse être établie. Cette option est destinée aux clients sans fil qui ne peuvent pas utiliser la méthode WPS pour se connecter à ce périphérique.

Cliquez sur le bouton **Prev** (Préc) pour revenir à la page précédente. Cliquez sur le bouton **Next** (Suivant) pour passer à la page suivante. Cliquez sur le bouton **Cancel** (Annuler) pour ignorer les changements apportés et revenir à la page principale. Cliquez sur le bouton **Wireless Status** (État du réseau sans fil) pour accéder à la page d'état du réseau sans fil et afficher les clients sans fil connectés à ce périphérique.

Fin de l'assistant.

#### STEP 2: CONNECT YOUR WIRELESS DEVICE

 Below is a detailed summary of your wireless security settings. Please print this page out, or write the information on a piece of paper, so you can configure the correct settings on your wireless client adapters.

 2.4GSSID :dink\_DIR-809\_24

 Security Mode : Enable WPA Only Wreless Security (enhanced) (WPA/WPA2 Auto)

 Cpher Type :AES

 Network Key :12345678

 Security Mode : Enable WPA Only Wreless Security (enhanced) (WPA/WPA2 Auto)

 Cipher Type :AES

 Network Key :12345678

 Security Mode : Enable WPA Only Wreless Security (enhanced) (WPA/WPA2 Auto)

 Cipher Type :AES

 Network Key :12345678

# Outils Admin

Cette page vous permet de modifier le mot de passe Administrateur. Vous pouvez également activer la Remote Management (gestion à distance).

Password (Mot de passe) : Saisissez un nouveau mot de passe pour le compte administrateur. L'administrateur peut modifier les paramètres.

Enable Remote Management La gestion à distance permet à un navigateur Web de configurer le (Activer la gestion à distance) : DIR-809 sur Internet. Un nom d'utilisateur et un mot de passe restent nécessaires pour accéder à l'interface de gestion Web.

Remote Admin Port Le numéro de port indiqué pour accéder au DIR-809 est utilisé dans (Port d'administration à l'URL. Exemple : http://x.x.x.x:8080, où x.x.x.x correspondant distance) : à l'adresse IP Internet du DIR-809, et 8080 au port utilisé pour l'interface de gestion Web.

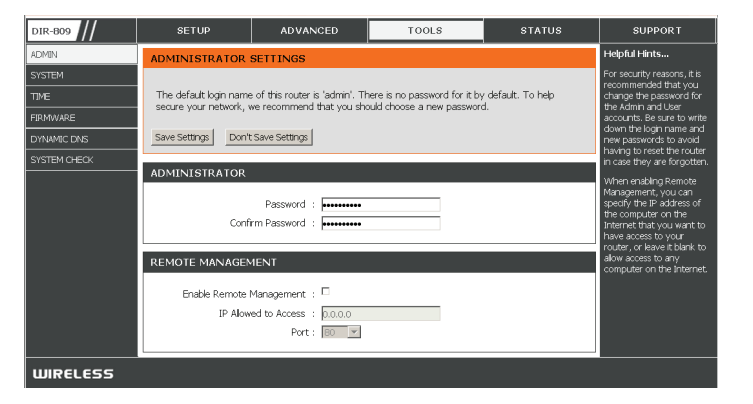

### Heure

L'option Configuration de l'heure vous permet de configurer, de mettre à jour et de gérer l'heure de l'horloge système interne. Cette zone vous permet également de définir le fuseau horaire ainsi que le serveur de temps. Vous pouvez également configurer l'heure d'été pour que le changement se fasse automatiquement, le cas échéant.

Time (Durée de la Affiche la date et l'heure actuelles du routeur. concession DHCP) :

Time Zone (Fuseau Sélectionnez votre fuseau horaire dans le menu déroulant. horaire) :

Enable Daylight Pour sélectionner l'Heure d'été manuellement, sélectionnez Saving (Activer Activé ou Désactivé, puis saisissez les dates de début et de fin l'heure d'été) : de l'heure d'été.

Automatically synchronize Le protocole NTP (Network Time Protocole). Un serveur NTP with D-Link's Internet synchronise l'heure et la date avec votre routeur. Une connexion
 Time Server (Synchroniser sera établie avec un serveur sur Internet, pas avec un serveur local.
 automatiquement avec le Cochez cette case pour activer cette fonction.

### serveur horaire Internet

### D-Link)

NTP Server Used Indiquez l'adresse IP du serveur NTP ou sélectionnez-en un dans (Serveur NTP utilisé) : le menu déroulant.

Manual (Manuel) : Pour saisir l'heure manuellement, saisissez les valeurs dans les champs Year (Année), Month (Mois), Day (Jour), Hour (Heure), Minute et Second (Seconde), puis cliquez sur **Set Time** (Régler l'heure).

> Vous pouvez également cliquez sur Copy Your Computer's Time Settings (Copier les paramètres horaires de l'ordinateur) pour synchroniser la date et l'heure de l'ordinateur que vous utilisez actuellement.

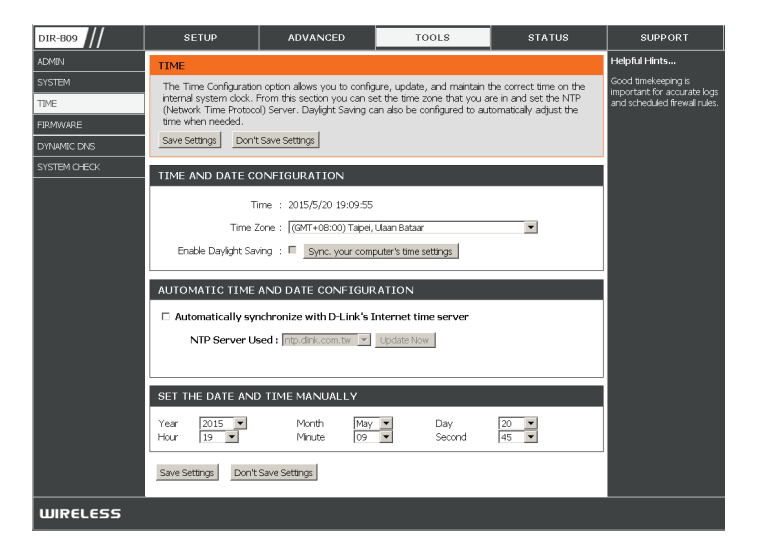

# Système

Elle vous permet de gérer les paramètres de configuration du routeur, de le réinitialiser et de restaurer ses paramètres par défaut. La restauration des paramètres par défaut efface tous vos paramètres, y compris toutes les règles que vous avez créées.

Save Settings To Local Utilisez cette option pour enregistrer les paramètres de configuration Hard Drive (Enregistrer actuels du routeur dans un fichier du disque dur de l'ordinateur les paramètres sur le que vous utilisez. Commencez par cliquer sur le bouton **Save** disque dur local) : (Enregistrer). Une boîte de dialogue apparaît dans laquelle vous pouvez sélectionner un emplacement et un nom de fichier pour les paramètres.

Load Settings From Utilisez cette option pour charger les paramètres de configuration du Local Hard Drive routeur préalablement enregistrés. Commencez par utiliser l'option (Charger des paramètres Browse (Parcourir) pour rechercher un fichier de paramètres de depuis le disque dur configuration précédemment enregistré. Ensuite, cliquez sur le local) : bouton Load (Charger) pour les transférer vers le routeur.

Restore to Factory Cette option rétablit tous les paramètres de configuration du routeur Default Settings qui étaient effectifs à sa sortie d'usine. Les paramètres qui n'ont pas (Restaurer les été enregistrés sont perdus, y compris les règles que vous avez paramètres par défaut) : créées. Si vous voulez enregistrer les paramètres de configuration actuels du routeur, utilisez le bouton **Save** (Enregistrer) ci-dessus.

> Reboot Device Cliquez pour réinitialiser le routeur. (Redémarrer le périphérique) :

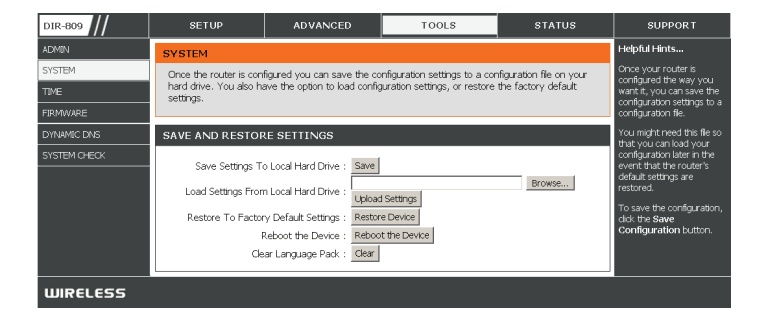

### Microprogramme

Cette page vous permet de mettre à jour le microprogramme du point d'accès. Vérifiez que le microprogramme que vous voulez utiliser se trouve sur le disque dur local de l'ordinateur. Cliquez sur **Browse…** (Parcourir) pour localiser le fichier du microprogramme à utiliser pour la mise à jour. Pour voir si des mises à jour du microprogramme sont disponibles, visitez le site Web de support technique de D-Link à l'adresse **www.dlink.fr, rubrique Support technique**. Vous pouvez y télécharger les mises à jour du microprogramme sur votre disque dur.

Browse Après avoir téléchargé le nouveau microprogramme, cliquez sur Browse (Parcourir) : (Parcourir) pour le localiser sur le disque dur. Cliquez sur Upload (Charger) pour terminer la mise à jour du microprogramme.

Upload Après avoir mis à jour un microprogramme sur votre ordinateur, utilisez (Télécharger) : cette option pour rechercher le fichier, puis téléchargez les informations sur le point d'accès.

# **Pack linguistique**

Vous pouvez modifier la langue de l'interface Web en téléchargeant les packs linguistiques disponibles.

Browse Après avoir téléchargé le nouveau pack linguistique, cliquez sur Browse (Parcourir): (Parcourir) pour le localiser sur le disque dur. Cliquez sur Upload (Télécharger) pour terminer la mise à jour du pack linguistique.

|         | FIRMWARE                                                                                                    | Helpful Hints                                                                                                    |
|---------|----------------------------------------------------------------------------------------------------|----------------------------------------------------------------------------------------------------|
| м       | There may be new firmware for your to improve functionality and performance.<br>Click here to check for an upgrade on our support site.                                                                                                    | Firmware updates are<br>released periodically to<br>improve the functionality of<br>your router and to add       |
| IC DNS  | To upgrade the firmware, locate the upgrade file on the local hand drive with the Browse button.<br>Once you have found the file to be used, dick the Upload button to start the firmware upgrade.                                                       | features. If you run into a<br>problem with a specific<br>feature of the router, check<br>if updated firmware is |
| MOHECK  | The language pack alows you to change the language of the user interface on the DIR-809. We<br>suggest that you upgrade your current language pack if you upgrade the firmware. This ensures<br>that any changes in the firmware are deplayed correctly. | available for your router.                                                                                       |
|         | To upgrade the language park, locate the upgrade file on the local hard drive with the Browse<br>button. Once you have found the file to be used, dick the Upload button to start the language pack<br>upgrade.                                          |                                                                                                    |
|         | FIRMWARE INFORMATION                                                                                                    |                                                                                                    |
|         | Current Firmware Version : 1.05                                                                                                    |                                                                                                    |
|         | Current Firmware Date : Sat, 16, May, 2015                                                                                                    |                                                                                                    |
|         | Check Online Now for Latest Firmware Version : Check Now                                                                                                    |                                                                                                    |
|         | FIRMWARE UPGRADE                                                                                                    |                                                                                                    |
|         | Note : Some firmware upgrades reset the configuration options to the factory defaults.<br>Before performing an upgrade, be sure to save the current configuration.                                                                                       |                                                                                                    |
|         | To upgrade the firmware, your PC must have a wired connection to the router. Enter the<br>name of the firmware upgrade file, and click on the Upload button.                                                                                             |                                                                                                    |
|         | Upload: Browse                                                                                                    |                                                                                                    |
|         | LANGUAGE PACK UPGRADE                                                                                                    |                                                                                                    |
|         | Upload Browse                                                                                                    |                                                                                                    |
| 261.655 |                                                                                                    |                                                                                                    |

# **DNS dynamique**

La fonction DDNS (DNS dynamique) vous permet d'héberger un serveur (Web, FTP, de jeux, etc.) en utilisant un nom de domaine que vous avez acquis (www.nomdedomainequelconque.com) avec votre adresse IP attribuée dynamiquement. La plupart des fournisseurs d'accès Internet haut débit attribuent des adresses IP dynamiques (changeantes). Si vous utilisez un fournisseur de services DDNS, quiconque peut entrer votre nom de domaine pour se connecter à votre serveur, quelle que soit votre adresse IP.

Enable Dynamic Le Dynamic Domain Name System (Système de noms de domaine DNS (Activer le DNS dynamique) permet de maintenir un nom de domaine associé à une dynamique) : adresse IP dynamique. Cochez cette case pour activer le DDNS.

Server Address Sélectionnez votre fournisseur DDNS dans le menu déroulant ou saisissez (Adresse du l'adresse du serveur DDNS. serveur) :

| DIR-809                                                   | SETUP                                                                                                    | ADVANCED                                                                                                    | TOOLS            | STATUS         | SUPPORT       |
|-----------------------------------------------------------|----------------------------------------------------------------------------------------------------|----------------------------------------------------------------------------------------------------|------------------|----------------|---------------|
| ADMIN                                                     | DYNAMIC DNS                                                                                                    |                                                                                                    |                  |                | Helpful Hints |
| SYSTEM<br>TIME<br>FIRMWARE<br>DYNAMIC DNS<br>SYSTEM CHECK | The Dynamic DNS fea<br>domain name that you<br>assigned IP addresss. I<br>addresses. Using a DU<br>your game server no<br>Save Settings Don' | To use this feature, you<br>must first have a Dynamic<br>DNS account from one of<br>the providers in the drop<br>down menu. |                  |                |               |
|                                                           | DYNAMIC DNS SE                                                                                                    | TTINGS                                                                                                    |                  |                |               |
|                                                           | Enabl                                                                                                    | e DDNS : 🗆                                                                                                    |                  |                |               |
|                                                           | Server                                                                                                    | Address :                                                                                                    | << Select Dynami | c DNS Server 💌 |               |
|                                                           | Hos                                                                                                    | t Name : host.dyndns.org                                                                                                    |                  |                |               |
|                                                           | Usemame                                                                                                    | or Key :                                                                                                    |                  |                |               |
|                                                           | Paissword                                                                                                    | for Key :                                                                                                    |                  |                |               |
|                                                           |                                                                                                    | Timeout : 1576                                                                                                    | (hours)          |                |               |
|                                                           | š                                                                                                    | TATUS :                                                                                                    |                  |                |               |
| WIRELESS                                                  |                                                                                                    |                                                                                                    |                  |                |               |
| Binteess                                                  |                                                                                                    |                                                                                                    |                  |                |               |

Host Name (Nom Saisissez le nom d'hôte que vous avez enregistré avec votre fournisseur d'hôte) : de service DDNS.

Username or Key Saisissez le nom d'utilisateur ou la clé qui correspond à votre compte (Nom d'utilisateur DDNS. ou clé) :

Password or Key Saisissez le mot de passe ou la clé qui correspond à votre compte DDNS. (Mot de passe ou clé) :

Timeout (Délai Saisissez une durée pour le délai d'attente (en heures). d'attente) :

Status (État) : Affiche l'état de la connexion courante.

# Contrôle du système

Virtual Cable Le Testeur de câble virtuel est une fonction avancée qui intègre un Tester (VCT) Info testeur de câble de réseau local sur chaque port Ethernet du routeur. (Informations sur le Grâce à l'interface graphique, le testeur de câble virtuel peut servir à testeur de câble virtuel diagnostiquer et signaler à distance des problèmes de câbles (par ex. [VCT]) : ouvertures, court-circuit, permutations et discordance d'impédance). Cette fonction réduit considérablement les appels de maintenance et les renvois car elle permet aux utilisateurs de résoudre facilement leurs problèmes de connexions câblées.

Ping Test (Test de Le test de ping sert à envoyer des paquets de ping afin de tester si un ping) : ordinateur est actif sur Internet. Saisissez l'adresse IP sur laquelle vous souhaitez réaliser un ping, puis cliquez sur Ping.

Ping Results (Résultats Les résultats des tentatives de ping s'affichent dans cette zone. du ping) :

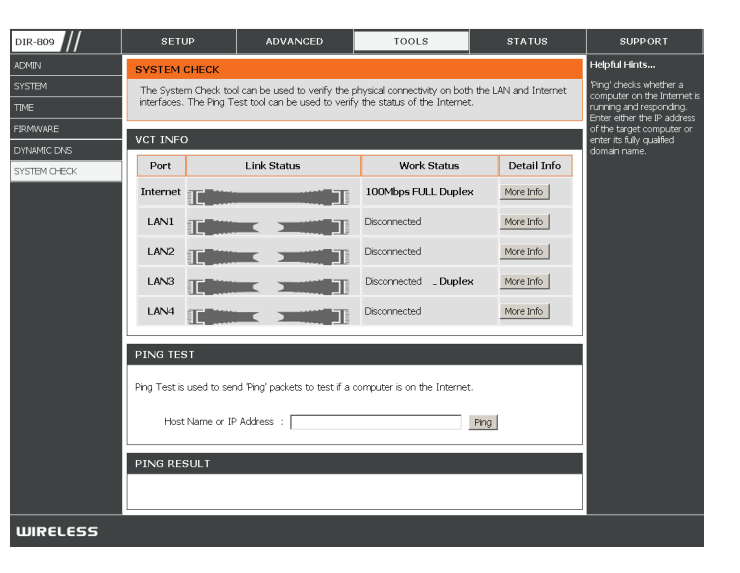

# État Informations sur le périphérique

Cette page affiche les informations actuelles concernant le DIR-809. Elle affiche les informations LAN, WAN (Internet) et sans fil. Si votre connexion Internet est configurée pour une adresse IP dynamique, les boutons **Release** (Libérer) et **Renew** (Renouveler) apparaissent. Utilisez le bouton **Release** (Libérer) pour vous déconnecter de votre FAI et utilisez le bouton **Renew** (Renouveler) pour vous y connecter.

Si votre connexion Internet est configurée pour PPPoE, les boutons **Connect** (Connexion) et **Disconnect** (Déconnexion) apparaissent. Utilisez le bouton **Disconnect** (Déconnexion) pour couper la connexion PPPoE, et utilisez le bouton **Connect** (Connexion) pour l'établir.

Device Information Affiche l'heure du routeur et la version du microprogramme. (Informations sur le périphérique) :

LAN (Réseau local) : Affiche l'adresse MAC et les paramètres de l'adresse IP publique

Internet : Affiche l'adresse MAC et les paramètres de l'adresse IP privée (locale) du routeur.

Wireless 2.4G (Sans Affiche l'adresse MAC sans fil 2,4 GHz et les paramètres de votre fil 2,4 G) : réseau sans fil, comme le SSID et le canal.

Wireless 5G (Sans fil Affiche l'adresse MAC sans fil 5 GHz et les paramètres de votre 5 G) : réseau sans fil, comme le SSID et le canal.

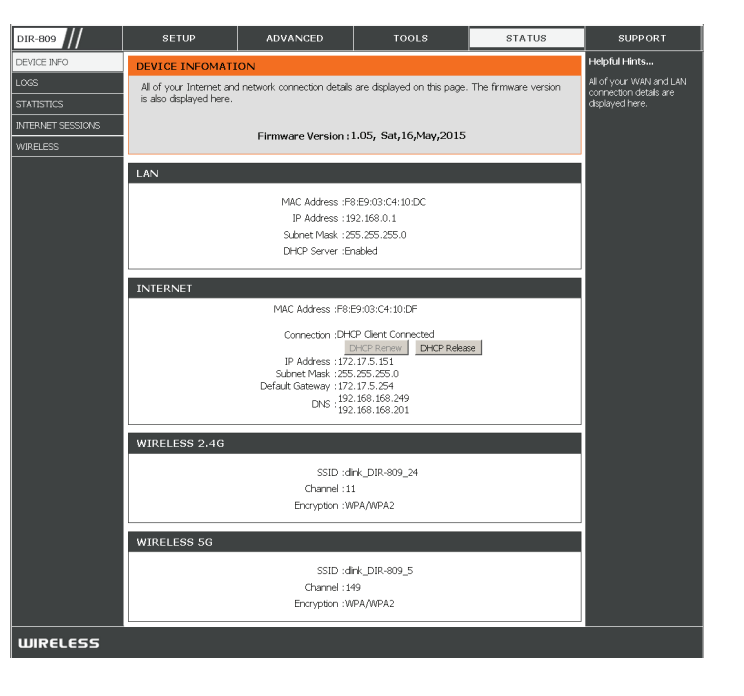

### Journaux

Le routeur journalise (enregistre) automatiquement les événements dignes d'intérêt dans sa mémoire interne. Si celle-ci devient insuffisante pour tous les événements, les journaux des anciens événements sont supprimés, et ceux des événements plus récents sont conservés. L'option Logs (Journaux) vous permet d'afficher les journaux du routeur. Vous pouvez définir les types d'événements que vous voulez voir et le niveau des événements à afficher.

First Page (Première Cliquez dessus pour accéder à la première page. page) :

Last Page (Dernière Cliquez dessus pour accéder à la dernière page. page) :

Previous (Précédent) : Cliquez dessus pour revenir à la page précédente.

Next (Suivant) : Cliquez dessus pour accéder à la page suivante.

Clear (Effacer) : Efface la totalité du contenu du journal.

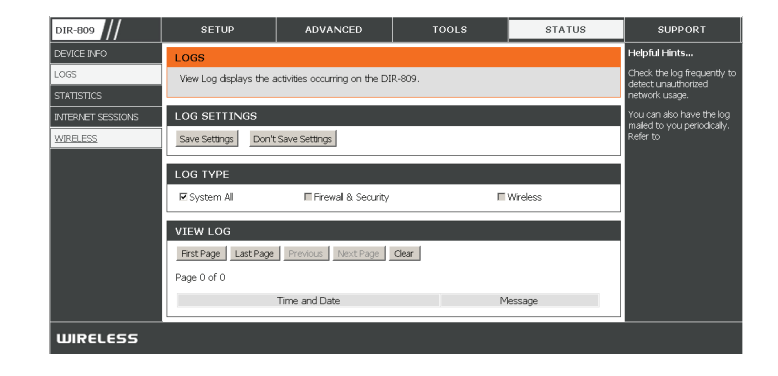

# Statistiques

L'écran ci-dessous affiche les **Traffic Statistics** (Statistiques du trafic). Elle vous permet d'afficher le nombre de paquets passant par le DIR-809 sur les ports du réseau étendu et local, ainsi que sur les segments sans fil. Le compteur de trafic se réinitialise si le périphérique est redémarré.

| DIR-809           | SETUP                  | ADVANCED                 | TOOLS    | STATUS | SUPPORT                      |
|-------------------|------------------------|--------------------------|----------|--------|------------------------------|
| DEVICE INFO       | TRAFFIC STATI          | Helpful Hints            |          |        |                              |
| LOGS              | Traffic Statistics dis | This is a summary of the |          |        |                              |
| STATISTICS        |                        | have passed between the  |          |        |                              |
| INTERNET SESSIONS |                        |                          |          |        | router was last initialized. |
| WIRELESS          |                        |                          |          |        |                              |
|                   |                        |                          |          |        |                              |
|                   |                        | Received                 | Transmit |        |                              |
|                   | Internet               | 4                        | 0        |        |                              |
|                   | LAN                    | 6                        | 10       |        |                              |
|                   | WIRELESS 5G            | 14                       | 0        |        |                              |
|                   | WIRELESS 2.4G          | 2                        | 0        |        |                              |
| WIRELESS          |                        |                          |          |        |                              |

## **Sessions Internet**

La page Internet Sessions Internet affiche des informations détaillées sur les sessions Internet actives via le routeur. Une session Internet est une conversation entre un programme ou une application sur un ordinateur du côté du réseau local et un programme ou une application sur un ordinateur du côté du réseau étendu.

| DIR-809           | SETUP                       | ADVANCED                                              | TOOLS           | STATUS | SUPPORT |
|-------------------|-----------------------------|-------------------------------------------------------|-----------------|--------|---------|
| DEVICE INFO       | INTERNET SESSIO             | Helpful Hints                                         |                 |        |         |
| LOGS              | This page displays the      | This is a list of all active<br>conversations between |                 |        |         |
| INTERNET SESSIONS | Refresh                     | WAN computers and LAN computers.                      |                 |        |         |
| WIRELESS          | NAPT SESSION                |                                                       |                 |        |         |
|                   |                             |                                                       |                 |        |         |
|                   | NAPT SESSION                |                                                       |                 |        |         |
|                   | IP Address<br>192.168.0.130 | TCP Session<br>21                                     | UDP Sessio<br>6 | n      |         |
| WIRELESS          |                             |                                                       |                 |        |         |

# Sans fil

Le tableau de clients sans fil affiche une liste de clients sans fil actuellement connectés. Ce tableau affiche également la durée de la connexion et l'adresse MAC des clients sans fil connectés.

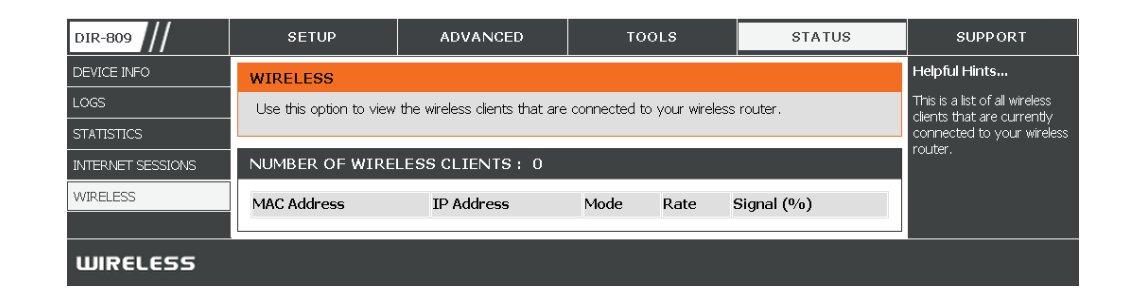

# Assistance

Dans la section Assistance, vous pouvez trouver de l'aide en ligne couvrant un certain nombre de sujets.

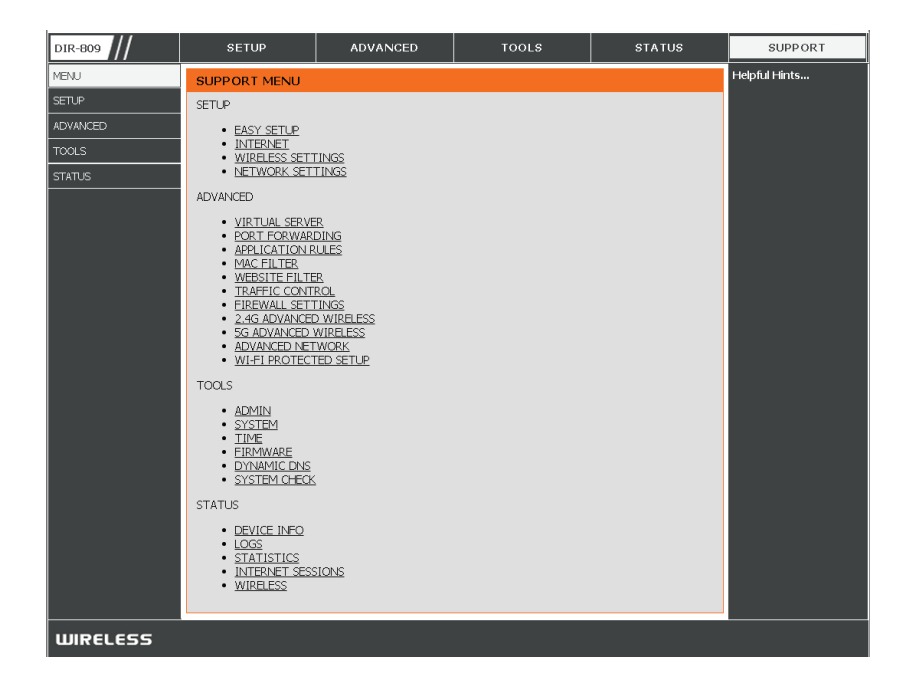
# Connexion d'un client sans fil à votre routeur Bouton WPS

Le WPS (Wi-Fi Protected Setup) est le moyen le plus simple et le plus sûr de connecter vos périphériques sans fil au routeur. La plupart des périphériques sans fil, tels que les adaptateurs sans fil, les lecteurs multimédia, les lecteurs DVD Blu-ray, les imprimantes sans fil et les caméras, possèdent un bouton WPS (ou un utilitaire logiciel équipé du WPS) sur lequel vous pouvez appuyer pour vous connecter au routeur DIR-809. Veuillez vous reporter au manuel d'utilisation du périphérique sans fil que vous voulez connecter pour être sûr de bien comprendre comment activer le WPS. Ensuite, passez aux étapes suivantes :

**Étape 1** - Appuyez sur le bouton WPS situé à l'arrière du DIR-809 pendant environ 1-7 secondes. Si vous appuyez pendant plus de 8 secondes, le routeur se réinitialise. Le voyant Internet situé sur la façade commence à clignoter.

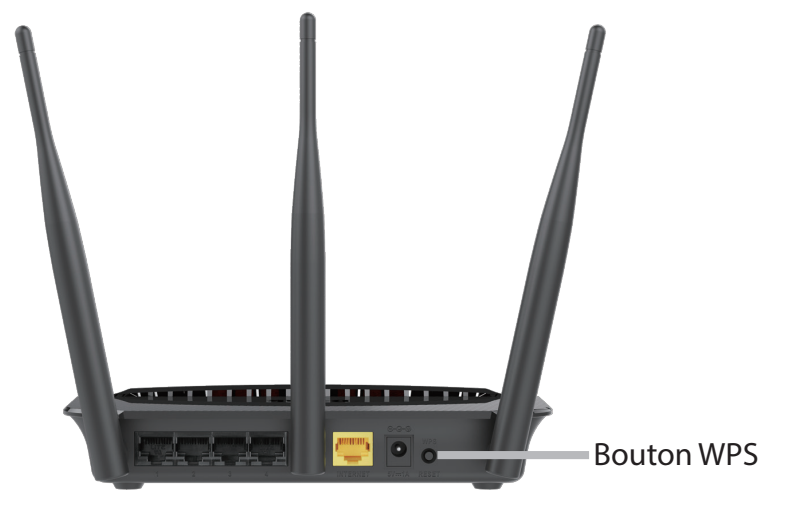

- Étape 2 Dans les 2 minutes, appuyez sur le bouton WPS sur votre client sans fil (ou lancez l'utilitaire logiciel et démarrer le processus WPS).
- Étape 3 Attendez jusqu'à 1 minute, le temps de la configuration. Lorsque le voyant Internet cesse de clignoter, vous êtes connecté et votre connexion sans fil est sécurisée par WPA2.

# Windows<sup>®</sup> 8 WPA/WPA2

Il est recommandé d'activer la sécurité sans fil (WPA/WPA2) sur le routeur ou le point d'accès sans fil avant de configurer l'adaptateur sans fil. Si vous rejoignez un réseau existant, vous devez connaître la clé de sécurité utilisée (mot de passe Wi-Fi).

Pour rejoindre un réseau existant, repérez l'icône du réseau sans fil dans la barre de tâches, près de l'affichage de l'heure.

En cliquant sur cette icône, vous affichez une liste des réseaux sans fil qui se trouvent à portée de connexion de votre ordinateur.

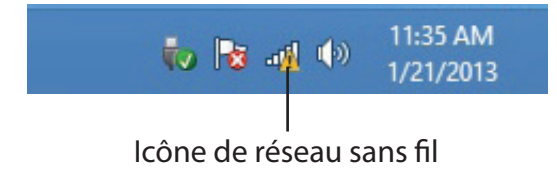

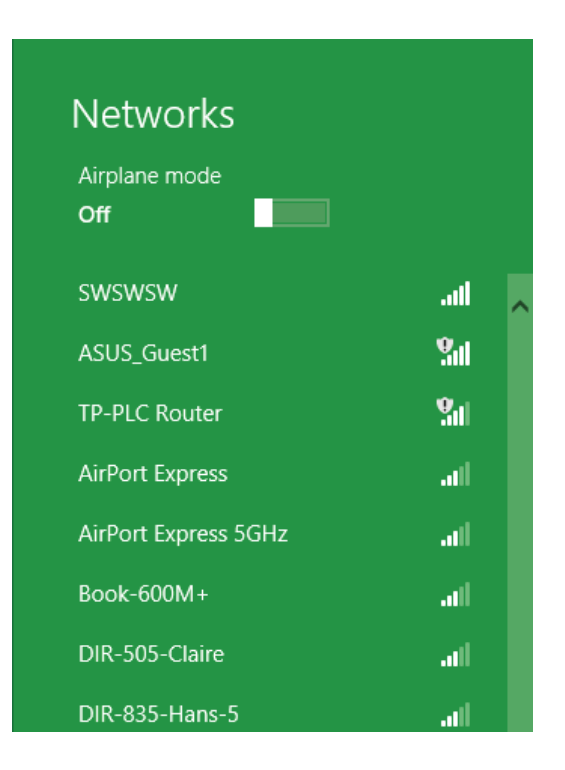

On vous demande ensuite de saisir la clé de sécurité (mot de passe Wi-Fi) du réseau sans fil. Saisissez le mot de passe dans la case et cliquez sur **Next (Suivant)**.

Si vous souhaitez utiliser le WPS pour vous connecter au routeur, vous pouvez aussi appuyer sur le bouton WPS de votre routeur pour activer la fonction WPS.

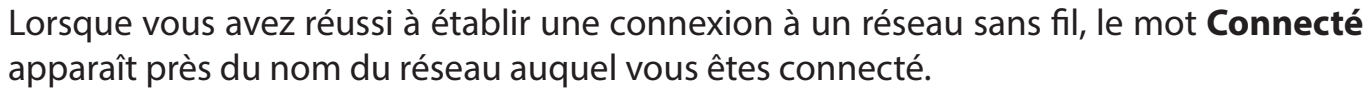

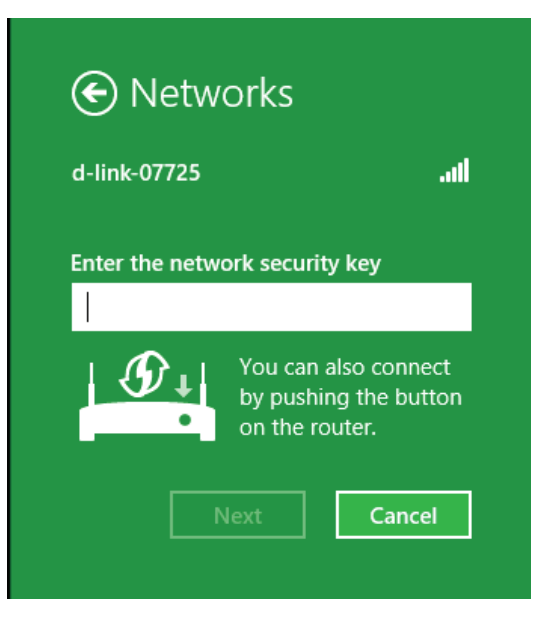

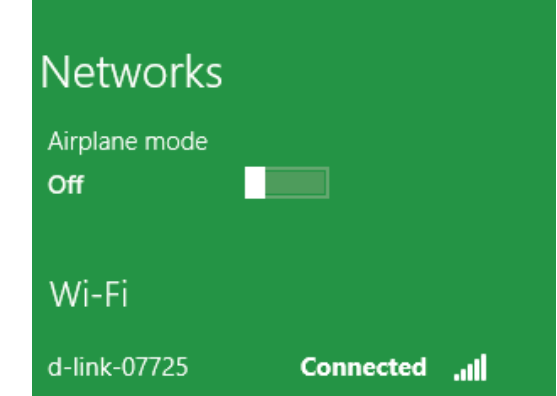

# Windows<sup>®</sup> 7 WPA/WPA2

Il est recommandé d'activer la sécurité sans fil (WPA/WPA2) sur le routeur ou le point d'accès sans fil avant de configurer l'adaptateur sans fil. Si vous rejoignez un réseau existant, vous devez connaître la clé de sécurité ou la phrase de passe utilisée.

1. Cliquez sur l'icône sans fil dans la zone de notification (en bas à droite).

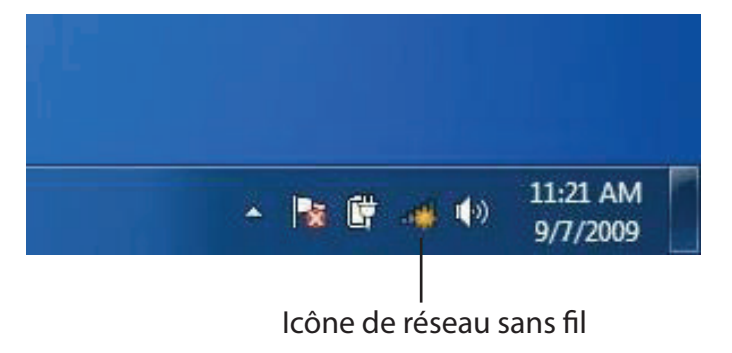

2. L'utilitaire affiche tous les réseaux sans fil disponibles dans votre zone.

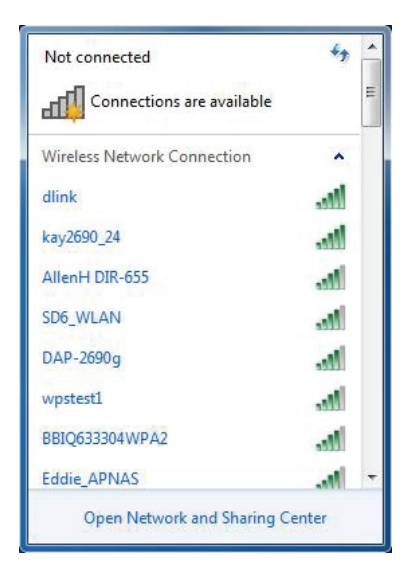

4. La fenêtre suivante apparaît pendant que l'ordinateur tente de se connecter au routeur.

3. Sélectionnez le réseau sans fil portant le nom Wi-Fi auquel vous souhaitez vous connecter, puis cliquez sur le bouton **Connect** (Connecter).

Si vous obtenez un bon signal, mais que vous ne pouvez pas accéder à Internet, vérifiez les paramètres TCP/IP de votre adaptateur sans fil. Reportez-vous à la section Bases de la mise en réseau de ce manuel pour de plus amples informations.

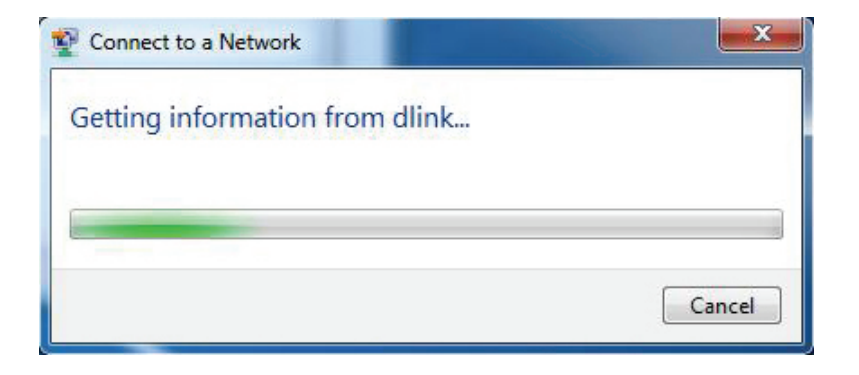

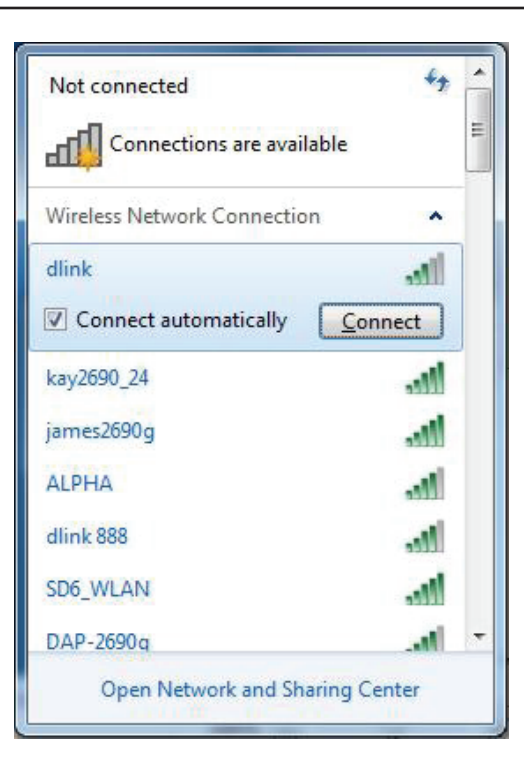

Section 4 - Connexion à un réseau sans fil

 Saisissez la même clé de sécurité ou le même mot de passe (mot de passe Wi-Fi) que ceux du routeur, puis cliquez sur **Connect** (Connecter). Vous pouvez également vous connecter en appuyant sur le bouton WPS du routeur.

La connexion au réseau sans fil peut prendre 20 à 30 secondes. Si elle échoue, vérifiez que les paramètres de sécurité sont corrects. La clé ou le mot de passe doivent être strictement identiques à ceux du routeur sans fil.

| Connect to a Network                                      | ×      |
|-----------------------------------------------------------|--------|
| Type the network security key                             |        |
| Security key:                                             |        |
| Hide characters                                           |        |
| You can also connect by pushing the button on the router. |        |
| ОК                                                        | Cancel |

# WPS

La fonction WPS du DIR-809 peut être configurée à l'aide de Windows® 7. Procédez comme suit pour utiliser Windows® 7 pour configurer la fonction WPS :

1. Cliquez sur le bouton **Start** (Démarrer), puis sélectionnez **Computer** (Ordinateur) dans le menu Démarrer.

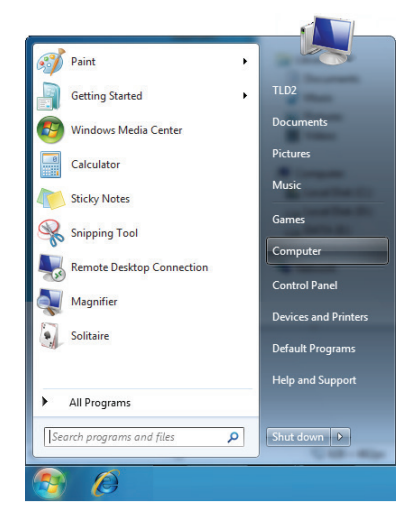

2. Cliquez sur Network (Réseau) à gauche.

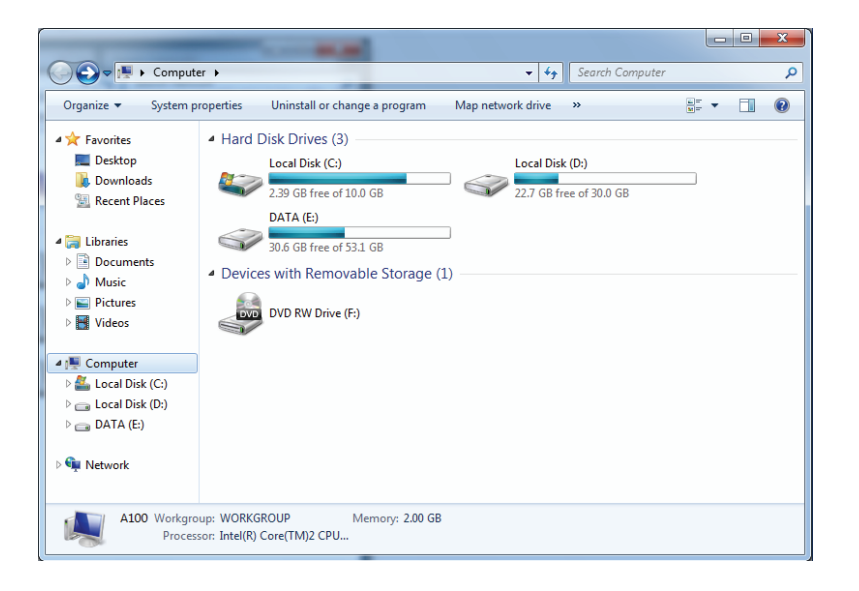

3. Double-cliquez sur le DIR-809.

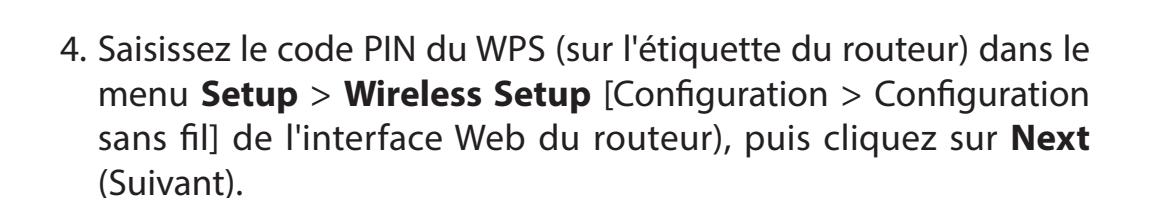

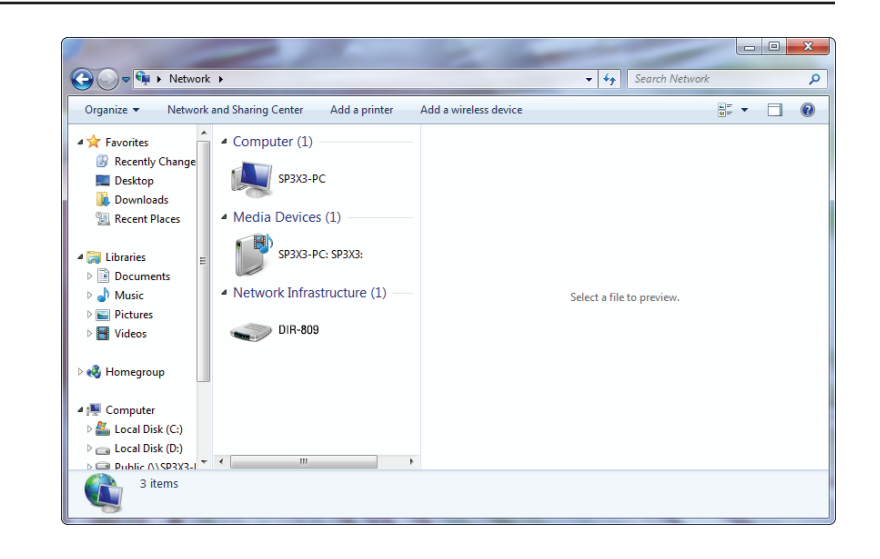

| 🕞 😰 Set Up a Network                                                                                                    |             |
|----------------------------------------------------------------------------------------------------|-------------|
| To set up a network, type the 8-digit PIN from the router lab<br>You can find the numeric PIN on a label attached to the<br>router or in the printed information that came from the<br>manufacturer.<br>PIN: | rel         |
|                                                                                                    | Next Cancel |

5. Saisissez un nom pour identifier le réseau.

| 0 | 😰 Set Up a Network                                                                |                                                                    |
|---|-----------------------------------------------------------------------------------|--------------------------------------------------------------------|
|   | Give your network a name                                                          |                                                                    |
|   | Your network needs a unique name so that<br>characters or less) and recognizable. | it can be easily identified. It is best to keep the name short (25 |
|   | Type your network name:                                                           | Security-enabled network                                           |
|   | D-Link_Net                                                                        | Your network is being set up using WPA2-Personal.                  |
|   | Change passphrase, security level and encry                                       | /ption type (advanced): 📎                                          |
|   | Upgrade or replace the router using the                                           | network settings stored on this computer                           |
|   |                                                                                   | <u>N</u> ext Cancel                                                |

6. Pour configurer les paramètres avancés, cliquez sur l'icône 🕙.

Cliquez sur Next (Suivant) pour continuer.

| G | 😰 Set Up a Network                                                                       |                                                             |
|---|------------------------------------------------------------------------------------------|-------------------------------------------------------------|
|   | Give your network a name                                                                 |                                                             |
|   | Your network needs a unique name so that it can<br>characters or less) and recognizable. | be easily identified. It is best to keep the name short (25 |
|   | Type your network name:                                                                  | Security-enabled network                                    |
|   | D-Link_Net                                                                               | Your network is being set up using WPA2-Personal.           |
|   | Change passphrase, security level and encryption<br>Security key:                        | type (advanced):                                            |
|   | f6mm-gizb-9vmv                                                                           | WPA2-Personal (Recommended)                                 |
|   | Connect automatically                                                                    | Encryption type:<br>AES (Recommended)                       |
|   | 😵 Upgrade or replace the router using the netwo                                          | ork settings stored on this computer                        |
|   |                                                                                          | Next Cancel                                                 |

7. La fenêtre suivante s'ouvre lorsque le routeur est en cours de configuration.

Attendez la fin de la configuration.

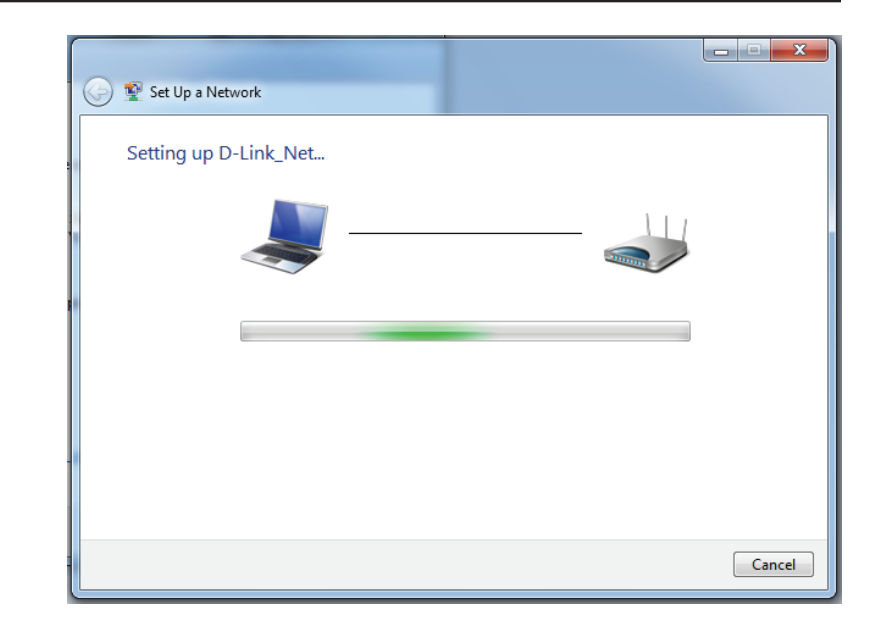

8. La fenêtre suivante vous informe que le WPS a été configuré avec succès sur le routeur.

Notez la clé de sécurité car vous devrez peut-être l'indiquer si vous ajoutez un périphérique sans fil d'ancienne génération au réseau.

9. Cliquez sur **Close** (Fermer) pour terminer la configuration WPS.

| <u>ن</u> | Set Up a Network                                                                                                    |
|----------|----------------------------------------------------------------------------------------------------|
| [        | D-Link_Net has been successfully set up                                                                                                    |
| ī        | To add an older wireless device to this network, you might need to provide this security key                                                                                                   |
|          | 894g-eyd5-g5wb                                                                                                    |
| j<br>e   | You can <u>print these network settings</u> for future reference.<br>For gaming consoles or computers running Windows XP, <u>copy the network profile to a USB drive</u> for<br>easier set up. |
|          | Close                                                                                                    |

# Windows Vista®

Les utilisateurs de Windows Vista<sup>®</sup> peuvent utiliser l'utilitaire sans fil intégré. Si vous utilisez l'utilitaire d'une autre société, veuillez vous reporter au manuel d'utilisation de votre adaptateur sans fil pour obtenir de l'aide sur la connexion à un réseau sans fil. La plupart des utilitaires possèdent une option « site survey » (Visite des lieux) similaire à l'utilitaire de Windows Vista<sup>®</sup>, comme indiqué ci-dessous.

Si vous recevez une bulle **Wireless Networks Detected** (Réseaux sans fil détectés), cliquez sur le centre du bulle pour accéder au service.

ou

Faites un clic droit sur l'icône de l'ordinateur sans fil dans la zone de notification (en bas à droite de l'écran, à côté de l'heure). Sélectionnez **Connect to a network** (Se connecter à un réseau).

L'utilitaire affiche tous les réseaux sans fil disponibles dans votre zone. Cliquez sur un réseau (affiché à l'aide du SSID) et cliquez sur le bouton **Connect** (Connexion).

Si vous obtenez un bon signal, mais que vous ne pouvez pas accéder à Internet, vérifiez les paramètres TCP/IP de votre adaptateur sans fil. Reportez-vous à la section **Bases de la mise en réseau** de ce manuel pour de plus amples informations.

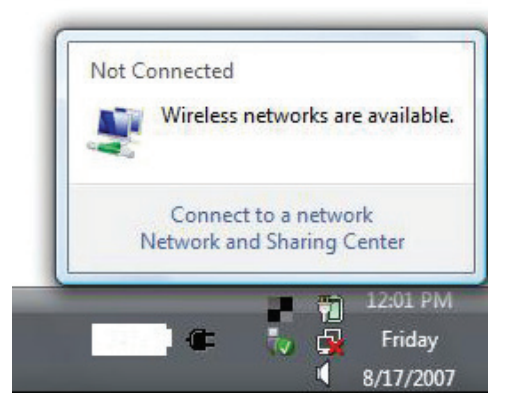

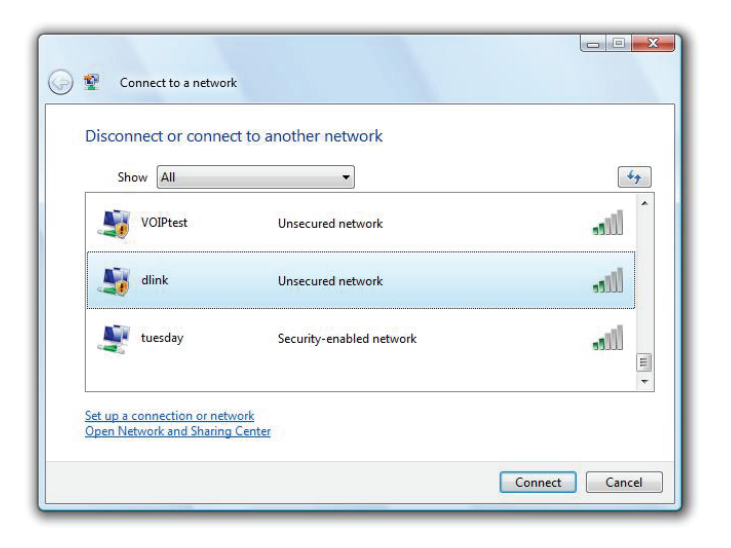

# WPA/WPA2

Il est recommandé d'activer la sécurité sans fil (WPA/WPA2) sur le routeur ou le point d'accès sans fil avant de configurer l'adaptateur sans fil. Si vous rejoignez un réseau existant, vous devez connaître la clé de sécurité ou la phrase de passe utilisée.

1. Ouvrez l'utilitaire sans fil de Windows Vista<sup>®</sup> en faisant un clic droit sur l'icône de l'ordinateur sans fil, dans la zone de notification (en bas à droite de l'écran). Sélectionnez **Connect to a network** (Se connecter à un réseau).

2. Sélectionnez le nom Wi-Fi (SSID) auquel vous souhaitez vous connecter, puis cliquez sur **Connect** (Connecter).

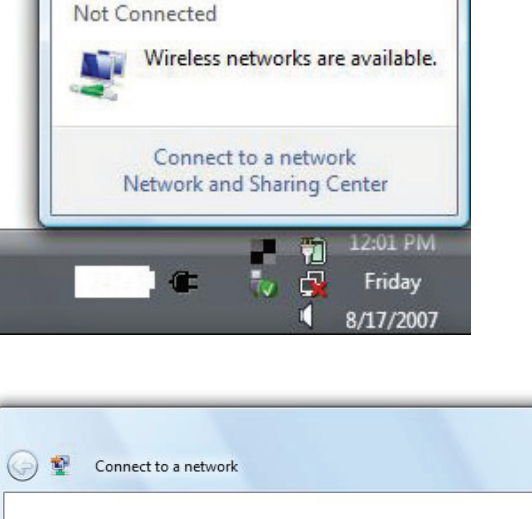

| VOIPtest | Unsecured network        | Î lite |
|----------|--------------------------|--------|
| dlink    | Unsecured network        | lite.  |
| tuesday  | Security-enabled network | Ilte   |

3. Saisissez la même clé de sécurité ou le même mot de passe (mot de passe Wi-Fi) que ceux du routeur, puis cliquez sur **Connect** (Connecter).

La connexion au réseau sans fil peut prendre 20 à 30 secondes. Si elle échoue, vérifiez que les paramètres de sécurité sont corrects. La clé ou le mot de passe doivent être strictement identiques à ceux du routeur sans fil.

| Туре    | the network security key or passphrase for Candy                                     |
|---------|--------------------------------------------------------------------------------------|
| The p   | erson who setup the network can give you the key or passphrase.                      |
| Securi  | ity key or passphrase:                                                               |
| Dis Dis | play characters                                                                      |
| 4       | If you have a <u>USB flash drive</u> with network settings for Candy, insert it now. |

# WPS/WCN 2.0

Le routeur prend en charge la protection Wi-Fi, dénommée WCN 2.0 sous Windows Vista<sup>®</sup>. Les instructions de configuration suivantes diffèrent selon que vous utilisez Windows Vista<sup>®</sup> ou un logiciel tiers pour configurer le routeur.

Lorsque vous configurez le routeur pour la première fois, la protection Wi-Fi est désactivée et non configurée. Or, pour profiter des avantages de la protection Wi-Fi, le routeur doit être activé et configuré. Trois méthodes de base permettent d'y parvenir : utilisez l'assistance pour WCN 2.0 intégrée de Windows Vista, le logiciel fourni par un tiers, ou bien configurez manuellement.

Si vous exécutez Windows Vista<sup>®</sup>, connectez-vous au routeur et cochez la case **Enable** (Activer) dans la section **Basic** > **Wireless** (Paramètres de base > Sans fil). Utilisez le PIN actuel affiché dans la section **Advanced** > **Wi-Fi Protected Setup** (Avancé > WPS), ou bien cliquez sur le bouton **Generate New PIN** (Générer un nouveau PIN) ou sur le bouton **Reset PIN to Default** (Réinitialiser le PIN par défaut).

| PIN SETTINGS  |                                       |
|---------------|---------------------------------------|
| Current PIN : | 53468734                              |
|               | Reset PIN to Default Generate New PIN |

Si vous utilisez un logiciel tiers pour configurer la protection Wi-Fi, suivez attentivement les instructions. Ensuite, passez à la section suivante pour configurer le routeur que vous venez de paramétrer.

# Windows® XP

Les utilisateurs de Windows XP<sup>®</sup> peuvent utiliser l'utilitaire sans fil intégré (Zero Configuration Utility). Les instructions suivantes s'appliquent aux utilisateurs du Service Pack 2. Si vous utilisez l'utilitaire d'une autre société, veuillez vous reporter au manuel d'utilisation de votre adaptateur sans fil pour obtenir de l'aide sur la connexion à un réseau sans fil. La plupart des utilitaires possèdent une option « site survey » (Visite des lieux) similaire à l'utilitaire de Windows<sup>®</sup> XP, comme indiqué ci-dessous.

Si vous recevez une bulle **Wireless Networks Detected** (Réseaux sans fil détectés), cliquez sur le centre du bulle pour accéder au service.

ou

Faites un clic droit sur l'icône de l'ordinateur sans fil dans la zone de notification (en bas à droite de l'écran, à côté de l'heure). Sélectionnez **View Available Wireless Networks** (Afficher les réseaux sans fil disponibles).

L'utilitaire affiche tous les réseaux sans fil disponibles dans votre zone. Cliquez sur un réseau Wi-Fi (affiché à l'aide du SSID), puis cliquez sur le bouton **Connect** (Connecter).

Si vous obtenez un bon signal, mais que vous ne pouvez pas accéder à Internet, vérifiez les paramètres TCP/IP de votre adaptateur sans fil. Reportez-vous à la section **Bases de la mise en réseau** de ce manuel pour de plus amples informations.

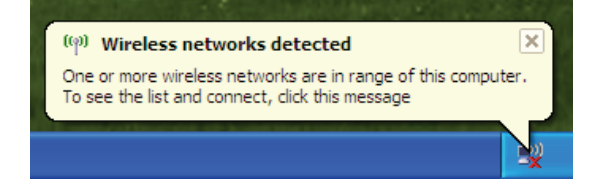

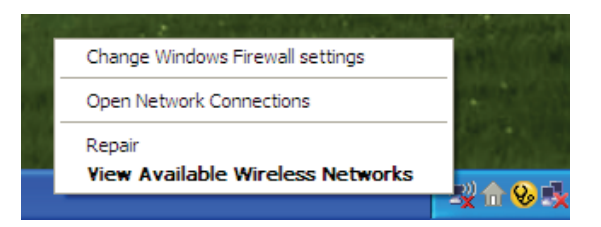

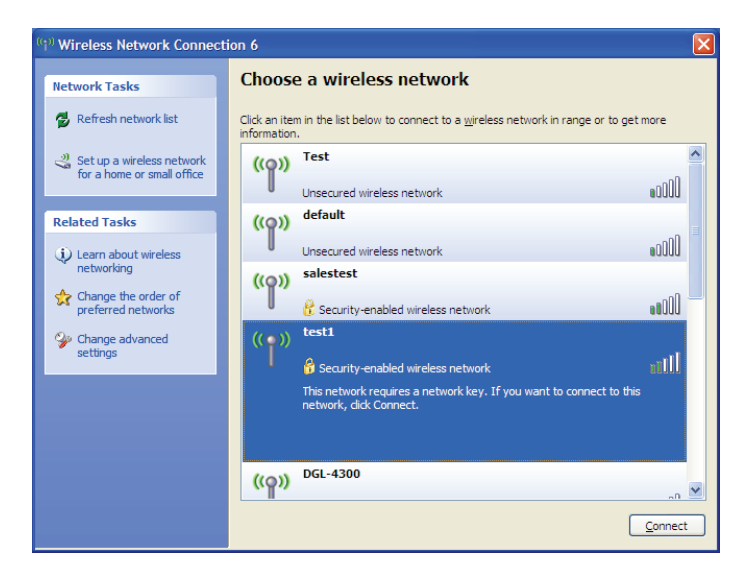

# WPA/WPA2

Il est recommandé d'activer le WPA sur le routeur sans fil ou le point d'accès avant de configurer l'adaptateur sans fil. Si vous rejoignez un réseau existant, vous devez connaître la clé WPA utilisée.

- Ouvrez l'utilitaire sans fil de Windows<sup>®</sup> XP en cliquant avec le bouton droit de la souris sur l'icône de l'ordinateur sans fil, dans la zone de notification (en bas à droite de l'écran). Sélectionnez View Available Wireless Networks (Afficher les réseaux sans fil disponibles).
- 2. Sélectionnez le réseau Wi-Fi (SSID) auquel vous souhaitez vous connecter, puis cliquez sur **Connect** (Connecter).

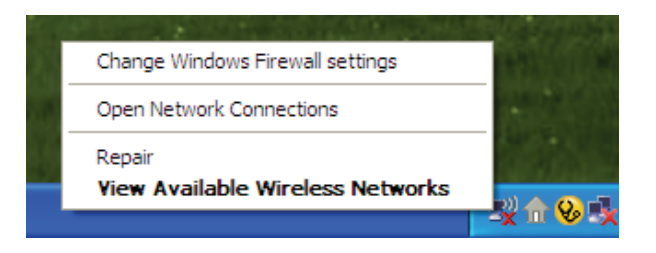

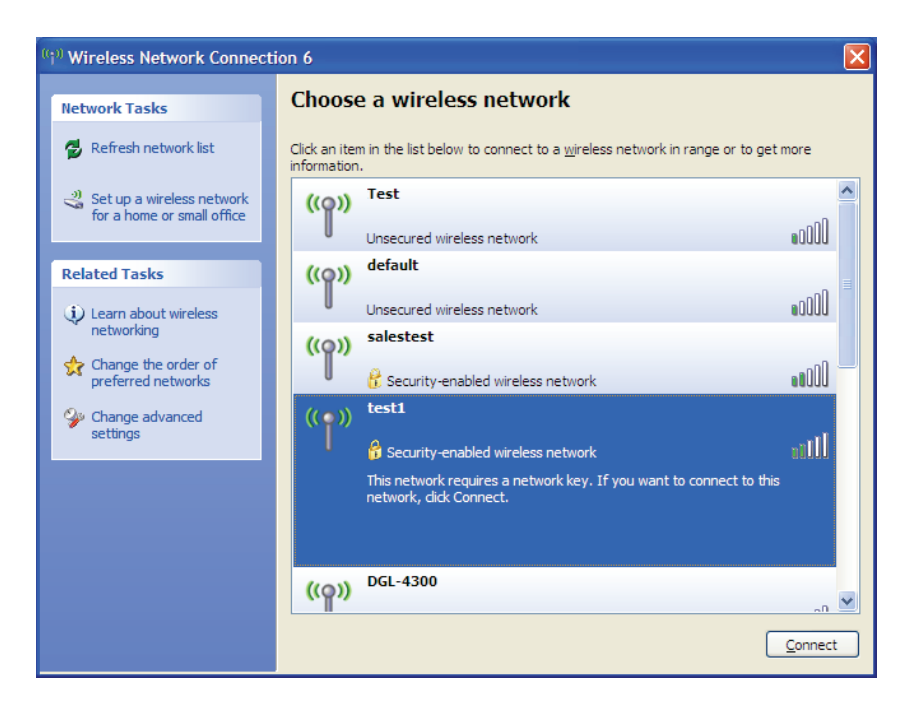

3. La boîte de dialogue **Wireless Network Connection** (Connexion réseau sans fil) apparaît. Saisissez le mot de passe Wi-Fi WPA-PSK, puis cliquez sur **Connect** (Connexion).

La connexion au réseau sans fil peut prendre 20 à 30 secondes. Si elle échoue, veuillez vérifier que les paramètres de WPA-PSK sont corrects. Le mot de passe Wi-Fi doit être strictement identique à celui du routeur sans fil.

| Wireless Network Conne                                      | ection 🔀                                                                                                 |
|-------------------------------------------------------------|----------------------------------------------------------------------------------------------------|
| The network 'test1' requires<br>key helps prevent unknown i | a network key (also called a WEP key or WPA key). A network<br>ntruders from connecting to this network. |
| Type the key, and then click                                | Connect.                                                                                                 |
| Network <u>k</u> ey:                                        | 1                                                                                                    |
| Confirm network key:                                        |                                                                                                    |
|                                                             | <u>C</u> onnect Cancel                                                                                   |

# **Résolution des problèmes**

Ce chapitre apporte des solutions aux problèmes pouvant survenir pendant l'installation et l'utilisation du DIR-809. Lisez les descriptions suivantes si vous rencontrez des problèmes. Les exemples suivants sont illustrés dans Windows<sup>®</sup> XP. Si vous utilisez un autre système d'exploitation, les captures d'écran de votre ordinateur sont similaires aux exemples suivants.

### 1. Pourquoi n'ai-je pas accès à l'utilitaire de configuration Web ?

Lorsque vous saisissez l'adresse IP du routeur D-Link (192.168.0.1, par exemple), vous ne vous connectez pas à un site Web ou n'avez pas à être connecté à Internet. L'utilitaire est intégré dans une puce ROM du périphérique lui-même. Votre ordinateur doit se trouver sur le même sous-réseau IP pour se connecter à l'utilitaire Web.

- Vérifiez qu'une version actualisée de Java est activée sur le navigateur Web. Nous recommandons les versions suivantes :
  - Microsoft Internet Explorer<sup>®</sup> 9 et version supérieure
  - Mozilla Firefox 20.0 et version supérieure
  - Google<sup>™</sup> Chrome 25,0 et version supérieure
  - Apple Safari 5,1 et version supérieure
- Vérifiez la connectivité physique en contrôlant que le voyant reste allumé sur le périphérique. S'il ne l'est pas, essayez un autre câble ou connectez-vous à un autre port du périphérique, si possible. Si l'ordinateur est éteint, le voyant l'est peut-être également.
- Désactivez les logiciels de sécurité Internet exécutés sur l'ordinateur. Les pare-feu logiciels, comme Zone Alarm, Black Ice, Sygate, Norton Personal Firewall et le pare-feu Windows<sup>®</sup> XP peuvent bloquer l'accès aux pages de configuration. Vérifiez les fichiers d'aide joints à votre logiciel pare-feu pour de plus amples informations sur sa désactivation ou sa configuration.

- Configurez vos paramètres Internet :
  - Allez dans **Start** > **Settings** > **Control Panel** (Démarrer > Paramètres > Panneau de configuration). Doublecliquez sur l'icône **Internet Options** (Options Internet). Dans l'onglet **Security** (Sécurité), cliquez sur le bouton qui restaure les paramètres par défaut.
  - Cliquez sur l'onglet **Connection** (Connexion), puis définissez l'option de numérotation sur Never Dial a Connection (Ne jamais établir de connexion). Cliquez sur le bouton Paramètres du réseau local. Veillez à ce que rien ne soit coché. Cliquez sur **OK**.
  - Sous l'onglet **Advanced** (Avancés), cliquez sur le bouton pour rétablir les paramètres avancés. Cliquez trois fois sur **OK**.
  - Fermez votre navigateur Web (s'il est ouvert), puis rouvrez-le.
- Accédez à la gestion Web. Ouvrez votre navigateur Web, puis saisissez l'adresse IP de votre routeur D-Link dans la barre d'adresse. Cette opération doit ouvrir la page de connexion de la gestion Web.
- Si vous ne parvenez toujours pas à accéder à la configuration, débranchez du routeur pendant 10 secondes, puis rebranchezle. Patientez environ 30 secondes, puis essayez d'accéder à la configuration. Si vous possédez plusieurs ordinateurs, essayez de vous connecter avec un autre ordinateur.

### 2. Que dois-je faire si j'ai oublié mon mot de passe ?

Si vous oubliez votre mot de passe, vous devez réinitialiser votre routeur. Malheureusement, cette procédure réinitialise tous vos paramètres.

Pour réinitialiser le routeur, localisez le bouton de réinitialisation (orifice) à l'arrière de l'appareil. Lorsque le routeur est allumé, utilisez un trombone pour maintenir le bouton enfoncé pendant 10 secondes. Relâchez-le pour que le routeur réalise la procédure de réinitialisation. Patientez environ 30 secondes avant d'accéder au routeur. L'adresse IP par défaut est 192.168.0.1. Lorsque vous vous connectez, le nom d'utilisateur est **admin** ; laissez la case de mot de passe vide.

# 3. Pourquoi ne puis-je pas me connecter à certains sites ou envoyer et recevoir des courriers électroniques lorsque je me connecte via mon routeur ?

Si vous avez des difficultés à envoyer ou recevoir des courriers électroniques, ou à vous connecter à des sites sécurisés (par ex. eBay, sites de banques et Hotmail), nous conseillons de réduire la MTU par étapes de dix (par ex. 1 492, 1 482, 1 472, etc.).

Pour trouver la taille de MTU appropriée, vous devez réaliser un ping spécial de la cible à laquelle vous tentez d'accéder. Il peut s'agir d'un autre ordinateur ou d'une URL.

• Cliquez sur Start (Démarrer), puis sur Run (Exécuter).

Les utilisateurs de Windows<sup>®</sup> 95, 98, et Me saisissent **command** (les utilisateurs de Windows<sup>®</sup> NT, 2000, XP Vista<sup>®</sup> et 7 saisissent **cmd**) et cliquent sur **Enter** (Entrée) (ou cliquent sur **OK**).

• Lorsque la fenêtre s'ouvre, vous devez réaliser un ping spécial. Utilisez la syntaxe suivante :

ping [url] [-f] [-l] [valeur MTU]

Exemple : ping yahoo.com -f -l 1472

```
C:\>ping yahoo.com -f -l 1482
Pinging yahoo.com [66.94.234.13] with 1482 bytes of data:
Packet needs to be fragmented but DF set.
Packet needs to be fragmented but DF set.
Packet needs to be fragmented but DF set.
Packet needs to be fragmented but DF set.
Ping statistics for 66.94.234.13:
    Packets: Sent = 4, Received = 0, Lost = 4 (100% loss)
Approximate round trip times in milli-seconds:
    Minimum = Oms, Maximum = Oms, Average = Oms
C:\>ping yahoo.com -f -l 1472
Pinging yahoo.com [66.94.234.13] with 1472 bytes of data:
Reply from 66.94.234.13: bytes=1472 time=93ms TTL=52
Reply from 66.94.234.13: bytes=1472 time=109ms TTL=52
Reply from 66.94.234.13: bytes=1472 time=125ms TTL=52
Reply from 66.94.234.13: bytes=1472 time=203ms
Ping statistics for 66.94.234.13:
    Packets: Sent = 4, Received = 4, Lost = 0 (0% loss),
Approximate round trip times in milli-seconds:
                                                          132ms
    Minimum = 93ms, Maximum = 203ms, Average
C:\>
```

Vous devez commencer à 1472 et réduire de 10 à chaque fois. Lorsque vous obtenez une réponse, augmentez de 2 jusqu'à ce que vous obteniez un paquet fragmenté. Relevez cette valeur et ajoutez-lui 28 pour prendre en compte les divers en-têtes TCP/IP. Par exemple, considérons que 1452 correspond à la valeur appropriée. La taille de MTU réelle doit être de 1480, soit la valeur optimale pour le réseau avec lequel nous travaillons (1452 + 28 = 1480).

Après avoir trouvé votre MTU, vous pouvez maintenant configurer votre routeur à l'aide de la taille de MTU appropriée.

Pour modifier la vitesse de la MTU sur votre routeur, procédez comme suit :

- Ouvrez votre navigateur, saisissez l'adresse IP de votre routeur (192.168.0.1), puis cliquez sur **OK**.
- Saisissez votre nom d'utilisateur (admin) et votre mot de passe (vierge par défaut). Cliquez sur **OK** pour accéder à la page de configuration Web du périphérique.
- Cliquez sur Setup (Configuration), puis sur Manual Configure (Configuration manuelle).
- Pour modifier la MTU, saisissez le nombre dans le champ MTU, puis cliquez sur **Save Settings** (Enregistrer les paramètres) pour enregistrer vos paramètres.
- Testez votre courrier électronique. Si le changement de MTU ne résout pas le problème, continuez à la modifier par étapes de dix.

# Bases de la connexion sans fil

Les produits sans fil D-Link reposent sur des normes industrielles permettant de fournir une connectivité sans fil haut débit conviviale et compatible à votre domicile, au bureau ou sur des réseaux sans fil publics. Si vous respectez rigoureusement la norme IEEE, la famille de produits sans fil D-Link vous permet d'accéder en toute sécurité aux données que vous voulez, quand et où vous le voulez. Vous pourrez profiter de la liberté offerte par la mise en réseau sans fil.

Un réseau local sans fil est un réseau d'ordinateurs cellulaire qui transmet et reçoit des données par signaux radio plutôt que par des câbles. Les réseaux locaux sans fil sont de plus en plus utilisés à domicile comme dans le cadre professionnel, mais aussi dans les lieux publics, comme les aéroports, les cafés et les universités. Des moyens innovants d'utiliser la technologie de réseau local sans fil permettent aux gens de travailler et de communiquer plus efficacement. La mobilité accrue, mais aussi l'absence de câblage et d'autres infrastructures fixes se sont avérées bénéfiques pour de nombreux utilisateurs.

Les utilisateurs de la technologie sans fil utilisent les mêmes applications que celles d'un réseau câblé. Les cartes d'adaptateurs sans fil utilisées sur les ordinateurs portables et de bureau prennent en charge les mêmes protocoles que les cartes d'adaptateurs Ethernet.

Il est souvent souhaitable de relier des appareils en réseau mobiles à un réseau local Ethernet classique pour utiliser des serveurs, des imprimantes ou une connexion Internet fournie via le réseau local câblé. Un routeur sans fil est un périphérique qui sert à créer ce lien.

## Définition de « sans fil ».

La technologie sans fil, ou Wi-Fi, est un autre moyen de connecter votre ordinateur au réseau, sans utiliser de câble. Le Wi-Fi utilise la radiofréquence pour se connecter sans fil. Vous avez donc la liberté de connecter vos ordinateurs n'importe où dans votre foyer ou à votre travail.

## Pourquoi la technologie sans fil D-Link?

D-Link est non seulement le leader mondial, mais aussi le concepteur, développeur et fabricant primé de produits de mise en réseau. D-Link offre les performances dont vous avez besoin, pour un prix raisonnable. D-Link propose tous les produits dont vous avez besoin pour construire votre réseau.

### Comment la technologie sans fil fonctionne-t-elle?

La technologie sans fil fonctionne comme un téléphone sans fil, via des signaux radio qui transmettent des données d'un point A à un point B. La technologie sans fil présente toutefois des limites quant à l'accès au réseau. Vous devez vous trouver dans la zone de couverture du réseau sans fil pour pouvoir connecter votre ordinateur. Il existe deux types de réseaux sans fil : le réseau local sans fil (WLAN) et le réseau personnel sans fil (WPAN).

### Réseau local sans fil

Dans un réseau local sans fil, un périphérique appelé Point d'accès (PA) connecte vos ordinateurs au réseau. Ce point d'accès possède une petite antenne qui lui permet de transmettre et de recevoir des données via des signaux radio. Avec un point d'accès intérieur, comme on le voit sur la photo, le signal peut parcourir jusqu'à 300 pieds. Avec un point d'accès extérieur, le signal peut atteindre jusqu'à 48 km pour alimenter certains lieux, tels que des unités de production, des sites industriels, des collèges et des lycées, des aéroports, des parcours de golf, et bien d'autres lieux extérieurs encore.

### Réseau personnel sans fil (WPAN)

Le Bluetooth est la technologie sans fil de référence dans l'industrie pour le réseau personnel sans fil. Les périphériques Bluetooth du réseau personnel sans fil fonctionnent sur une portée pouvant atteindre 9 mètres.

La vitesse et la portée d'exploitation sans fil sont inférieures à celles du réseau local sans fil, mais en retour, elles utilisent moins de puissance. Cette technologie est donc idéale pour les périphériques personnels (par ex. téléphones portables, agendas électroniques, casques de téléphones, PC portables, haut-parleurs et autres dispositifs fonctionnant sur batterie).

### Qui utilise la technologie sans fil?

Ces dernières années, la technologie sans fil est devenue si populaire que tout le monde l'utilise, à domicile comme au bureau ; D-Link offre une solution sans fil adaptée.

### Domicile

- Accès haut débit pour toutes les personnes du domicile
- Navigation sur le Web, contrôle des courriers électroniques, messagerie instantanée, etc.
- Élimination des câbles dans toute la maison
- Simplicité d'utilisation

### Petite entreprise et entreprise à domicile

- Maîtrisez tout à domicile, comme vous le feriez au bureau
- Accès distant au réseau de votre bureau, depuis votre domicile
- Partage de la connexion Internet et de l'imprimante avec plusieurs ordinateurs
- Inutile de dédier de l'espace au bureau

## Où la technologie sans fil est-elle utilisée?

La technologie sans fil s'étend partout, pas seulement au domicile ou au bureau. Les gens apprécient leur liberté de mouvement et ce phénomène prend une telle ampleur que de plus en plus de lieux publics proposent désormais un accès sans fil pour les attirer. La connexion sans fil dans des lieux publics est généralement appelée « points d'accès sans fil ».

En utilisant un adaptateur CardBus de D-Link avec votre ordinateur portable, vous pouvez accéder au point d'accès pour vous connecter à Internet depuis des emplacements distants, dont : les aéroports, les hôtels, les cafés, les bibliothèques, les restaurants et les centres de congrès.

Le réseau sans fil est simple à configurer, mais si vous l'installez pour la première fois, vous risquez de ne pas savoir par où commencer. C'est pourquoi nous avons regroupé quelques étapes de configurations et conseils pour vous aider à réaliser la procédure de configuration d'un réseau sans fil.

## Conseils

Voici quelques éléments à garder à l'esprit lorsque vous installez un réseau sans fil.

### Centralisez votre routeur ou point d'accès

Veillez à placer le routeur/point d'accès dans un lieu centralisé de votre réseau pour optimiser les performances. Essayez de le placer aussi haut que possible dans la pièce pour que le signal se diffuse dans tout le foyer. Si votre demeure possède deux étages, un répéteur sera peut-être nécessaire pour doper le signal et étendre la portée.

### Éliminez les interférences

Placez les appareils ménagers (par ex. téléphones sans fil, fours à micro-ondes et télévisions) aussi loin que possible du routeur/ point d'accès. Cela réduit considérablement les interférences pouvant être générées par les appareils dans la mesure où ils fonctionnent sur la même fréquence.

### Sécurité

Ne laissez pas vos voisins ou des intrus se connecter à votre réseau sans fil. Sécurisez votre réseau sans fil en activant la fonction de sécurité WPA ou WEP sur le routeur. Reportez-vous au manuel du produit pour obtenir des informations détaillées sur sa configuration.

# Modes sans fil

D'une manière générale, il existe deux modes de mise en réseau :

- Infrastructure : tous les clients sans fil se connectent à un point d'accès ou un routeur sans fil.
- Ad-hoc : connexion directe à un autre ordinateur, pour une communication entre pairs, en utilisant des adaptateurs réseau sans fil sur chaque ordinateur (par ex. deux adaptateurs Cardbus réseau sans fil DIR-809 ou plus).

Un réseau d'infrastructure comporte un point d'accès ou un routeur sans fil. Tous les périphériques sans fil (ou clients) se connectent au routeur ou au point d'accès sans fil.

Un réseau ad-hoc comporte seulement des clients (par ex. des PC portables) équipés d'adaptateurs Cardbus sans fil. Tous les adaptateurs doivent être en mode ad-hoc pour communiquer.

# Bases de la mise en réseau

# Vérifiez votre adresse IP

Après avoir installé votre nouvel adaptateur D-Link, vous devez par défaut définir les paramètres TCP/IP pour obtenir automatiquement une adresse IP d'un serveur DHCP (c'est-à-dire un routeur sans fil). Pour vérifier votre adresse IP, procédez comme suit.

Cliquez sur **Start** > **Run** (Démarrer > Exécuter). Dans la zone d'exécution, saisissez *cmd*, puis cliquez sur **OK**. (les utilisateurs de Windows<sup>®</sup> 7/Vista<sup>®</sup> saisissent *cmd* dans le champ **Start Search** [Rechercher]).

À l'invite, saisissez *ipconfig*, puis appuyez sur Entrée.

L'adresse IP, le masque de sous-réseau et la passerelle par défaut de votre adaptateur s'affichent.

Si l'adresse est 0.0.0.0, vérifiez l'installation de votre adaptateur, les paramètres de sécurité et les paramètres de votre routeur. Certains logiciels pare-feu bloquent parfois les demandes DHCP sur les nouveaux adaptateurs.

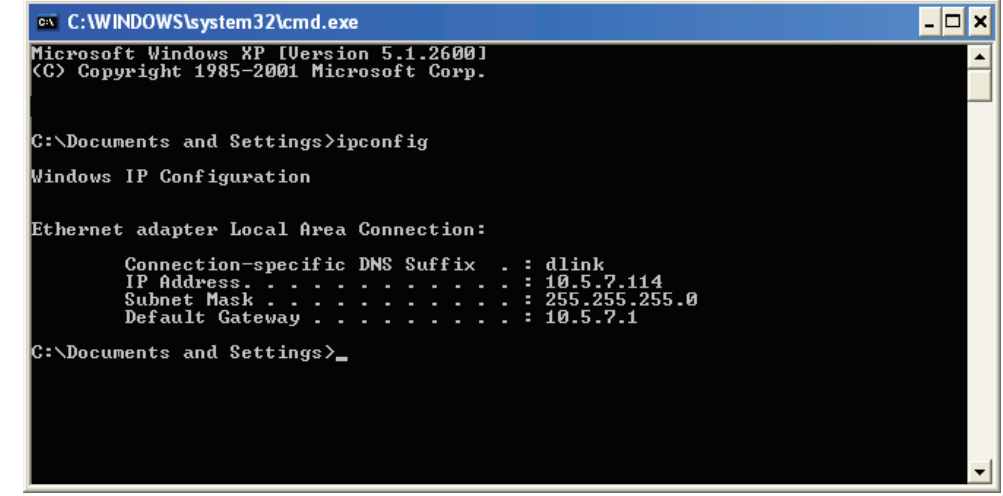

# Attribution statique d'une adresse IP

Si vous n'utilisez pas de passerelle/routeur compatible avec le serveur DHCP, ou si vous devez attribuer une adresse IP statique, veuillez procéder comme suit :

#### Étape 1

- Windows<sup>®</sup> 7 : cliquez sur **Start > Control Panel > Network and Internet > Network and Sharing Center** (Démarrer > Panneau de configuration > Réseau et Internet > Centre Réseau et partage).
- Windows Vista<sup>®</sup> : cliquez sur Start > Control Panel > Network and Internet > Network and Sharing Center > Manage Network Connections (Démarrer > Panneau de configuration > Réseau et Internet > Centre réseau et partage > Gérer les connexions réseau).
- Windows<sup>®</sup> XP : cliquez sur **Start** > **Control Panel** > **Network Connections** (Démarrer > Panneau de configuration > Connexions réseau).

Windows<sup>®</sup> 2000 : sur le Bureau, faites un clic droit sur **My Network Places** > **Properties** (Voisinage réseau > Propriétés).

#### Étape 2

Faites un clic droit sur Local Area Connection (Connexion au réseau local) qui représente votre adaptateur réseau, puis sélectionnez Properties (Propriétés).

#### Étape 3

Sélectionnez Internet Protocol (TCP/IP) [Protocole Internet (TCP/IP)], puis cliquez sur Properties (Propriétés).

#### Étape 4

Cliquez sur **Use the following IP address** (Utiliser l'adresse IP suivante), puis saisissez une adresse IP du même sous-réseau que votre réseau ou l'adresse IP du réseau local de votre routeur.

Exemple : Si l'adresse IP du réseau local du routeur est 192.168.0.1, configurez votre adresse IP sur 192.168.0.X, X représentant un chiffre entre 2 et 99. Vérifiez que le nombre que vous choisissez n'est pas utilisé sur le réseau. Définissez la même Passerelle par défaut que celle de l'adresse IP du réseau local de votre routeur (c.-à-d. 192.168.0.1).

Définissez le même Primary DNS (DNS principal) que celui de l'adresse IP du réseau local de votre routeur (192.168.0.1). Le Secondary DNS (DNS secondaire) est inutile, mais vous pouvez quand même saisir un serveur DNS fourni par votre FAI.

#### Étape 5

Cliquez deux fois sur **OK** pour enregistrer vos paramètres.

| ieneral                                                                                             |                                                                                        |  |
|----------------------------------------------------------------------------------------------------|----------------------------------------------------------------------------------------|--|
| You can get IP settings assign<br>this capability. Otherwise, you r<br>the appropriate IP settings. | ed automatically if your network supports<br>need to ask your network administrator fo |  |
| 🔘 Obtain an IP address auto                                                                         | omatically                                                                             |  |
| 📀 Use the following IP addr                                                                         | ess:                                                                                   |  |
| IP address:                                                                                         | 192.168.0.52                                                                           |  |
| Subnet mask:                                                                                        | 255 . 255 . 255 . 0                                                                    |  |
| Default gateway:                                                                                    | 192.168.0.1                                                                            |  |
| O Obtain DNS server addre                                                                           | ss automatically                                                                       |  |
| 💿 Use the following DNS se                                                                          | rver addresses:                                                                        |  |
| Preferred DNS server:                                                                               | 192.168.0.1                                                                            |  |
| Alternate DNS server:                                                                               |                                                                                        |  |
|                                                                                                    | Advanced.                                                                              |  |

# **Caractéristiques techniques**

#### Caractéristiques du matériel

- Interface du réseau local : Quatre ports de réseau local 10/100 Mbits/s
- WAN Interface (Interface du réseau étendu) : Un port Internet 10/100/1000 Mbits/s
- Interface sans fil (2,4 GHz) : IEEE 802.11n/g/b
- Interface sans fil (5 GHz) : IEEE 802.11ac/n/a

#### Tension de fonctionnement

- Entrée : 100~240 V (±20 %), 50~60 Hz
- Sortie : 5 V CC, 1 A

#### Température

- En fonctionnement :  $0 \sim 40^{\circ}C$
- Hors fonctionnement : -20 ~ 65 °C

#### Humidité

- En fonctionnement : 10 % à 90 % sans condensation
- Hors fonctionnement : 5% à 95% sans condensation

#### Portée de la fréquence sans fil<sup>1</sup>

- IEEE 802.11a : 5 180 MHz~5 240 MHz
- IEEE 802.11b : 2 400 MHz~2 483 MHz
- IEEE 802.11g : 2 400 MHz~2484 MHz
- IEEE 802.11n : 2400 MHz~2484 MHz, 5180 MHz~5240 MHz
- IEEE 802.11ac : 5 180 MHz~5 240 MHz

#### Débit de la bande passante sans fil

- IEEE 802.11a : 54, 48, 36, 24, 18, 12, 9 et 6 Mbits/s
- IEEE 802.11b : 11, 5,5, 2 et 1 Mbits/s
- IEEE 802.11g : 54, 48, 36, 24, 18, 12, 9 et 6 Mbits/s
- IEEE 802.11n : 6,5 à 300 Mbits/s
- IEEE 802.11ac (version préliminaire) : 6,5 à 433 Mbits/s

#### Type d'antenne

Trois antennes externes

#### Sécurité du réseau sans fil

• WPA/WPA2-personnel, WPA/WPA2-Entreprise, WPS (PIN et PBC)

#### Certifications

- FCC
- CE
- CSA

#### **Dimensions et poids**

- 189,95 x 132,97 x 38,11 mm
- 227,8 grammes

#### Garantie

• 2 ans

La plage de fréquences sans fil peut varier selon les réglementations régionales.